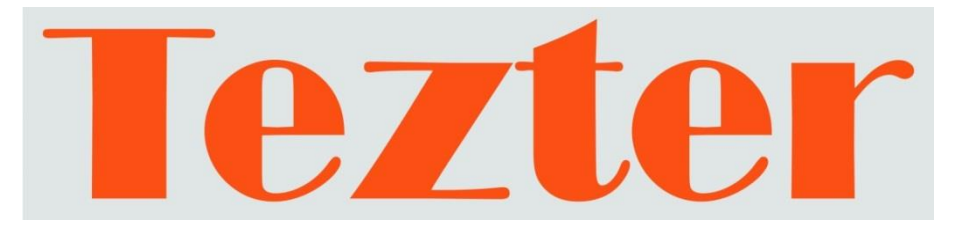

### РУКОВОДСТВО ПО ЭКСПЛУАТАЦИИ

# Мониторы-тестеры AHD/CVI/TVI/CVBS и IP - видеосистем

TIP-H-7

TIP-H-M-7

TIP-HOL-MT-7

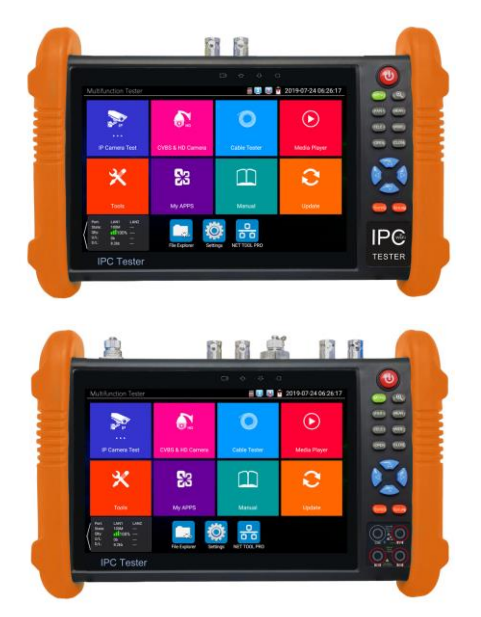

Прежде чем приступать к эксплуатации изделия, внимательно прочтите настоящее руководство

www.tezter.ru

#### Оглавление

| 1. | Назначение                                                                | 5              |
|----|---------------------------------------------------------------------------|----------------|
| 2. | Комплектация*                                                             | 6              |
| 3. | Особенности оборудования*                                                 | 7              |
| 4. | Внешний вид и назначение разъемов, индикаторов и кнопок                   | 8              |
|    | 4.1 Внешний вид                                                           | 8              |
|    | 4.2 Назначение разъемов, кнопок, индикаторов                              | 10             |
| 5. | Подключение проверяемых устройств к тестеру                               | . 16           |
|    | 5.1 Подключение IP-видеокамеры к тестеру                                  | 16             |
|    | 5.2 Подключение AHD/CVI/TVI/CVBS, SDI видеокамеры к тестеру               | 19             |
|    | 5.3 Подключение HDMI устройств к тестеру                                  | 20             |
| 6. | Экранное меню тестера                                                     | . 21           |
|    | 6.1 Режимы меню: Lite (облегченный), Normal (стандартный)                 | 21             |
|    | 6.2 Элементы выпадающего меню                                             | 24             |
|    | 6.3 Элементы меню быстрого доступа (кнопка MENU)                          | 25             |
|    | 6.4 Скриншот экрана                                                       | 26             |
|    | 6.5 Мониторинг подключения LAN (Link monitor)                             | 27             |
| 7. | Установленные приложения                                                  | . 28           |
|    | 7.1 Приложение TesterPlay                                                 | 28             |
|    | 7.2 Приложение для обнаружения и проверки IP-видеокамер (IP<br>Discovery) | 31             |
|    | 7.3 Приложение для проверки IP видеокамеры по ONVIF (Rapid<br>ONVIF)      | 32             |
|    | 7.4 Приложение «NON ONVIF» для проверки IP видеокамеры                    | 49             |
|    | 7.5 Приложение HDMI IN (опционально)                                      | 52             |
|    | 7.6 Проверка аналоговых видеокамер (CVBS)                                 | 56             |
|    | 7.7 Генератор тестового аналогового сигнала                               | 66             |
|    | (Color bar generator TV OUT)                                              | 66             |
|    | 7.8 Проверка SDI видеокамер (Опция)                                       | <b>67</b><br>1 |

| 7.9 Проверка TVI/CVI/AHD и CVBS в автоматическом режиме (AutoHD)68                       |
|------------------------------------------------------------------------------------------|
| 7.10 Тестирование уровня сигнала для AHD/TVI/CVI и CVBS камер<br>«Level Meter» (опция)69 |
| 7.11 Проверка CVI видеокамер71                                                           |
| 7.12 Проверка TVI видеокамер77                                                           |
| 7.13 Проверка АНD видеокамер80                                                           |
| 7.14 Инструменты для проверки сети (NET Tool PRO)82                                      |
| 7.15 Управление выходом с питанием (PoE power, DC 12V/3A, DC 5V/2A)91                    |
| 7.16 Управление выходом с питанием (DC 24V / 2A Output)93                                |
| 7.17 Кабельный тестер (Cable Test)94                                                     |
| 7.18 Рефлектометр (TDR) для кабеля витой пары                                            |
| 7.19 Обнаружение кабеля (локатор кабельной трассы)                                       |
| 7.20 Рефлектометр (TDR) для коаксиального кабеля100                                      |
| 7.21 Тестер степени затухания сигнала на BNC103                                          |
| 7.22 Тестер РоЕ (PoE Voltage Test)104                                                    |
| 7.23 Тестирование мощности и напряжения на разъеме DC 12V/IN 106                         |
| 7.24 Цифровой мультиметр107                                                              |
| 7.24.1 Использование мультиметра109                                                      |
| 7.25 Измерение мощности излучения в оптоволоконном кабеле118                             |
| 7.26 Визуальный детектор дефектов в оптоволоконном кабеле 120                            |
| 7.27 Запись аудио121                                                                     |
| 7.28 Монитор данных121                                                                   |
| 7.29 Аудиоплеер                                                                          |
| 7.30 Медиаплеер                                                                          |
| 7.31 RTSP плеер124                                                                       |
| 7.32 Приложение для проверки IP видеокамер Hikvision126                                  |
| 7.33 Приложение для проверки IP видеокамер Dahua                                         |

| 7.34 Обновление прошивки (Update)                                                                                                    | 132                     |
|----------------------------------------------------------------------------------------------------|-------------------------|
| 7.35 Приложение Quickoffice                                                                                                    | 133                     |
| 7.36 Приложение-фонарик                                                                                                    | 133                     |
| 7.37 Браузер                                                                                                    | 134                     |
| 7.38 Блокнот                                                                                                    | 135                     |
| 7.39 Настройки тестера                                                                                                    | 136                     |
| 7.40 Файловый менеджер                                                                                                    | 141                     |
| 7.41 Выбор темы оформления                                                                                                    | 142                     |
| 8. Проверка обжимки кабеля и обнаружение кабельной т<br>определение метода подачи РоЕ                                                                                                    | рассы,<br>144           |
| 9. Таблицы характеристик                                                                                                    | 149                     |
| 9.1 Основные характеристики тестеров                                                                                                    | 149                     |
| 9.2 Характеристики цифрового мультиметра (опционально                                                                                                    | 153                     |
|                                                                                                    | ,                       |
| 9.3 Характеристики измерителя мощности в оптоволоконне (опционально)                                                                                                    | ом кабеле<br>155        |
| <ul> <li>9.3 Характеристики измерителя мощности в оптоволоконно<br/>(опционально)</li> <li>9.4 Характеристики визуального детектора дефектов в<br/>оптоволоконном кабеле</li> </ul>                                  | ом кабеле<br>155<br>155 |
| <ul> <li>9.3 Характеристики измерителя мощности в оптоволоконна<br/>(опционально)</li> <li>9.4 Характеристики визуального детектора дефектов в<br/>оптоволоконном кабеле</li> <li>10. Гарантийные условия</li> </ul> | ом кабеле<br>155<br>155 |

#### Внимание!

Монитор - тестер имеет встроенный литий-ионный полимерный аккумулятор, <u>отключенный</u> в транспортном положении. Перед работой с тестером его следует подключить.

1. Откройте крышку отсека для аккумулятора на обратной стороне тестера.

2. Соблюдая правильно полярность, подключите аккумулятор.

3. Для включения/выключения питания устройства держите нажатой кнопку POWER в течение нескольких секунд.

4. Для полного заряда аккумуляторные батареи должны заряжаться 4-5 часов от комплектного зарядного устройства. Во время зарядки горит соответствующий индикатор

<u>+</u>

5. После завершения зарядки индикатор автоматически выключится.

6. Если индикатор заряда аккумуляторных батарей в системном информационном меню показывает , то аккумуляторную батарею нужно зарядить.

7. Во время зарядки аккумуляторной батареи можно пользоваться устройством.

### ᄊ О цифровом мультиметре

Монитор-тестер с функцией мультиметра требует осторожности при использовании. Соблюдайте следующие правила:

- Перед использованием мультиметра убедитесь, что выбрана правильная функция (измерение постоянного напряжения, измерение переменного напряжения и тд.), корректный диапазон, а щупы установлены в соответствующие разъемы.
- ✓ Не превышайте предельные значения, указанные для каждого диапазона измерений.
- Когда тестер подключен к измеряемой цепи, не прикасайтесь к неиспользуемым коннекторам или разъемам.
- ✓ Не используйте тестер для измерения напряжений, превыщающих 660В относительно земли.
- При измерении участка цепи с неизвестными заранее значениями установите на тестере максимальный диапазон измерений.
- Будьте осторожны при работе с напряжениями выше 60 В постоянного тока или 40 В переменного тока, не касайтесь металлической части щупов.
- ✓ Не подключайте монитор-тестер к любым источникам напряжения в режиме измерения тока, сопротивления, емкости, прозвонки диодов во избежание повреждения прибора.
- ✓ Не выполняйте измерение емкости, не убедившись, что измеряемый конденсатор полностью разряжен.
- Не выполняйте измерения сопротивления, емкости, прозвонки диодов в цепях под напряжением.

### 1. Назначение

Универсальные мониторы-тестеры TIP-H-7, TIP-H-M-7, TIP-HOL-MT-7 (далее по тексту – тестеры) представляют собой многофункциональные приборы с дисплеем 7 дюймов и предназначены для проверки и настройки AHD/CVI/TVI/CVBS, SDI/EX-SDI и IPвидеокамер.

Кроме того, с помощью данных тестеров можно значительно упростить поиск неисправностей, оценить видеосигнал, протестировать кабель при монтаже. просканировать и протестировать Ethernet соединения, оценить качество аудиосигнала, измерить PoE управление РТZ скоростной напряжение, осуществить камерой. проверить обжимку кабеля UTP и тд. Полный перечень функций и возможностей устройства представлен в таблице технических характеристик

Основные особенности тестеров:

- Крупный информативный сенсорный 7" дисплей с разрешением 1920х1200 пикселей;
- Поддержка AHD/CVI/TVI до 8Мріх (2560х1440р);
- Проверка поворотных видеокамер;
- Поддержка кодеков H.264 и H.265;
- Расширенная поддержка ONVIF;
- Возможность запитывания тестируемых устройств от 5, 12, 24V постоянного тока или от PoE (DC48V);
- Работа в режиме HDMI-генератора и HDMI-монитора;
- Наличие TDR для определения дефектов в кабеле UTP с разъемом RJ-45;
- Возможность установки Android-приложений (.apk) с карты памяти.

В зависимости от модели тестера конечный набор функций может быть дополнен (см. раздел <u>10 «Различия моделей тестеров</u> <u>серии TIP»</u>).

Тестер <u>TIP-H-7</u> представляет собой базовую модель с основным набором функций.

Тестер <u>TIP-H-M-7</u> отличается от предыдущей модели наличием встроенного мультиметра, позволяющим измерять постоянное/переменное напряжение, постоянный ток, сопротивление, емкость, прозванивать диоды и тд.

Тестер <u>TIP-HOL-MT-7</u> является наиболее функциональной моделью из всей серии. Помимо встроенного мультиметра, в модели тестера заложен функционал обнаружения кабельной трассы, измеритель оптической мощности, тестер оптических линий, TDR рефлектометр для коаксиального кабеля, проверка SDI камер.

С помощью тестеров TIP-H-7, TIP-H-M-7, TIP-HOL-MT-7 можно значительно повысить производительность труда монтажника, который сможет самостоятельно осуществлять проверку и настройку монтируемых CCTV и IP видеосистем, что поможет сэкономить время и снизить трудозатраты.

### 2. Комплектация\*

- 1. Тестер 1шт;
- 2. Адаптер питания DC12V/2A 1шт;
- 3. Ответная часть для проверки обжимки UTP 1шт;
- Литиевая аккумуляторная батарея (7.6V, 7500 мАч, находится в тестере) – 1шт;
- 5. Кабель BNC-BNC 1шт;
- 6. Кабель 2pin-«крокодилы» (RS-485) 1шт;
- 7. Кабель DC-DC(5.5x2.1-4x1.7) 1шт;
- 8. Кабель TRS 3.5 «крокодилы» (Аудио) 1шт;
- 9. Щупы для мультиметра (опционально) 2шт;
- 10.SC, ST оптические коннекторы (опционально) 1шт;
- 11. Місго-SD карта памяти 8ГБ 1шт;
- 12. Ремешок для тестера 1шт;
- 13. Ремешок для бокового удержания 1шт;
- 14. Сумка для переноски 1шт;
- 15. Руководство по эксплуатации 1шт;
- 16. Упаковка 1шт.

### 3. Особенности оборудования\*

- Диагональ LCD дисплея 7", разрешение 1920х1200;
- Проверка AHD/CVI/TVI видеокамер до 8Mpix (2560x1440p);
- Проверка работоспособности IP-видеокамерам различных производителей;
- Проверка работоспособности IP-видеокамер с ONVIF;
- Питание проверяемых IP-видеокамер по PoE;
- Выход DC 12V/3A, 24V/2A для питания видеокамер;
- TDR рефлектометр для кабеля UTP с разъемом RJ-45
- Цифровой мультиметр (опционально, см <u>10 «Различия моделей</u> <u>тестеров серии TIP»</u>);
- Вход для HDMI (использование тестера в качестве монитора);
- Выход HDMI (использование тестера в качестве источника HDMI);
- Генератор CVBS видеосигнала;
- Проверка обжимки кабеля UTP;
- Проверка РоЕ (метод подачи РоЕ, величина напряжения, потр. мощность);
- Проверка сетевых функций (PING, Trace Route и тд.);
- Поддержка установки Android приложений (.apk) с карты памяти;
- Измеритель оптической мощности (опционально, <u>10 «Различия</u> моделей тестеров серии TIP»);
- Обнаружение кабельной трассы (опционально<u>10 «Различия</u> моделей тестеров серии TIP»);
- TDR рефлектометр коаксиального кабеля (опционально, <u>10</u> «Различия моделей тестеров серии TIP»);
- Измеритель уровня CVBS сигнала (опционально, <u>10 «Различия</u> моделей тестеров серии TIP»);
- Мультиметр для измерения напряжения, тока, сопротивления и др. (опционально, <u>10 «Различия моделей тестеров серии TIP»</u>);
- Встроенный браузер, ридер для документов и другой полезный софт.

## 4. Внешний вид и назначение разъемов, индикаторов и кнопок.

### 4.1 Внешний вид

Тестеры TIP-H-7, TIP-H-M-7, TIP-HOL-MT-7 представляют собой компактные устройства, которые можно удерживать одной или двумя руками. Корпус тестера помещен в кожух из прорезиненного материала. На боковой части кожуха предусмотрены петли для крепления ремешка бокового удержания из комплекта поставки. На задней стенке расположена откидная пластиковая опора для установки тестера на ровную поверхность в вертикальном положении.

Внешний вид тестеров (спереди, сверху, сбоку) представлен на рисунках 1, 2, 3.

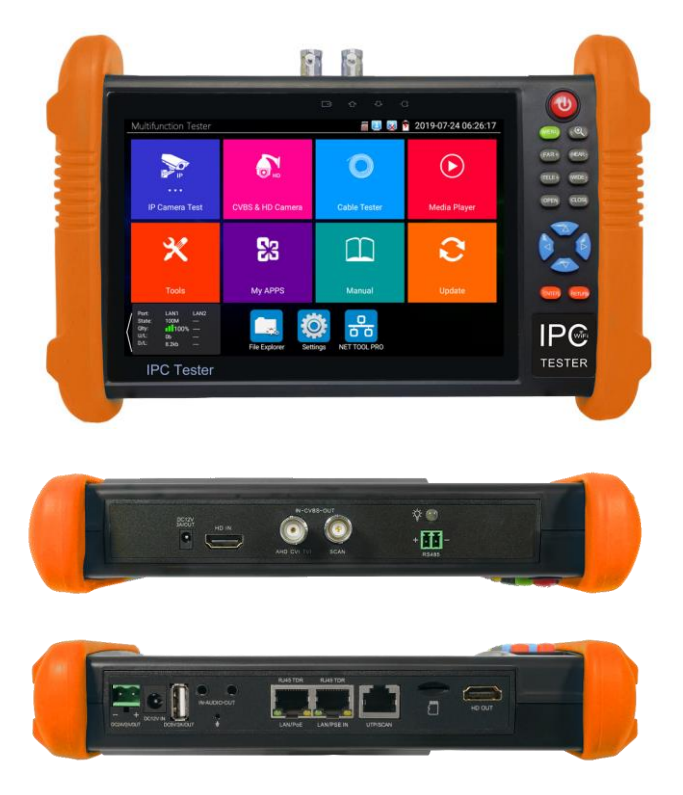

Рис. 1 TIP-H-7 внешний вид спереди, сверху, снизу

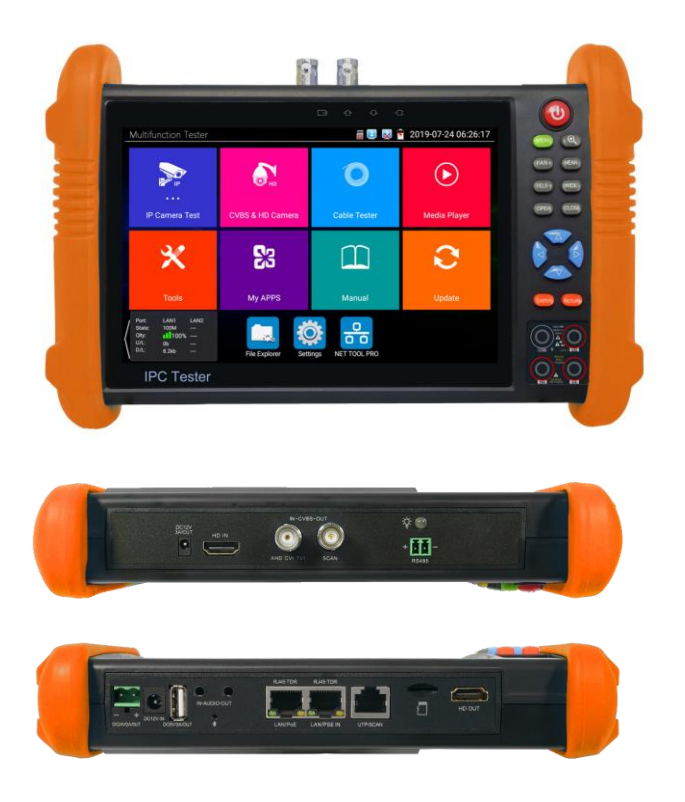

Рис. 2 TIP-H-M-7, внешний вид спереди, сверху, сбоку

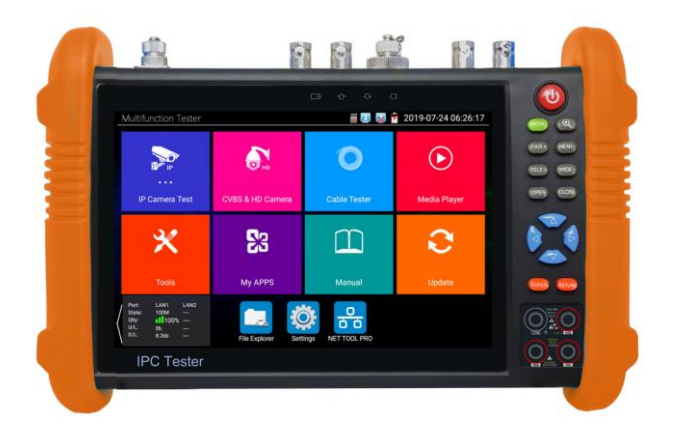

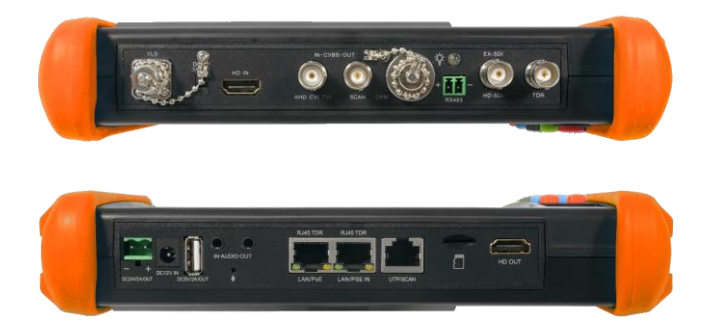

Рис. 3 TIP-HOL-MT-7, внешний вид спереди, сверху, сбоку

### 4.2 Назначение разъемов, кнопок, индикаторов

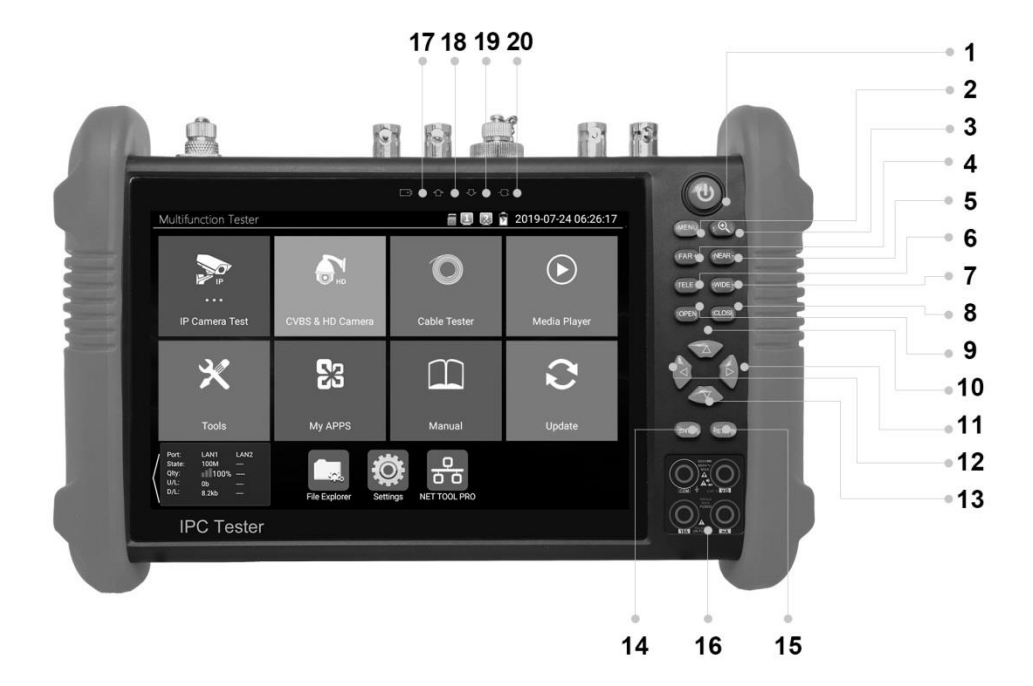

Рис. 4 Тестеры TIP-H-7, TIP-H-M-7, TIP-HOL-MT-7, разъемы, кнопки и индикаторы на передней панели

Таб. 1 Тестеры серии TIP-H-7, TIP-H-M-7, TIP-HOL-MT-7, назначение разъемов, кнопок и индикаторов на передней панели

| №<br>п/п                                                          | Обозначение | Назначение                                                                                                    |  |  |  |
|-------------------------------------------------------------------|-------------|----------------------------------------------------------------------------------------------------|--|--|--|
| 1                                                                 | ٩           | <u>Кнопка вкл/выкл.</u><br>Удерживайте 2 секунды для выключения тестера.<br>Короткое нажатие при включенном тестере –<br>вкл/откл дисплея<br>Короткое нажатие при выключенном тестере –<br>включение тестера. |  |  |  |
| 2                                                                 | MENU        | <u>Клавиша меню</u><br>Вызов меню тестера                                                                                                    |  |  |  |
| 3                                                                 |             | Четырехкратное увеличение экранного<br>изображения (Zoom)                                                                                                    |  |  |  |
| 4                                                                 | (FAR+)      | Кнопка фокусировки<br>Фокусировка на дальних объектах в режиме РТZ                                                                                                    |  |  |  |
| 5                                                                 | (NEAR-)     | Кнопка фокусировки<br>Фокусировка на ближних объектах в режиме РТZ                                                                                                    |  |  |  |
| 6                                                                 | (TELE+)     | <u>Кнопка зум+</u><br>Увеличивает изображение в режиме РТZ                                                                                                    |  |  |  |
| 7 <u>ШЕ-</u> <u>Кнопка зум-</u><br>Уменьшает изображение в режиме |             | <u>Кнопка зум-</u><br>Уменьшает изображение в режиме РТZ                                                                                                    |  |  |  |
| 8                                                                 | OPEN        | <u>Кнопка открыть/установить</u><br>Используется для подтверждения установки<br>параметров, а также для увеличения апертуры                                                                                   |  |  |  |
| 9                                                                 | CLOSE       | Кнопка возврат/закрыть<br>Используется для возврата или отмены установки<br>параметров в меню, а также для уменьшения<br>апертуры                                                                             |  |  |  |
| 10                                                                |             | <u>Кнопка вверх, установить функцию или добавить параметр</u><br>Перемещение курсора вверх в меню/настройках, установка большего значения для параметра.<br>Вращение камеры вверх в режиме РТZ                |  |  |  |
| 11                                                                |             | Кнопка вправо, выбор параметра, значение<br>которого будет изменено.<br>Перемещение курсора вправо в меню/настройках,<br>выбор значения параметра. Вращение камеры<br>вправо в режиме РТZ                     |  |  |  |

| 12     |                                                                                                    | Кнопка влево<br>Перемещение курсора влево в меню/настройках,<br>выбор значения параметра.                                                                                                    |  |  |
|--------|----------------------------------------------------------------------------------------------------|----------------------------------------------------------------------------------------------------|--|--|
| 13 🗸 🗸 |                                                                                                    | Кнопка вниз<br>Перемещение курсора вниз в меню/настройках,<br>установка меньшего значения для параметра.<br>Вращение камеры вниз в режиме РТZ                                                                                                    |  |  |
| 14     | ENTER                                                                                                    | <u>Кнопка подтверждения</u><br>Используется для подтверждения<br>действий/запуска приложений/файлов. Долгое<br>нажатие отвечает за скриншот экрана тестера                                                                                                    |  |  |
| 15     | <u>Кнопка возврата/отмены</u><br>Используется для закрытия работающих<br>приложений на тестере, для отмены действия,<br>для уменьшения/закрытия апертуры. |                                                                                                    |  |  |
| 16     |                                                                                                    | Набор разъемов для измерительных щупов<br>мультиметра. Есть только в модели <b>TIP-H-M-7</b> и<br><b>TIP-HOL-MT-7</b><br>Разъем <u>10A</u> используется для красного щупа при<br>измерении токов до 10 A<br>Разъем <u>mA</u> используется для красного щупа при<br>измерении малых токов<br>Разъем <u>COM</u> используется для черного общего<br>для всех измерений щупа<br>Разъем <u>V / Ω</u> используется для красного щупа при<br>измерении переменного/постоянного напряжения<br>до 660V, сопротивления, прозвонки диодов и тд. |  |  |
| 17     | <b>_</b> +                                                                                                    | <u>LED-Индикатор работы от аккумуляторной</u><br><u>батареи</u><br>Горит красным , пока аккумуляторная батарея<br>заряжается. После полной зарядки автоматически<br>гаснет                                                                                                    |  |  |
| 18     | 企                                                                                                    | LED-Индикатор приема данных по RS485. Горит красным, когда осуществляется прием данных (управление РТZ камерой)                                                                                                    |  |  |
| 19     | æ                                                                                                    | <u>LED-Индикатор передачи данных по RS485.</u><br>Горит красным, когда осуществляется передача<br>данных (управление PTZ камерой)                                                                                                    |  |  |
| 20     | -0:                                                                                                    | <u>LED индикатор питания</u><br>Горит зеленым, когда тестер работает от<br>адаптера питания.                                                                                                    |  |  |

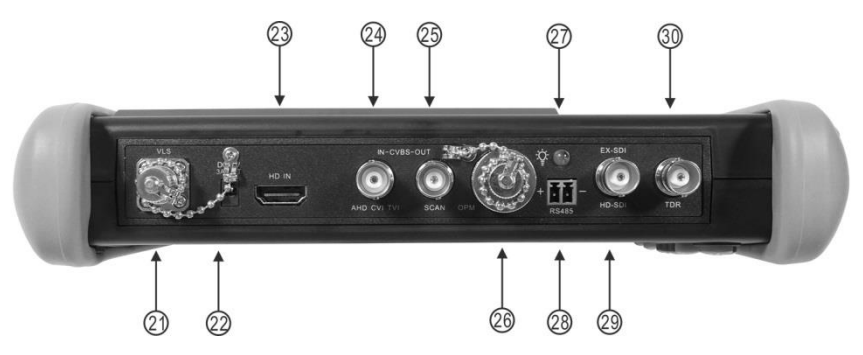

Рис.5 Тестеры ТІР-Н-7, ТІР-Н-М-7 ТІР-НОL-МТ-7, разъемы, кнопки и индикаторы на верхней панели

Таб. 2 Тестеры ТІР-Н-7, ТІР-Н-М-7 ТІР-НОL-МТ-7, назначение разъемов, кнопок и индикаторов на верхней панели

| №<br>п/п                                                                                                    | Обозначение            | Назначение                                                                                                    |  |  |
|----------------------------------------------------------------------------------------------------|------------------------|----------------------------------------------------------------------------------------------------|--|--|
| 21 VLS                                                                                                    |                        | Выход тестера оптических линий. Проверка<br>оптического кабеля на сколы и пропускание<br>света.                                                             |  |  |
| 22 DC 12V<br>3A/OUT Разъем DC(4x1.7) используется для за<br>видеокамер, которые требуют для раб<br>постоянного тока. Максимальная выда<br>мощность – 36Вт |                        | Разъем DC(4x1.7) используется для запитывания<br>видеокамер, которые требуют для работы 12V<br>постоянного тока. Максимальная выдаваемая<br>мощность – 36Вт |  |  |
| 23 HDMI IN Разъем HDMI-A<br>сигнала. Тестер                                                                                                    |                        | Разъем HDMI-А для подключения HDMI источника<br>сигнала. Тестер выступает в роли монитора.                                                                  |  |  |
| 24                                                                                                    | IN CVBS<br>AHD CVI TVI | BNC разъем для подключения CVBS/AHD/CVI/TVI<br>видеокамер                                                                                                   |  |  |
| 25 CVBS OUT BNC р<br>SCAN видеос                                                                                                    |                        | BNC разъем для вывода аналогового<br>видеосигнала (CVBS)                                                                                                    |  |  |
| Опционально.<br>26 ОРМ Оптический разъем для изме<br>мощности. <b>Только для верс</b> и                                                                   |                        | Опционально.<br>Оптический разъем для измерения оптической<br>мощности. Только для версии TIP-HOL-MT-7                                                      |  |  |
| 27 🍄 😳                                                                                                    |                        | Светодиод, выполняющий функцию фонарика                                                                                                    |  |  |

| №<br>п/п Обозначение |                  | Назначение                                                                                                    |  |
|----------------------|------------------|----------------------------------------------------------------------------------------------------|--|
| 28                   | RS485<br>+ -     | Клеммная колодка для подключения РТZ<br>видеокамеры к тестеру через RS485 интерфейс                                                              |  |
| 29                   | EX-SDI<br>HD-SDI | Опционально.<br>BNC разъем для подключения EX-SDI и HD-SDI<br>видеокамер. <b>Только для версии TIP-HOL-MT-7</b>                                  |  |
| 30                   | TDR              | Опционально.<br>BNC разъем для подключения коаксиального<br>кабеля при тестировании его рефлектометром.<br><b>Только для версии TIP-HOL-MT-7</b> |  |

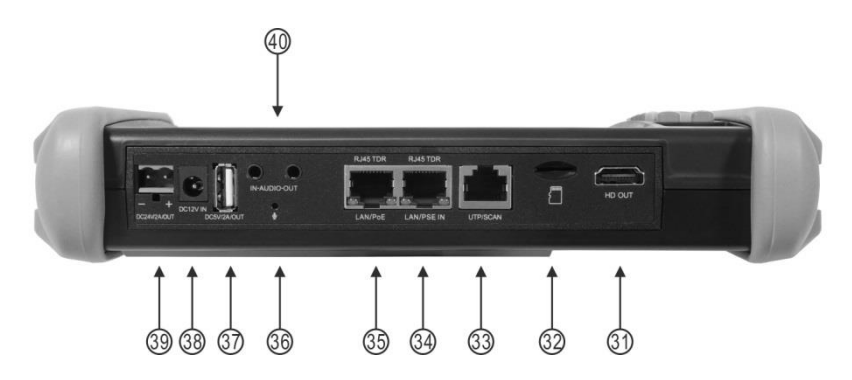

Рис. 6 Тестеры TIP-H-7, TIP-H-M-7 TIP-HOL-MT-7, разъемы, кнопки и индикаторы на нижней панели

| Таб. 3 Тестеры ТІР-Н-7, ТІР-Н-М-7 ТІР-НОL-МТ-7, назначение |
|------------------------------------------------------------|
| разъемов, кнопок и индикаторов на нижней панели            |

| №<br>п/п                                        | Обозначение | Назначение                                                                                                    |  |
|-------------------------------------------------|-------------|----------------------------------------------------------------------------------------------------|--|
| 31 HDMI OUT Разъем HDMI-А для вывода с тестера. |             | Разъем HDMI-А для вывода сигнала HDMI с<br>тестера.                                                                                              |  |
| 32                                              |             | Слот для micro SD карты памяти                                                                                                    |  |
| 33                                              | UTP/SCAN    | Разъем RJ-45 для проверки обжимки UTP кабеля,<br>кроме того используется для поиска кабельной<br>трассы (опция, <b>только для TIP-HOL-MT-7</b> ) |  |

| №<br>п/п                                                                                                    | Обозначение             | Назначение                                                                                                    |  |
|----------------------------------------------------------------------------------------------------|-------------------------|----------------------------------------------------------------------------------------------------|--|
| 34                                                                                                    | RJ-45 TDR<br>LAN/PSE IN | Разъем RJ-45 для подключения устройств,<br>выдающих PoE (инжекторов, коммутаторов с PoE<br>и тд.). Также используется для тестирования PoE<br>(какой метод питания используется, напряжение<br>на жилах)<br>Также используется, как 2й вход рефлектометра<br>для тестирования кабеля витой пары |  |
| 35 RJ-45 TDR<br>LAN/PoE Разъем RJ-45 для г<br>других сетевых уст<br>питанием по PoE.<br>Также используется<br>для тестирования к |                         | Разъем RJ-45 для подключения IP видеокамер и<br>других сетевых устройств. В том числе с<br>питанием по РоЕ.<br>Также используется, как 1й вход рефлектометра<br>для тестирования кабеля витой пары                                                                                              |  |
| 36                                                                                                    | •                       | Микрофон.                                                                                                    |  |
| 37                                                                                                    | DC 5V<br>2A/OUT         | Разем USB-А для запитывания устройств с<br>интерфейсом USB.                                                                                                    |  |
| 38                                                                                                    | DC<br>12V/IN            | Разъем DC для подключения блока питания из комплекта поставки. Используется для зарядки аккумуляторной батареи тестера.                                                                                                    |  |
| 39                                                                                                    | - +<br>DC 24V/2A<br>OUT | Клеммная колодка для запитывания проверяемых<br>устройств от тестера напряжением DC 24V.<br>Максимальная мощность 48Вт                                                                                                    |  |
| 40                                                                                                    | IN-audio-OUT            | Audio IN<br>Разъем TRS 3.5mm используется для записи<br>аудиосигнала<br><u>Audio Out</u><br>Разъем TRS 3.5mm используется для вывода<br>аудиосигнала с тестера                                                                                                    |  |

### 5. Подключение проверяемых устройств к тестеру

#### 5.1 Подключение IP-видеокамеры к тестеру

Подключение IP-видеокамеры осуществляется с помощью патчкорда UTP cat 5e, 6 обжатого коннекторами RJ-45 (не входит в комплект поставки).

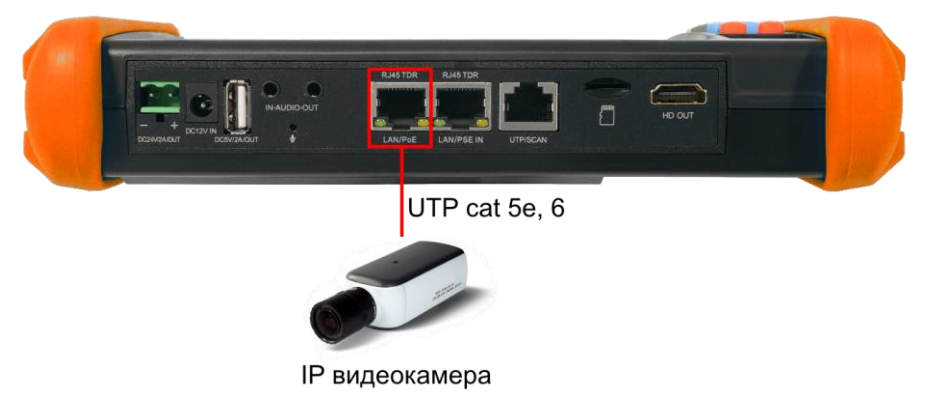

Рис. 7 Подключение ІР-видеокамеры к тестеру

Для этого подключите порт IP-видеокамеры к разъему <u>LAN/PoE</u> тестера (рис. 7) и подайте питание на IP-видеокамеру. Сделать это можно несколькими способами:

 Если IP-видеокамера поддерживает питание по PoE и не потребляет более 25,5 Вт (управляемые PTZ IP-видеокамеры могут потреблять больше мощности и не всегда подходят для этого способа) ее можно запитать на время теста от самого тестера по PoE. Для этого выберите пункт <u>«Выход с питанием</u> <u>PoE»</u> на рабочем столе тестера. Приложение также покажет по какому методу камера получает PoE питание (А 1,2+ 3,6 – или В 4,5+ 7,8-)

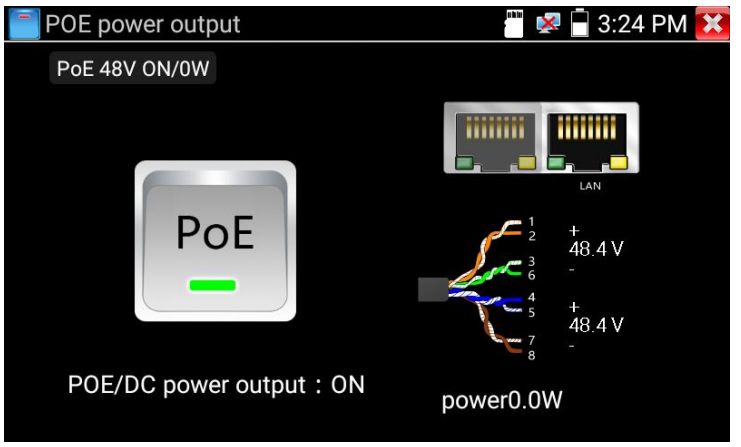

Рис. 8 Питание РоЕ 48V

 Если IP-видеокамера не поддерживает РоЕ и для работы ей достаточно DC12V, то ее можно запитать с помощью кабеля DC-DC (5.5x2.1-4x1.7) от выхода на тестере <u>DC12V/3A</u>

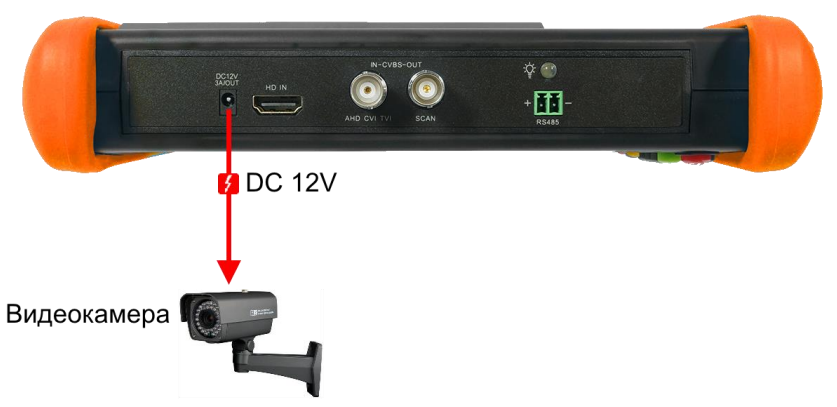

Рис. 9 Подключение питания к ІР-видеокамере

 Если IP видеокамера (или точка доступа) питается от DC 24V, то ее можно запитать от клеммной колодки 24V/2A на тестере, питание включается в соответствующем приложении DC24V, рис 10

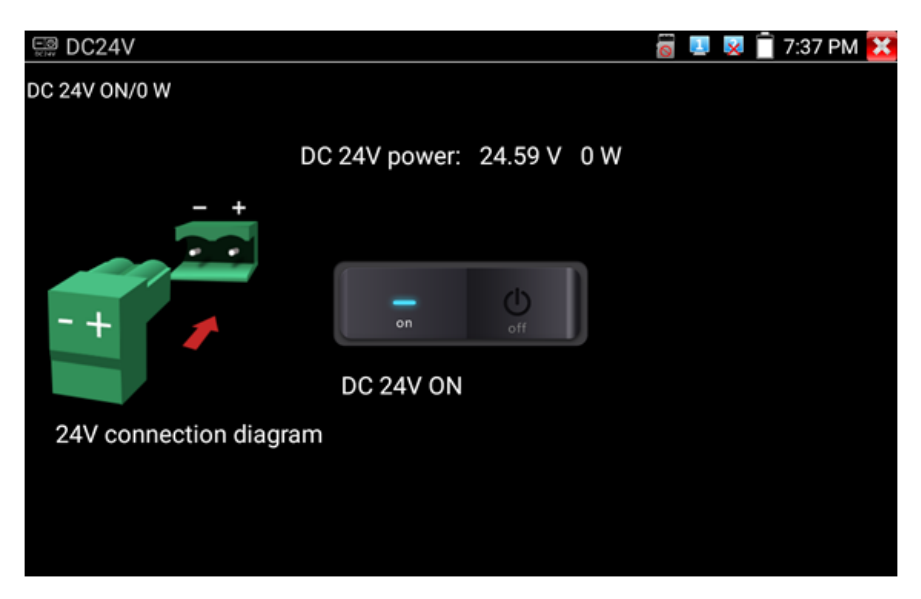

Рис. 10 Питание DC 24V

После подключения и запитывания IP-видеокамеры зеленый индикатор LINK будет гореть зеленым, а желтый – будет мигать. Это свидетельствует о том, что подключение было выполнено правильно. Если индикаторы не мигают/не светятся проверьте питание видеокамеры и исправность кабеля.

Помните, что при питании IP-видеокамеры по PoE от тестера, и подключенном внешнем источник PoE (например коммутатор) в порт с маркировкой «PSE» тестер не сможет принимать пакеты от IP-видеокамеры и соответственно получить с нее изображение. Пакеты от IP-видеокамеры будут передаваться на подключенный в порт PSE коммутатора и далее.

Внимание! Источники РоЕ напряжения, такие как РоЕкоммутатор или инжектор могут подключаться только к порту «PSE» во избежание выхода из строя тестера.

## 5.2 Подключение AHD/CVI/TVI/CVBS, SDI видеокамеры к тестеру

Подключение аналоговой (CVBS) или AHD/TVI/CVI видеокамеры осуществляется с помощью кабеля BNC-BNC из комплекта поставки к разъему BNC с обозначением IN-CVBS AHD CVI TVI на верхней панели тестера (рис 11). При подключении поворотной PTZ видеокамеры дополнительно используется клеммная колодка RS485 + -

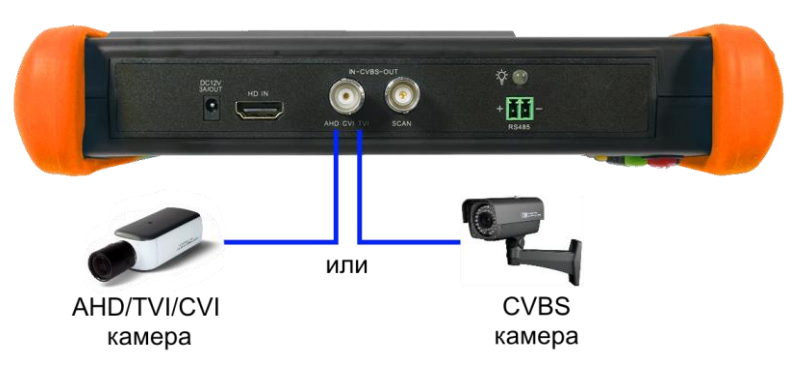

Рис. 11 Подключение CVBS видеокамеры к тестеру

Питание на видеокамеру подается либо от внешнего источника питания, либо от тестера через выход <u>DC12V/3A</u> (точно также, как в случае с IP камерой).

На видеовыход (разъем BNC с обозначением «CVBS OUT») выведен видеосигнал с CVBS генератора тестера. К нему подключается монитор, передатчики аналогового сигнала, видеорегистратор и другое оборудование, которое необходимо проверить на работоспособность.

Цифровая SDI видеокамера подключается к отдельному BNC-разъему с обозначением EX-SDI HD-SDI. Данная функция является <u>опцией</u> и присутствует в модели TIP-HOL-MT-7.

Питание на SDI видеокамеру подается либо от внешнего источника питания, либо от тестера через выход <u>DC12V/3A</u> (точно также, как в случае с IP камерой)

• Тестер <u>не обеспечивает</u> вывод AHD/CVI/TVI/SDI изображения на видеовыход. Генератор в тестере поддерживает только CVBS видеосигнал.

### 5.3 Подключение HDMI устройств к тестеру

Подключение HDMI-устройств производится к входу с обозначением HDMI IN на верхней панели тестера (рис. 12). Тестер, в данном случае, выступает в качестве HDMI - монитора.

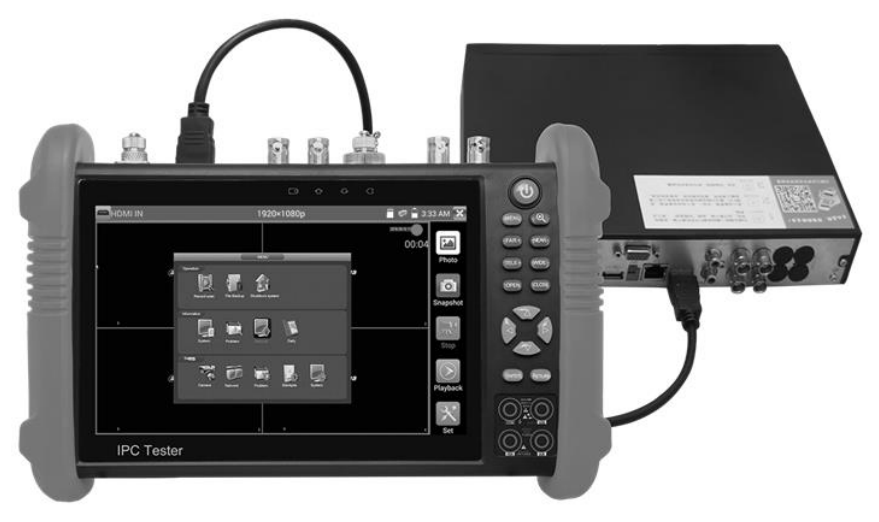

Рис. 12 Подключение HDMI устройств к тестеру.

Кроме того, тестер позволяет проверять HDMI-мониторы и прочие устройства, выступая в качестве источника HDMI- сигнала. Для этого тестер необходимо подключить HDMI кабелем к устройству (используется порт HDMI с обозначением HDMI OUT, рис. 13)

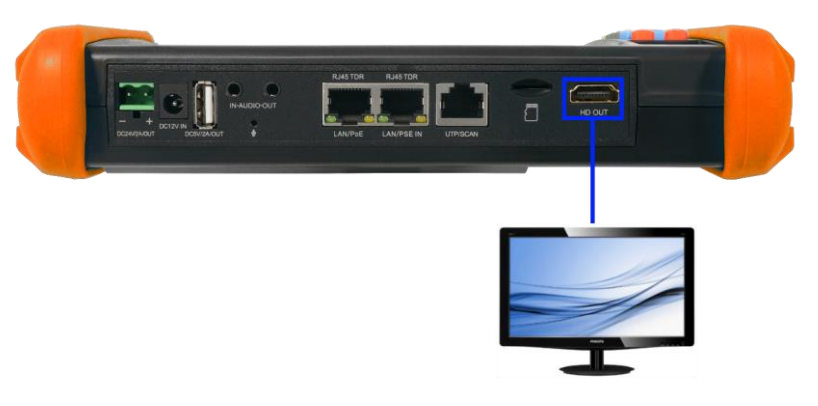

Рис. 13 Подключение тестера к HDMI-монитору

### 6. Экранное меню тестера

Для включения прибора используйте кнопку (U), зажав на 2 секунды. Для перехода в спящий режим нажмите и быстро отпустите кнопку (U)

### 6.1 Режимы меню: Lite (облегченный), Normal (стандартный)

В тестере предусмотрено 2 режима экранного меню:

 <u>Lite</u> (облегченный) – отличается простотой и лаконичностью интерфейса (плитка). Поиск – интуитивный, все приложения собраны по категориям (рис. 14);

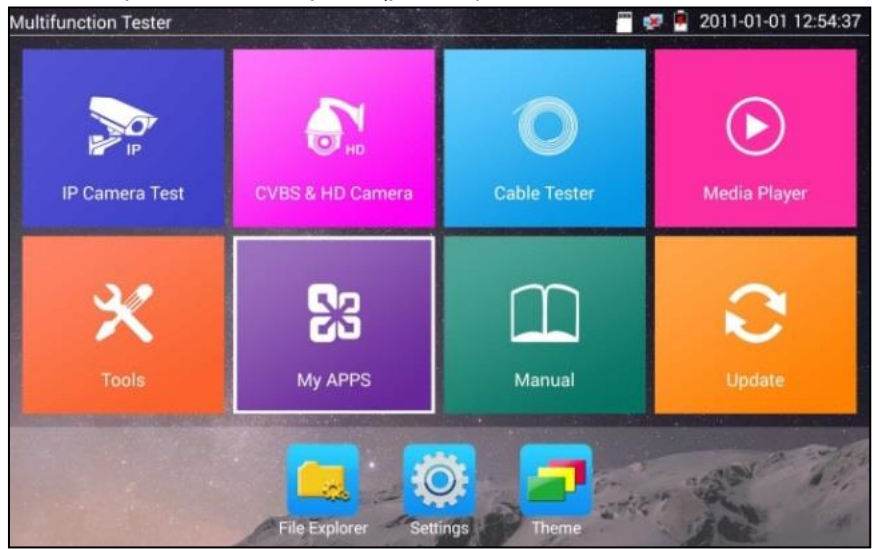

Рис. 14 Lite режим экранного меню тестера

В режиме Lite при удержании пальца на любом элементе меню около 2 секунд появится возможность переместить элемент в другое место (рис. 15).

|           | Move To:          |             |
|-----------|-------------------|-------------|
|           | IP Camera Testi   | ×(►)        |
| IP Camera | CVBS & HD Camera  | tia Player  |
| IP Deta   | Cable Tester      | HIK         |
|           | Media Player      |             |
| × 🖉       | Tools             |             |
|           | Chrome<br>My APPS | Jpdate      |
|           | Manual            | - 36        |
|           | Update            | 1391 4      |
|           |                   | the " " " " |

Рис. 15 Перемещение элементов в Lite режиме экранного меню

Нажмите на иконку руки в правом нижнем углу для блокировки возможности перемещения ярлыков приложений и их последовательности.

 <u>Normal</u> (стандартный) – режим с максимальным отображением всех возможных приложений и настроек на тестере. Приложения располагаются в порядке их установки производителем/пользователем.

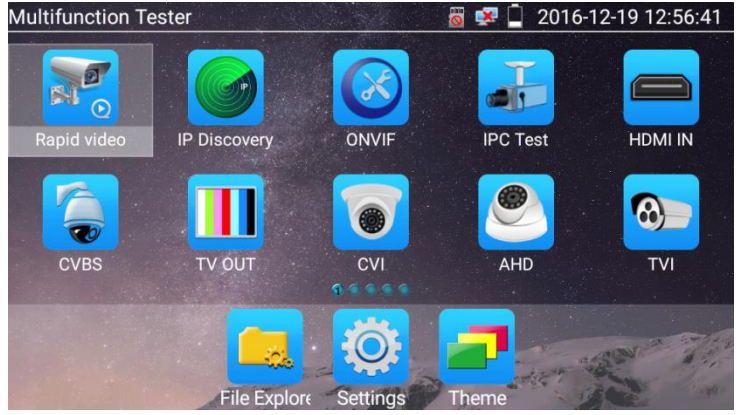

Рис. 16 Normal режим экранного меню тестера

Для перелистывания страниц с ярлыками приложений «смахните» изображение на экране тестера в правую или в левую сторону. В Normal режиме при удержании пальца на любом ярлыке приложения вы перейдете в меню управления экраном. Здесь вы сможете изменить последовательность ярлыков, переместить их в общую панель инструментов и тд. Кроме того, в режиме Normal сдвинув любой ярлык приложения в правый верхний угол экрана вы сможете создать индивидуальную папку и задать ей название (удерживайте на ней палец). Настройте интерфейс меню тестера под себя. (рис. 17, 18, 19)

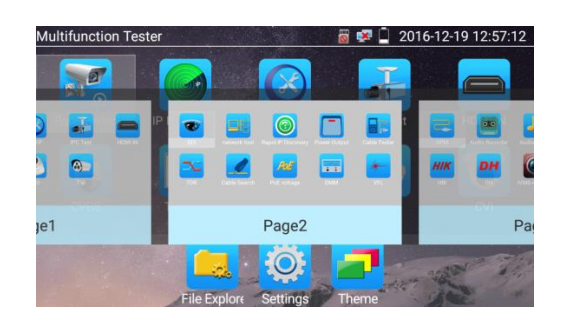

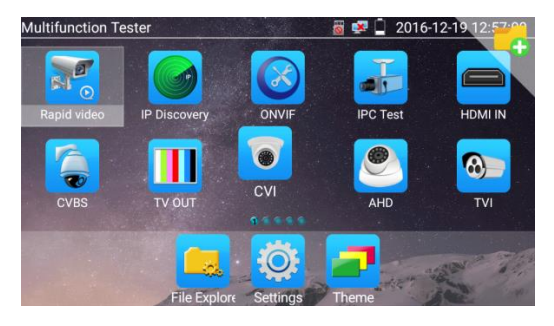

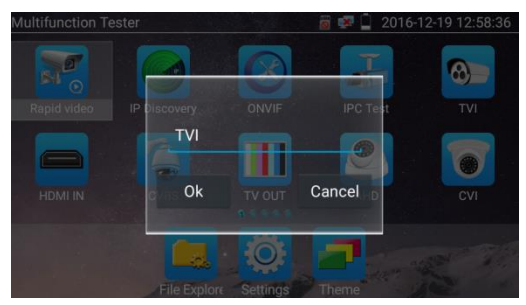

Рис. 17, 18, 19 Меню управления экраном и ярлыками в Normal режиме

Для безопасного извлечения micro SD карты памяти нажмите на ее значок в верхней части экрана (рядом с датой и временем), как это показано на рис. 20

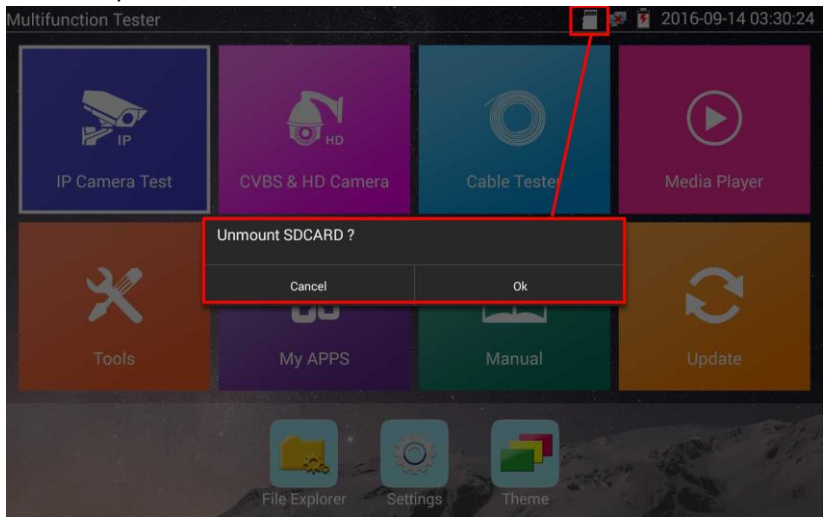

Рис. 20 Извлечение карты памяти

#### 6.2 Элементы выпадающего меню

Для вызова выпадающего меню, удерживая палец близко к верхней границе экрана, потяните изображение вниз (рис. 21). В данном меню содержатся ярлыки для быстрого перехода к наиболее используемым функциям тестера таким как:

- CVBS просмотр изображения с CVBS входа. Вы можете тестировать IP и аналоговую видеокамеры в одно и тоже время;
- 2) HDMI просмотр изображения с HDMI входа;
- TV OUT режим генератора. Поможет проверить кабель или устройство;
- LAN тест скорости подключения к порту LAN. Позволит определить скорость текущего подключения, а также другие параметры;
- 5) Power Output управление выходом питания с PoE. ;
- IP конфигурация IP настроек тестера. Быстрый переход к изменению настроек сетевой части тестера (ip адрес, маска и тд.)

| Multifunction Tester                                                                                                    |                                   |                | \$           | 2019-07-26 09:09:21 |
|----------------------------------------------------------------------------------------------------|-----------------------------------|----------------|--------------|---------------------|
|                                                                                                    | <b>9:09 ам</b><br>Friday, July 26 |                |              | $(\mathbf{b})$      |
| ID Comerce Teat                                                                                                    |                                   |                |              |                     |
|                                                                                                    | CARR                              | HDMI           | 14 001       | Media Player        |
| ×                                                                                                    | LAN info                          | S POWER OUTPUT | IP<br>IP     | Ð                   |
|                                                                                                    |                                   |                |              |                     |
| Port:         LAN1         LAN2           State:         100M            Qlty:         1100%            U/L:         0b            D/L:         14.0kb | File Explorer                     | Settings       | NET TOOL PRO |                     |

Рис. 21 Элементы выпадающего меню тестера

### 6.3 Элементы меню быстрого доступа (кнопка MENU)

Вызов быстрого меню осуществляется нажатием на кнопку MENU (рис. 22). Выбор приложений осуществляется стрелками вверх/вниз или с помощью касаний. Запуск приложения осуществляется кнопкой (()), кнопкой Enter или коротким касанием ярлыка в списке.

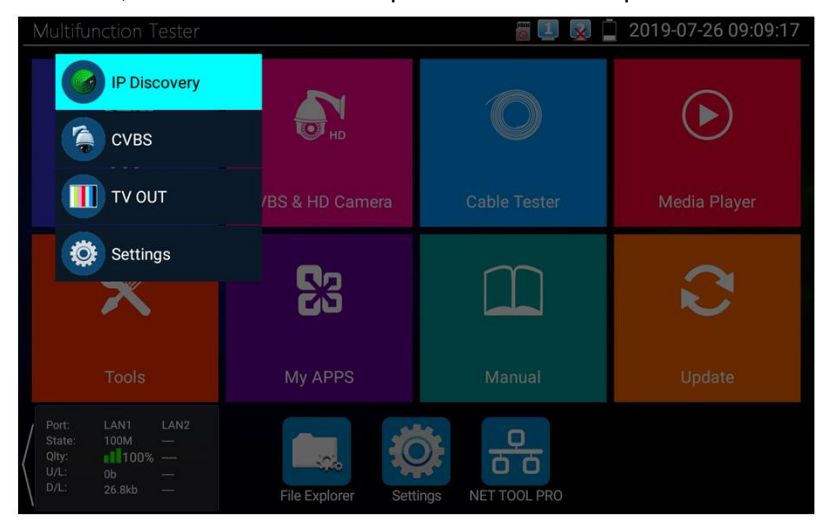

Рис. 22 Элементы быстрого меню тестера

Все элементы данного меню можно гибко настроить под себя. Для этого перейдите в настройки тестера, откройте пункт «Shortcut Menu» (рис. 23). Затем добавьте одно или несколько приложений в быстрое меню из столбца <u>All application</u>, удерживая палец около 2 секунд на ярлыке. Чтобы удалить приложение из быстрого меню также удерживайте палец на ярлыке в течение 2 секунд в колонке «Shortcut menu»

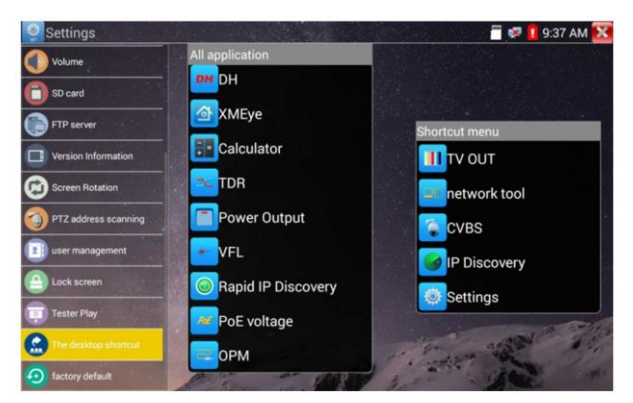

Рис. 23 Добавление/удаление ярлыков приложений в быстрое меню

### 6.4 Скриншот экрана

Чтобы сделать скриншот экрана тестера удерживайте кнопку <u>Enter</u>около 2x секунд. Сохраненное изображение вы можете найти по адресу: **/mnt/sdcard/Pictures** используя для этого приложение File Explorer в нижней части экрана тестера (рис. 24).

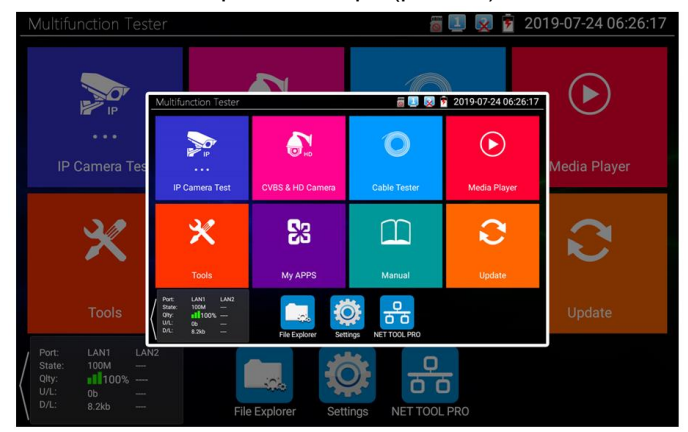

Рис. 24 Пример скриншота экрана тестера

### 6.5 Мониторинг подключения LAN (Link monitor)

Нажмите на иконку «Link Monitoring» в левом углу экрана, чтобы запустить приложение. Данный инструмент позволяет определять скорость подключения 10/100/1000 Мбит/с, качество сигнала в процентах скорость загрузки и отправки данных в реальном времени.

Приложение может быть полезно для настройки сетевых видеорегистраторов и тд.

|                                                                                                    |                                                     |                             |                 |                                |                     |                  |                  | 08:39:10            |                    |
|----------------------------------------------------------------------------------------------------|-----------------------------------------------------|-----------------------------|-----------------|--------------------------------|---------------------|------------------|------------------|---------------------|--------------------|
|                                                                                                    |                                                     | <b>B</b>                    |                 |                                | 0                   |                  | ∢                |                     |                    |
| IP Came                                                                                                    | CVI                                                 | CVBS & HD Camera            |                 |                                | ble lester          |                  | Media Player     |                     |                    |
| ≯                                                                                                    |                                                     | 8                           |                 |                                |                     |                  | Q                |                     |                    |
| Тоо                                                                                                    |                                                     | My APPS                     |                 |                                | Manual              |                  | Update           |                     |                    |
| Port: LAN1<br>State: 100M<br>Qłty: <b>3</b> 10<br>U/L: 33.8ki<br>D/L: 0b<br>Cable                                                                                                    | LAN2<br>100M<br>00% 1005<br>5 0b<br>33.8kb<br>limit | 6                           | File Explo      | orer Se                        | ttings NE           |                  | )                |                     |                    |
| Link Mon     Mon     M | itor                                                |                             |                 |                                |                     |                  |                  | 💷 👿 🗓 8             | 3:41 PM 🚺          |
| LAN1 Loopback<br>closed                                                                                                    | thernet<br>atistics<br>₹ ₅                          | Гуре Ва                     | ndwidth         | Network<br>utilization<br>rate | Upload              | Download         | Unicast          | : Broadcast         | Multicast          |
| LAN2 Loopback<br>closed                                                                                                    |                                                     | AN1                         | 100Mb           | 0.0%                           | 0Kb                 | 24Kb             |                  |                     |                    |
| Stop measuring                                                                                                    | L I                                                 | AN2                         |                 |                                |                     |                  |                  |                     |                    |
|                                                                                                    | Frame<br>errors                                     | rame<br>type<br>AN1<br>AN2  | Pause<br>0<br>0 | Oversize<br>0<br>0             | Undersize<br>0<br>0 | FcsErr<br>0<br>0 | Jabber<br>0<br>0 | Collision<br>0<br>0 | Fragment<br>0<br>0 |
|                                                                                                    |                                                     |                             |                 |                                |                     |                  |                  |                     |                    |
|                                                                                                    | me size<br>tistics                                  | Frame<br>type(Byte)<br>LAN1 | 64<br>14        | 64-1                           | 127 128-            | 256 256          | 6<br>6           | 12-1023 >10<br>0 0  | 023                |
|                                                                                                    | Fra                                                 | LAN2                        |                 | 0                              |                     | )                | 0                | 0 0                 | )                  |

Рис. 25 Приложение Link Monitor

### 7. Установленные приложения

### 7.1 Приложение TesterPlay

С помощью приложения TesterPlay вы можете транслировать изображение с экрана тестера на мобильное устройство или на ПК через Wi-Fi. Для начала трансляции необходимо запустить на тестере Wi-Fi точку доступа в режиме раздачи:

- 1) Перейдите в настройки тестера 塑;
- 2) Выберите пункт беспроводная сеть;
- 3) Выберите пункт Wi-Fi hotspot ;
- 4) Задайте имя точки доступа и пароль, нажмите ОК.

Затем вам необходимо открыть приложение TesterPlay и начать прием трансляции на мобильном устройстве. Для этого:

- 1) Найдите ярлык приложения TesterPlay в настройках тестера (рис. 30);
- Выберите разрешение транслируемого видеоизображения 480р 720р или 1080р;
- Нажмите кнопку <u>Начать просмотр.</u> Должен появится QR-код и RTSP адрес трансляции;

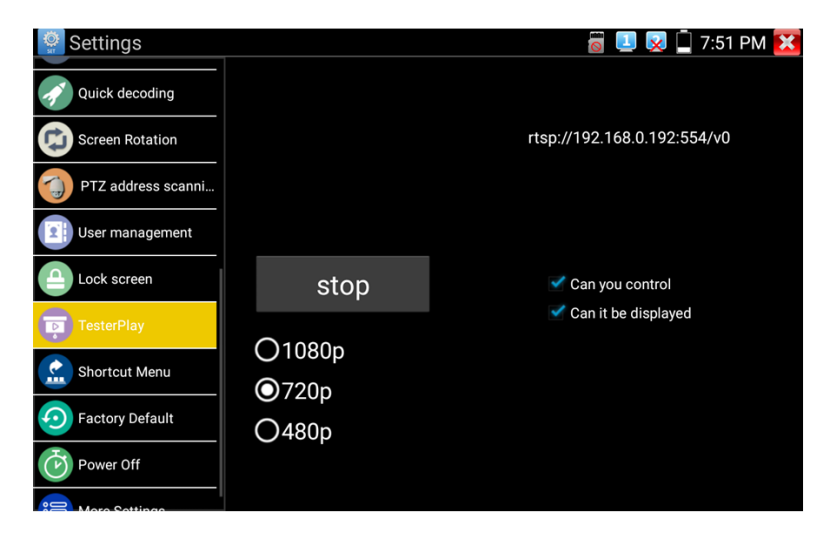

Рис. 26 Приложение TesterPlay

- 4) Подключитесь к тестеру по Wi-Fi на мобильном приложении, как к точке доступа;
- 5) Полученный код распознайте QR-сканером на мобильном устройстве под управлением Android;
- 6) Просмотрите изображение.

Чтобы просмотреть изображение с тестера на ПК, необходимо установить программу <u>VLC плеер</u> для Windows. Затем следуйте следующей инструкции по подключению:

- 1) Подключите ПК к тестеру по Wi-FI, как к точке доступа;
- 2) Откройте VLC плеер и нажмите Open Media (Открыть файл);
- 3) Выберите пункт Network (Сеть);
- Укажите RTSP адрес в строке как показано на рис. 27 (RTSP адрес трансляции указан над QR кодом в приложении TesterPlay), нажмите кнопку Play (Воспроизведение);

| 💈 Open Media                                                                     |                                                   | X |  |  |  |  |  |  |
|----------------------------------------------------------------------------------|---------------------------------------------------|---|--|--|--|--|--|--|
| 🕞 File 💿 Disc 🏪 Network 📑 Capture Device                                         |                                                   |   |  |  |  |  |  |  |
| Network Protocol                                                                 |                                                   |   |  |  |  |  |  |  |
| Please enter a network URL:                                                      |                                                   |   |  |  |  |  |  |  |
| rtsp://192.168.0.238:554/v0                                                      | •                                                 |   |  |  |  |  |  |  |
| http://www.example.com/stream.avi                                                |                                                   |   |  |  |  |  |  |  |
| rtp://@:1234<br>mms://mms.examples.com/stream.asx                                | rtp://@:1234<br>mms://mms.examples.com/stream.asx |   |  |  |  |  |  |  |
| rtsp://server.example.org:8080/test.sdp<br>http://www.yourtube.com/watch?yzgg64x | rtsp://server.example.org:8080/test.sdp           |   |  |  |  |  |  |  |
|                                                                                  |                                                   |   |  |  |  |  |  |  |
|                                                                                  |                                                   |   |  |  |  |  |  |  |
|                                                                                  |                                                   |   |  |  |  |  |  |  |
|                                                                                  |                                                   |   |  |  |  |  |  |  |
|                                                                                  |                                                   |   |  |  |  |  |  |  |
|                                                                                  |                                                   |   |  |  |  |  |  |  |
|                                                                                  |                                                   |   |  |  |  |  |  |  |
| Show more options                                                                |                                                   |   |  |  |  |  |  |  |
|                                                                                  | Play - Cancel                                     |   |  |  |  |  |  |  |
|                                                                                  |                                                   |   |  |  |  |  |  |  |

Рис. 27 Настройки VLC плеера на ПК

С помощью функции TesterPlay может быть осуществлено управление тестером с мобильного устройства.

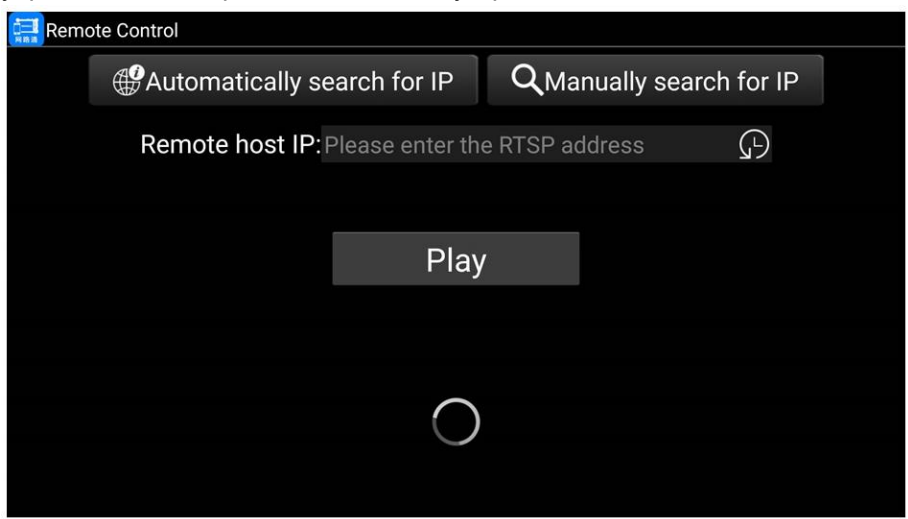

Рис. 28 Приложение Remote Control для мобильного устройства

Для этого скачайте приложение Remote Control, затем нажмите кнопку Automatically search for IP для обнаружения удаленного IP адреса хоста, а затем нажмите Play, для получения изображения с тестера, а также для управления им в реальном времени.

| -  | Settings           |        | 🗑 💷 😡 🗋 7:51 PM 🔀           |        |
|----|--------------------|--------|-----------------------------|--------|
|    | Quick decoding     |        |                             |        |
| •] | Screen Rotation    |        | rtsp://192.168.0.192:554/v0 |        |
|    | PTZ address scanni |        |                             |        |
|    | User management    |        |                             | $\cap$ |
|    | Lock screen        | stop   | Can you control             | V      |
|    | TesterPlay         | Q1080p | Can it be displayed         |        |
|    | Shortcut Menu      | ©720p  |                             |        |
|    | Factory Default    | Q480p  |                             |        |
|    | Power Off          |        |                             |        |

Рис. 29 Управление тестером с мобильного устройства в реальном времени

Если автоматический поиск не дал результатов, нажмите кнопку Manually search for IP и введите rtsp ссылку в качестве IP адреса хоста.

Если вам необходимо приложение Remote Control для мобильного устройства – обратитесь в поддержку на сайте Tezter.ru

### 7.2 Приложение для обнаружения и проверки IP-видеокамер (IP Discovery)

Самым эффективным и простым способом обнаружения и проверки IP – видеокамеры на работоспособность является использование приложения IP-Discovery. Приложение в автоматическом режиме обнаружит IP-видеокамеру и изменит настройки сетевой части тестера таким образом, чтобы оба устройства оказались в одной подсети (рис. 30).

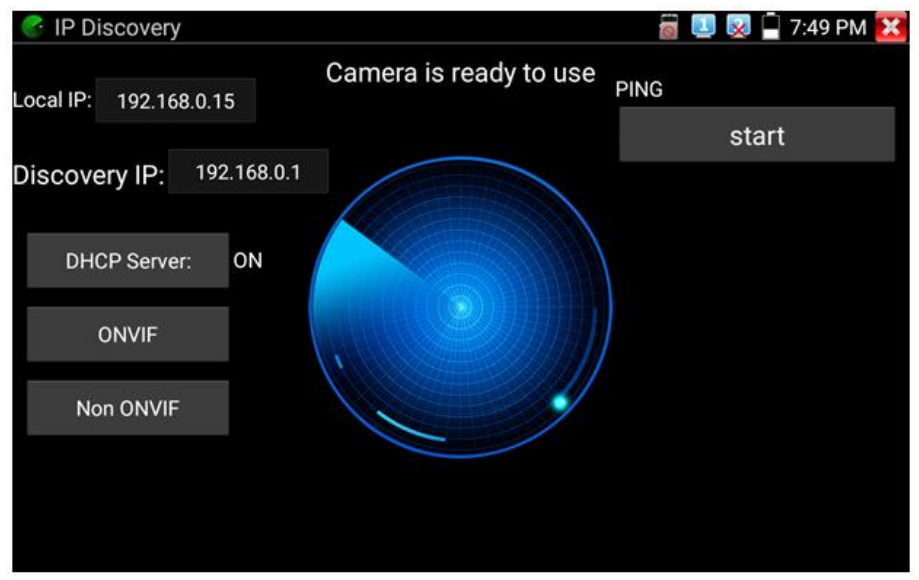

Рис. 30 Интерфейс приложения IP-Discovery

Local IP (Локальный IP) соответствует подсети самого тестера.

<u>Discovery IP</u> (Обнаруженный IP) соответствует IP-адресу, подключенной в разъем LAN видеокамеры.

<u>Тетр IP</u> (временный IP) означает, что тестер автоматически поменял данные своей подсети, чтобы IP-видеокамера смогла подключиться к нему. Данные будут изменены только на время теста в программе IP-Discovery.

<u>START</u> проверка IP-видеокамеры методом отправки/получения пакетов на нее (PING). Рекомендуется выполнять перед тем, как получить изображение с видеокамеры.

<u>Rapid Onvif</u> (проверка через протокол ONVIF) вызывает быстрый запуск приложения **ONVIF** (см. раздел 7.3) для просмотра изображения с IP видеокамеры через универсальный протокол ONVIF.

<u>NON Onvif</u> вызывает быстрый запуск приложения **NON Onvif** (см. раздел 7.4) для получения изображения с IP видеокамеры и проверки ее на работоспособность.

А Помните, что разные видеокамеры загружаются за разное время! Следует подождать около 30 - 40 секунд перед проверкой видеокамеры после подачи на нее питания.

### 7.3 Приложение для проверки IP видеокамеры по ONVIF (Rapid ONVIF)

Приложение Rapid ONVIF предназначено для просмотра изображения с IP видеокамер разрешением до 4К (кодеки H.264, H.265) по универсальному протоколу ONVIF. <u>Видеокамеры без ONVIF работать</u> не будут!

Тестер автоматически сканирует все IP видеокамеры в разных сегментах сети и выводит их названия и ІР адреса списком в столбце слева (рис 31). Вы можете подключится к ІР-видеокамере в автоматическом режиме, выбрав ее в списке. По умолчанию используется логин: admin, пароль: admin. Если вы уже поменяли быстрого доступа IР-видеокамере пароль, то для К будет использоваться именно он.

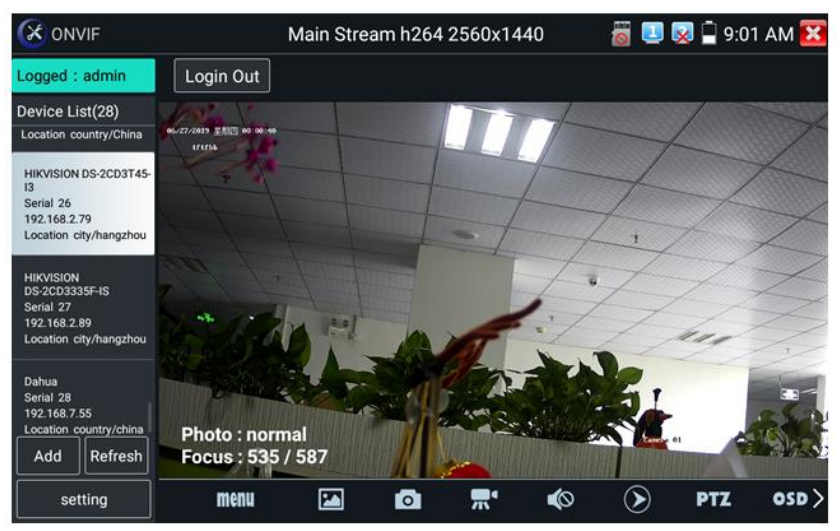

Рис. 31 Интерфейс приложения Rapid ONVIF

Кнопка <u>Refresh</u> (обновить) отвечает за повторный поиск видеокамер в сети.

При подключении неактивированной IP видеокамеры к тестеру (например, Hikvision) приложение Rapid ONVIF автоматически это определяет и предлагает провести активацию, задав новый пароль (рис. 32, 33)

| X ON                                                                                                    |                                |                |                                    |             |          |             |   | 9:04  | 4 AM 🔀 |  |  |
|----------------------------------------------------------------------------------------------------|--------------------------------|----------------|------------------------------------|-------------|----------|-------------|---|-------|--------|--|--|
| Logged :                                                                                                    | admin                          | Login Out      |                                    |             |          |             |   |       |        |  |  |
| Device L<br>192.168.0.<br>Location c                                                                                                    | ist(28)<br>251<br>ountry/China |                |                                    |             |          |             |   |       |        |  |  |
| HKVISION<br>D5-2CD3335F15<br>Serial 25<br>192.168.1.64<br>Location city/hangzhou<br>HiKVISION<br>D5-2CD374513<br>Serial 25<br>192.168.2.79<br>Location city/hangzhou |                                | Tips<br>The ca | imera ha                           | s not been  | activate | d, activate |   |       |        |  |  |
|                                                                                                    |                                |                | now ?<br>default password:abcd1234 |             |          |             |   | error |        |  |  |
|                                                                                                    |                                | Cance          | 4                                  | modif passw | rord     | ок          |   |       |        |  |  |
| Dahua<br>Serial 27<br>192.168.3.                                                                                                    |                                | Photo : dark   |                                    |             |          |             |   |       |        |  |  |
| Add                                                                                                    |                                | Focus: 110     | 110                                |             |          |             |   |       |        |  |  |
| setting                                                                                                    |                                | menu           | 20                                 | Ø           |          | (پ          | ۲ | PTZ   | osd>   |  |  |

Рис.32 Активация новой ІР видеокамеры

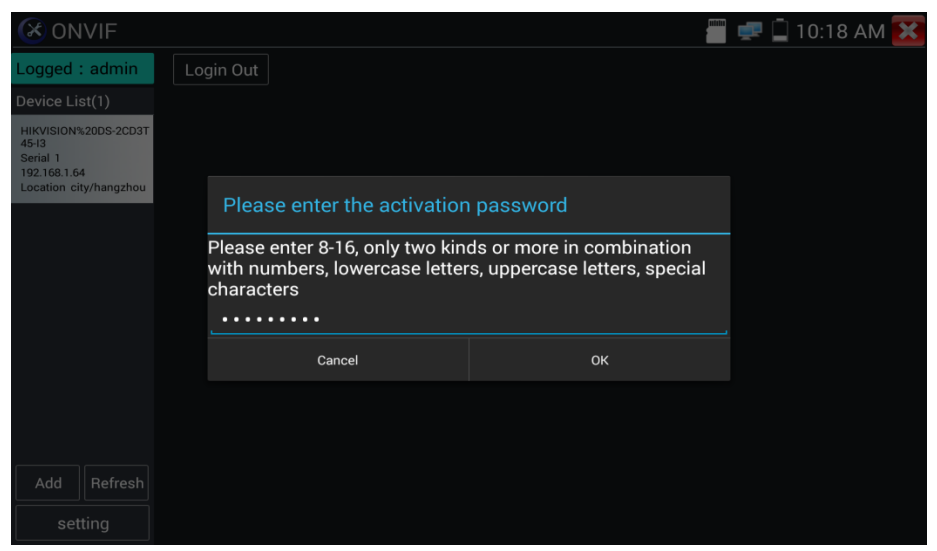

Рис. 33 Выбор пароля для активируемой IP видеокамеры

После успешной активации, вы увидите надпись <u>activate success</u> (активация успешна), рис. 34. Вбейте в необходимые поля логин (имя пользователя) и пароль, отметьте галкой пункт Remember (запомнить), чтобы подключаться в дальнейшем к этой видеокамере в автоматическом режиме. Нажмите кнопку <u>login</u> (войти)

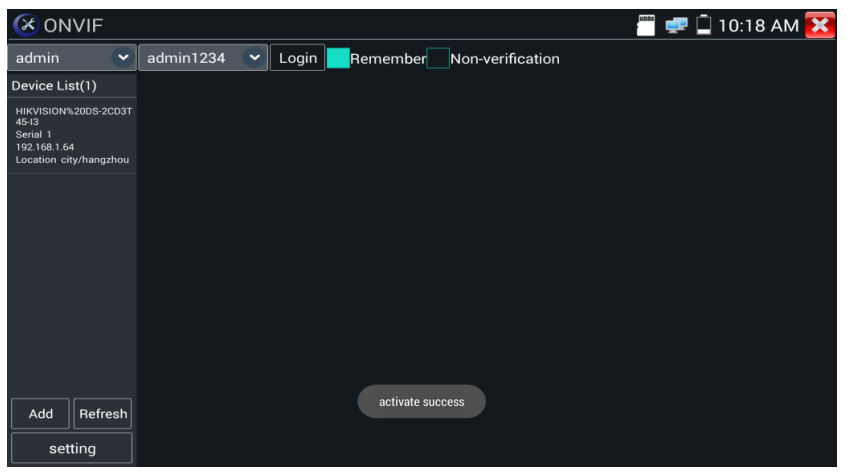

Рис. 34 Успешная активация ІР-видеокамеры

Нажмите кнопку Settings (настройки) в нижней левой части экрана, чтобы перейти к настройкам приложения (рис. 35).

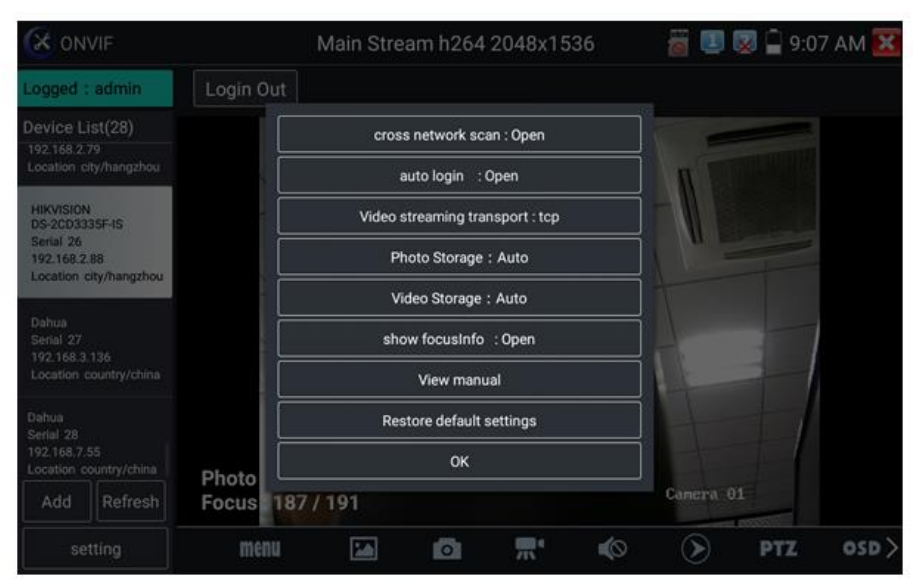

Рис. 35 Настройки приложения ONVIF

<u>Cross network scan</u> – open/close – возможность вести поиск в других сегментах сети. В режиме OPEN необходимо перейти в настройки/настройки IP/дополнительно, чтобы добавить к сканированию другие сегменты сети.

<u>Auto login</u> – позволяет автоматически подключать к видеокамере используя заданный логин и пароль. При первом запуске приложения вход осуществляется с использованием пароля <u>«admin»</u> по умолчанию.

<u>Video streaming transport</u> – выбор основного протокола подключения UDP или TCP.

<u>Open password cracker</u> – утилита для подбора забытого/утерянного пароля к камере;

<u>Photo storage (хранилище изображений)</u> – хранение изображений в автоматическом или в ручном режимах.

<u>Video storage</u> (хранилище видеозаписей) – хранение видеозаписей в автоматическом или в ручном режимах.

<u>View manual</u> (просмотр справки) – справка по настройке и использованию приложение Rapid Onvif)
<u>Restore default settings</u> (возврат к заводским настройкам) осуществляет возврат всех настроек приложения Rapid Onvif к заводским.

ОК – подтверждение внесенных изменений.

Для изменения настроек IP видеокамеры нажмите кнопку <u>MENU</u> в нижней части экрана (рис. 36)

| ONVIF                                   |                | Main Stream h264 2560x1440 | 🍯 🛄 🔯        | 🖣 🗐 9:07 AM 🔀                                                                                                    |
|-----------------------------------------|----------------|----------------------------|--------------|----------------------------------------------------------------------------------------------------|
| Logged : admin                          | Login Out      |                            |              |                                                                                                    |
| Device List(28)                         | Identification |                            |              |                                                                                                    |
| HIKVISION DS-2CD3T45-                   | Time Set       |                            |              |                                                                                                    |
| Serial 25<br>192.168.2.79               | Maintenance    | 0.07.003.0502.00.01        | The          | TH                                                                                                    |
| Location city/hangzhou                  | Network Set    |                            |              | t-L                                                                                                    |
| HIKVISION                               | User Set       |                            | for          |                                                                                                    |
| DS-2CD3335F-IS<br>Serial 26             | Web page       | E h h h + -                | to fini      | The And                                                                                                    |
| Location city/hangzhou                  | NVT            |                            | 1.7          | 7.72                                                                                                    |
| Dahua<br>Serial 27                      | Live video     | ALL ALL                    | -            | 111                                                                                                    |
| 192.168.3.136<br>Location country/china | Video Set      |                            | 1            | L. Ka                                                                                                    |
| Dahua                                   | Imaging Set    | Photo:pormal               |              |                                                                                                    |
| Add Refresh                             | Profiles       | Focus : 528 / 536          |              |                                                                                                    |
| setting                                 | Preview        | menu 🖾 🖬                   | <b>0 "</b> • | <ul> <li>Image: Image: Ima</li></ul> |

Рис. 36 Настройки IP видеокамеры

Чтобы <u>управлять</u> РТZ скоростной IP-видеокамерой коснитесь той части изображения, в которую необходимо повернуть видеокамеру. Управляться по ONVIF могут только совместимые PTZ IP видеокамеры. Направление движения в данный момент отображается в левом верхнем углу стрелками (рис. 37)

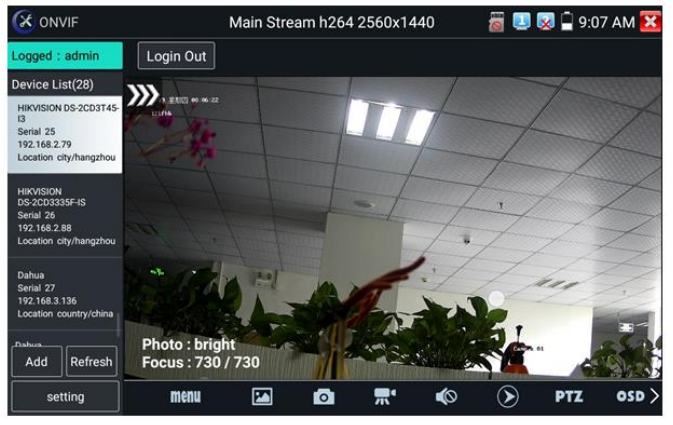

Рис. 37 Управление РТΖ IP видеокамерой по ONVIF

Чтобы проверить разрешение видеопотока с IP видеокамеры и изменить его откройте настройки (MENU в нижней части экрана), а затем найдите пункт <u>VideoSet (Настройки видео)</u>, рис.38

| 🔀 ONV                      | /IF                   |                |                             | a 💷 😨                           | 9:0        | 07 AM 🔀  |
|----------------------------|-----------------------|----------------|-----------------------------|---------------------------------|------------|----------|
| Logged :                   | admin                 | Login Out      |                             |                                 |            |          |
| Device Lis                 | st(28)                | Identification |                             | [                               |            |          |
| HIKVISION                  | HIKVISION DS-2CD3T45- | Time Set       | Encoder and resolution      | h264 2560x1440                  |            |          |
| Serial 25                  | 79                    | Maintenance    | Encoder interval            |                                 | ••         | 1        |
| Location ci                | ity/hangzhou          | Network Set    | Quality                     | ·                               | -          | 3        |
| HIKVISION                  | HIKVISION             | User Set       | Frame rate                  | 25                              |            |          |
| DS-2CD333<br>Serial 26     | ISF-IS                | Web page       | Bitrate limit               | 4096                            |            |          |
| 192.168.2.8<br>Location ci | 88<br>ity/hangzhou    |                | GOV length                  | 50                              |            |          |
|                            |                       | NVT            |                             |                                 | ОК         | Cancel   |
| Dahua<br>Serial 27         |                       | Live video     | Description : This function | displays the main stream of the | video stre | am , and |
| 192.168.3.1<br>Location co | 136<br>ountry/china   | Video Set      | can only modify the video   | stream main stream.             |            |          |
| (424)                      |                       | Imaging Set    |                             |                                 |            |          |
| Add                        | Refresh               | Profiles       |                             |                                 |            |          |
| set                        | ting                  | Preview        |                             |                                 |            |          |

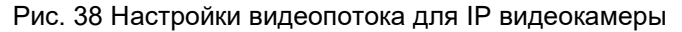

<u>Настройки изображения</u>, такие как яркость, контрастность, резкость и насыщенность можно найти в разделе меню Imaging Set (настройки изображения), рис. 39

|                                 | F                 |                | 🚟 💷 😡 🖨 9:07 AM 🔀                                                      |
|---------------------------------|-------------------|----------------|------------------------------------------------------------------------|
| Logged : a                      | dmin              | Login Out      |                                                                        |
| Device List                     | (28)              | Identification |                                                                        |
| HIKVISION DS                    | 3-2CD3T45-        | Time Set       | Color saturation 56                                                    |
| Serial 25<br>192 168 2 79       |                   | Maintenance    | Contrast 51                                                            |
| Location city/                  | /hangzhou         | Network Set    | Sharpness 59                                                           |
| HIKVISION                       |                   | User Set       | Wide dynamic rang off                                                  |
| DS-2CD3335F<br>Serial 26        | -IS               | Web page       | Backlight compensati off                                               |
| 192.168.2.88<br>Location city/  | /hangzhou         | NVT            | Exposure mode auto                                                     |
| Dahua<br>Serial 27              |                   | Live video     | Exposure min gain 0<br>Exposure max gain 58                            |
| 192.168.3.138<br>Location court | 6<br>ntry/china : | Video Set      | Exposure min time 10                                                   |
| Data                            |                   | Imaging Set    | Exposure max time 📀 19726                                              |
| Add                             | Refresh           | Profiles       | Infrared cutoff filter settings auto VOK                               |
| settir                          | ng                | Preview        | Description - This function displays the main stream of image settings |

Рис. 39 Настройки изображения для IP видеокамеры

Настройка <u>профилей</u>, позволяет быстро переключаться между основным видеопотоком и субвидеопотоком, просматривать основные характеристики (фреймрейт и битрейт), рис. 40

| 🛞 ONVII              | F       |                |                                            |                                           |            | 🚅 📮 9    | :37 PM 🔀 |  |
|----------------------|---------|----------------|--------------------------------------------|-------------------------------------------|------------|----------|----------|--|
| Logged :             | admin   | Login Out      |                                            |                                           |            |          |          |  |
| Device Lis           | :t(1)   | Identification |                                            | <u>е</u>                                  |            |          |          |  |
| Dahua                |         | Time Set       | Rate:                                      |                                           | Main Stre  | am       |          |  |
| Serial 1             |         | Maintenance    |                                            | Name: MediaProfile_Channel1_MainStream    |            |          |          |  |
| Location country/chi |         | Network Set    |                                            | Token: MediaProfile000<br>Encoding: H265  |            |          |          |  |
|                      |         | User Set       |                                            |                                           |            |          |          |  |
|                      |         | Web page       |                                            | Resolution: nullxnull<br>Frame rate: NULL |            |          |          |  |
|                      |         | NVT            |                                            |                                           |            |          |          |  |
|                      |         | Live video     |                                            |                                           |            |          |          |  |
|                      |         | Video Set      |                                            | Bitrate limit: NULL                       |            |          |          |  |
|                      |         | Imaging Set    |                                            |                                           |            | ок       | Cancel   |  |
| Add                  | Refresh | Profiles       | Descri                                     | ntion · This f                            | eature can | view the | current  |  |
| setting              |         | Preview        | configuration file stream , and can switch |                                           |            |          |          |  |

Рис. 40 Выбор профиля для ІР-видеокамеры

<u>Сводная информация об IP видеокамере</u> (Identification) содержит такие данные как (рис. 41):

- Собственное имя видеокамеры;
- Страна производитель;
- Производитель;
- Модель;
- Версия прошивки;
- ID устройства;
- IP адрес;
- MAC адрес;
- Версия ONVIF

и тд.

**А** Некоторые IP видеокамеры неизвестных производителей не будут выводить часть информации в разделе Identification.

|                                         |                |                   | 👸 💷 又 📮 9:08 AM 🔀                        |  |  |
|-----------------------------------------|----------------|-------------------|------------------------------------------|--|--|
| Logged : admin                          | Login Out      |                   |                                          |  |  |
| Device List(28)                         | Identification | Name              | HIKVISION DS-2CD3T45-13                  |  |  |
| HIKVISION DS-2CD3T45-<br>13             | Time Set       | Location          | city/hangzhou                            |  |  |
| Serial 25<br>192.168.2.79               | Maintenance    | Manufacturer      |                                          |  |  |
| Location city/hangzhou                  | Network Set    | Model             | HIKVISION                                |  |  |
| HIKVISION                               | User Set       | Model<br>Hardware | DS-2CD3T45-I3                            |  |  |
| DS-2CD3335F-IS<br>Serial 26             | Web page       |                   | 88                                       |  |  |
| 192.168.2.88                            |                | Firmware          | V5.3.3 build 150624                      |  |  |
| Location city/nangznou                  | NVT            | Device ID         | DS-2CD3T45-I320150803AACH533412942       |  |  |
| Dahua<br>Serial 27                      | Live video     | IP address        | 192.168.2.79                             |  |  |
| 192.168.3.136<br>Location country/china | Video Set      | MAC address       | c4:2f:90:73:a8:0e                        |  |  |
| Dahua                                   | Imaging Set    | ONVIF version     | 2.40                                     |  |  |
| Add Refresh                             | Profiles       | URI               | http://192.168.2.79/onvif/device_service |  |  |
| setting                                 | Preview        |                   | OKCancel                                 |  |  |

Рис. 41 Сводная информация об IP видеокамере

<u>Установка времени</u> (Time Set, рис. 42) позволяет задавать такие параметры как часовой пояс, синхронизация времени с временем на ПК. Для этого выберете ручной режим (Manual)

|                                         |                |                                                                                                    | <u>a</u> 🗾                                            | 😡 🛱 9:08 AM 🔀                                          |  |  |  |  |
|-----------------------------------------|----------------|----------------------------------------------------------------------------------------------------|-------------------------------------------------------|--------------------------------------------------------|--|--|--|--|
| Logged : admin                          | Login Out      |                                                                                                    |                                                       |                                                        |  |  |  |  |
| Device List(28)                         | Identification | Camera Time 00:06:59                                                                                                    | 2019/6/27 (Local)                                     |                                                        |  |  |  |  |
| HIKVISION DS-2CD3T45-                   | Time Set       | Time zone:                                                                                                    |                                                       |                                                        |  |  |  |  |
| Serial 25<br>192.168.2.79               | Maintenance    | e CST-8:00:00                                                                                                    |                                                       |                                                        |  |  |  |  |
| Location city/hangzhou                  | Network Set    | Time Set:                                                                                                    |                                                       |                                                        |  |  |  |  |
| HIKVISION                               | User Set       | Synchronize with computer time                                                                                              |                                                       |                                                        |  |  |  |  |
| DS-2CD3335F-IS<br>Serial 26             | Web page       | System Time 09:08:13                                                                                                    | 2019/06/27                                            | (Local)                                                |  |  |  |  |
| 192.168.2.88<br>Location city/hangzhou  | NVT            |                                                                                                    |                                                       | OK Cancel                                              |  |  |  |  |
| Dahua<br>Serial 27                      | Live video     | time zone and the system ti<br>time zone and the system ti                                                                  | me just to camera time chan<br>me can not be changed. | amera time changes provide a reference,<br>be changed. |  |  |  |  |
| 192.168.3.136<br>Location country/china | Video Set      | <ol> <li>reference time zone: selected reference time zones, click the Apply<br/>you can change the camera time.</li> </ol> |                                                       |                                                        |  |  |  |  |
| Data                                    | Imaging Set    | 2. time reference system:                                                                                                   | manual settings, a guasi time                         | e, click the Apply                                     |  |  |  |  |
| Add Refresh                             | Profiles       | button, you can change the camera time.                                                                                     |                                                       |                                                        |  |  |  |  |
| setting                                 | Preview        |                                                                                                    |                                                       |                                                        |  |  |  |  |

Рис. 42 Установка времени для ІР видеокамеры

Для удаленной перезагрузки IP видеокамеры, а также для сброса настроек предусмотрен раздел <u>Обслуживание</u> (Maintenance), рис. 43

| 🔇 ONVI                                | F           |                |                | 🖱 🚅 🗍 9:37 PM 🔀                                                 |  |
|---------------------------------------|-------------|----------------|----------------|-----------------------------------------------------------------|--|
| Logged :                              | admin       | Login Out      |                |                                                                 |  |
| Device Lis                            | st(1)       | Identification |                |                                                                 |  |
| Dahua                                 |             | Time Set       | Software reset | Soft reset                                                      |  |
| Serial 1                              | Maintenance | Hardware reset | Hard reset     |                                                                 |  |
| 192.168.1.108<br>Location country/chi |             | Network Set    | Reboot         | Reboot                                                          |  |
|                                       |             | User Set       | Description:   |                                                                 |  |
|                                       |             | Web page       | Softw          | /are reset                                                      |  |
|                                       |             | NVT            | whe            | en other causes cameras system                                  |  |
|                                       |             | Live video     | ano            | maly, the use of this feature can                               |  |
|                                       |             | Video Set      | repl           | y system of the factory, but the<br>r data and settings will be |  |
| ()                                    |             | Imaging Set    | reta           | ined, not be deleted.                                           |  |
| Add                                   | Refresh     | Profiles       | Hardy          | ware reset                                                      |  |
| set                                   | ting        | Preview        | emp            | oty camera data, restore to the                                 |  |

Рис. 43 Обслуживание IP видеокамеры

<u>Пользовательские настройки</u> (User Set) позволяют менять имя пользователя (login), пароль (password) и роль пользователя (administrator/user), рис. 44

| 🔇 ONVIF              |                |             | 🖑 🚅 💭 9:37 PM 🔀      |
|----------------------|----------------|-------------|----------------------|
| Logged : admin       | Login Out      |             |                      |
| Device List(1)       | Identification | Name: admin |                      |
| Dahua                | Time Set       |             |                      |
| Serial 1             | Maintenance    |             |                      |
| Location country/chi | Network Set    | Name:       | admin                |
|                      | User Set       | Password:   |                      |
|                      | Web page       | Role:       | Administrator        |
|                      | NVT            |             |                      |
|                      | Live video     |             |                      |
|                      | Video Set      |             |                      |
|                      | Imaging Set    |             |                      |
| Add Refresh          | Profiles       |             |                      |
| setting              | Preview        |             | Delete Modify Create |

Рис. 44 Пользовательские настройки для IP видеокамеры

<u>Сетевые настройки</u> (Network settings, рис. 45) позволяют изменять множество параметров таких как:

- IP адрес;
- Маска подсети;
- Шлюз;
- DNS;
- Имя хоста;
- NTP;
- Номер порта HTTP;
- Номер порта RSTP

И тд.

|                                        |                |                               | <u>a</u> 🗉           | 😡 📮 9:08 AM 🚺 |  |  |
|----------------------------------------|----------------|-------------------------------|----------------------|---------------|--|--|
| Logged : admin                         | Login Out      |                               |                      |               |  |  |
| Device List(28)                        | Identification | DHCP:                         | d v                  |               |  |  |
| HIKVISION DS-2CD3T45-                  | Time Set       | IP Address:                   | C                    | ott           |  |  |
| Serial 25                              | Maintenance    | Subnet mark                   | 192.10               | 58.2.79       |  |  |
| 192.168.2.79<br>Location city/hangzhou | Maintenance    | Subnet mask.                  | 255.25               | 5.255.0       |  |  |
|                                        | Network Set    | Default gateway:              | 192.168.1.1          |               |  |  |
| HIKVISION                              | User Set       | Host name:                    | Hikvision            |               |  |  |
| Serial 26                              | Web page       | DNS:                          | 8.8.8                |               |  |  |
| Location city/hangzhou                 | NIVT           | NTP servers:<br>HTTP ports:   | time.wind            | dows.com      |  |  |
| Dahua                                  | Live video     |                               | Enable               | 80            |  |  |
| Serial 27<br>192.168.3.136             | Video Cot      | HTTPS ports:                  | Disable              |               |  |  |
| Location country/china                 | video Set      | RTSP ports:                   | Enable               | 554           |  |  |
|                                        | Imaging Set    | ONVIF discovery mode:         | Diec                 | oveor         |  |  |
| Add Refresh                            | Profiles       |                               | Disc                 |               |  |  |
|                                        | Preview        |                               |                      | OK Cancel     |  |  |
| setting                                |                | Note: If the ip information c | annot be modified su | ccessfully,   |  |  |

Рис. 45 Сетевые настройки IP видеокамеры

А Некоторые IP видеокамеры не поддерживают изменение собственных сетевых настроек. Изменения не будут сохранены.

<u>Увеличение изображение</u>, зуммирование (Zoom in image). В режиме Live Video (по умолчанию включен при подключении IP видеокамеры через ONVIF) нажмите кнопку тестера () для входа в режим масштабирования. Повторное нажатие позволяет выйти из этого режима.

Когда изображение увеличено, нажимайте кнопки вверх/вниз/влево/вправо на экране для перемещения всего изображения (рис. 46)

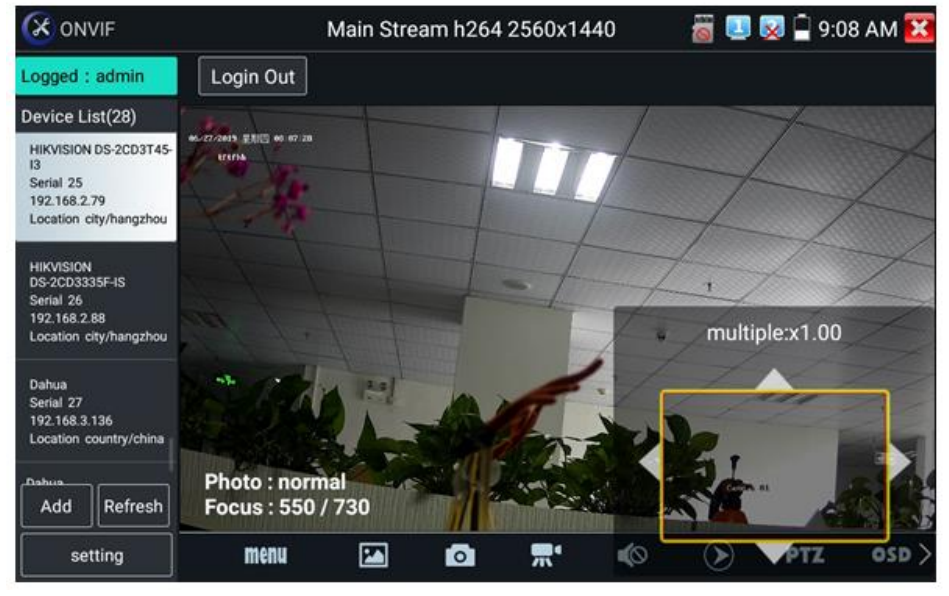

Рис. 46 Режим увеличения изображения

В режиме увеличения могут не работать сенсорные функции дисплея. В таком случае предусмотрена работа с клавиатуры тестера.

Кнопка (WDE-) увеличивает изображение, кнопка (WDE-) уменьшает изображение, кнопки вверх/вниз перемещает все изображение.

▲Изображение может быть увеличено только в режиме SD (иконка ONVIF – режим SD)

Инструменты для работы с видеоизображением расположены в нижней части экрана, правее кнопки MENU (рис. 47). Доступны следующие инструменты:

- Скриншот (Snapshot);
- Запись видео (Record);
- Фото (Photos);
- Воспроизведение видео (Video Playback);
- Настройки хранилища (Storage set);
- Управление РТZ (PTZ control).

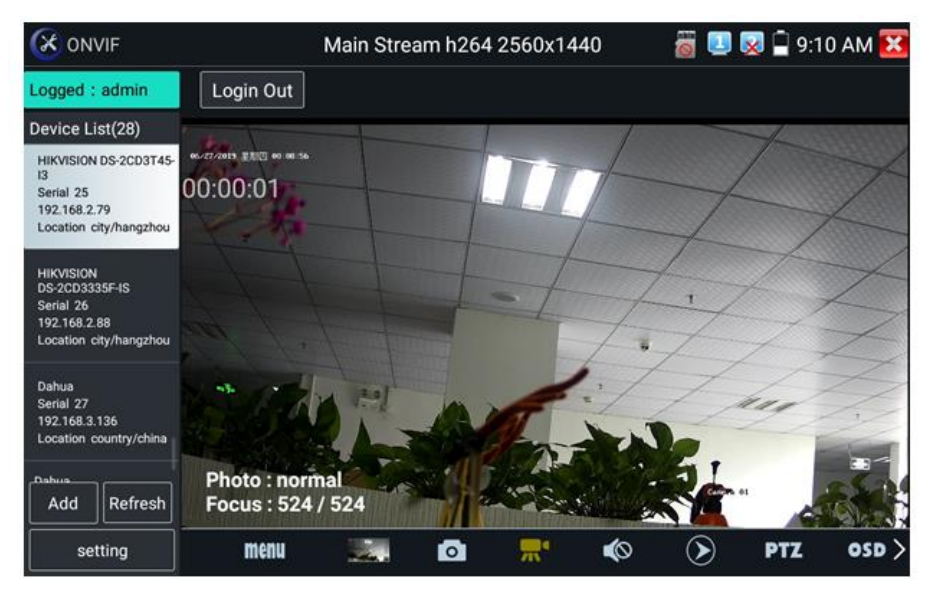

Рис. 47 Инструменты для работы с видеоизображением

Нажмите пальцем на иконке <u>«Snapshot» (скриншот)</u>, чтобы получить снимок изображения и сохранить его на micro SD карте памяти. При выборе ручного режима, после снимка экрана будет предложено сохранить файл, задать его имя и сохранить на SD карте. В автоматическом режиме тестер сохраняет скриншоты без участия пользователя.

Чтобы начать <u>запись видео (Record)</u> нажмите пальцем на соответствующей иконке. Красный круг индикатор и таймер в левом верхнем углу будут свидетельствовать о начале записи. Нажмите на иконку STOP, чтобы остановить запись и сохранить видеофайл на micro SD карту памяти (рис 48).

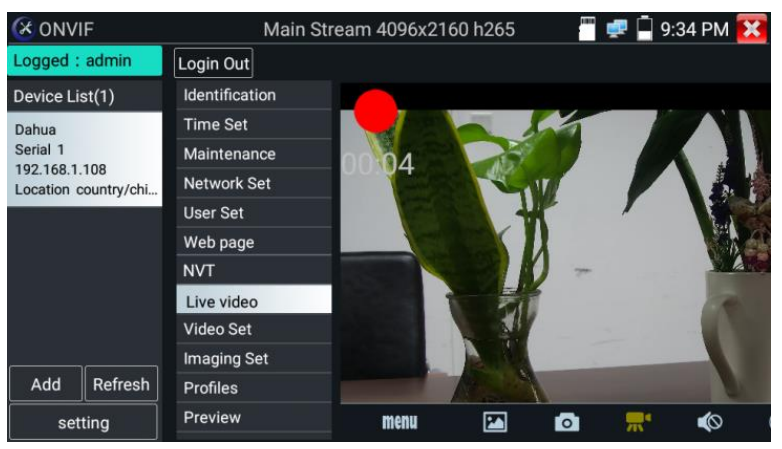

Рис. 48 Инструмент «запись видео» (Record)

Для того, чтобы просмотреть записанные ранее видеоролики, нажмите пальцем на значок <u>Воспроизведение видео</u> (Video Playback), а затем быстро дважды нажмите на файле, который необходимо просмотреть (рис. 49). Кроме того, файлы можно просматривать в видеоплеере из главного меню тестера.

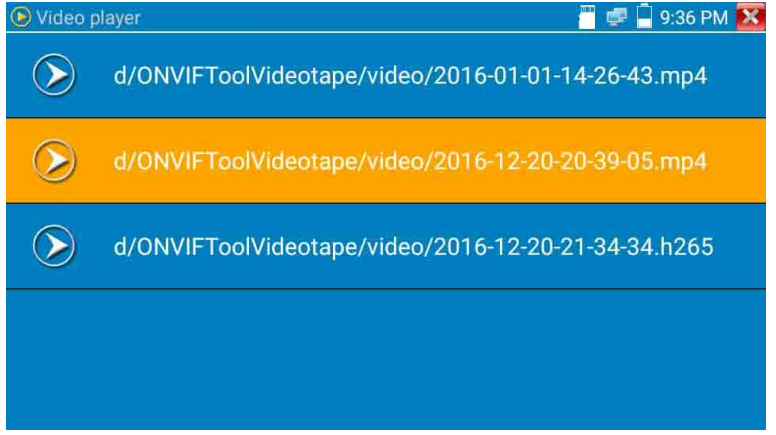

Рис. 49 Меню видеоплеера

Для переименования или удаления файла с видеозаписью нажмите и удерживайте палец на выбранном файле до появления меню: «переименовать/удалить», рис 50

| Video      | o player               |                         | 👸 💷 😡 📮 9:09 AM 🔀 |
|------------|------------------------|-------------------------|-------------------|
| $\bigcirc$ | /sdcard/ONVIFToolVideo | tape/video/2019-06-27 0 | 9-09-43.mp4       |
|            |                        |                         |                   |
|            |                        | Banama                  |                   |
|            |                        | Rename                  |                   |
|            |                        | Delete                  |                   |
|            |                        |                         |                   |
|            |                        |                         |                   |
|            |                        |                         |                   |
|            |                        |                         |                   |

Рис. 50 Переименование/удаление файла с видеозаписью

Для вызова OSD меню используйте инструмент<u>OSD</u>. Он включает в себя время, имя канала и другие опциональные настройки (рис. 51).

| C ONVIF                                                  |            |          | Main Str   | eam h264  | 2560x14 | 40     | ii 🖪 🛛     | 9:0  | 9 AM 🔀 |
|----------------------------------------------------------|------------|----------|------------|-----------|---------|--------|------------|------|--------|
| Logged : admin                                           | Log        | in Out   |            |           |         |        |            |      |        |
| Device List(28)                                          |            |          |            | 000 000   |         |        |            |      | 10000  |
| HIKVISION DS-2CD3T45-                                    | 06/77/2019 |          |            | USD Sett  | ings    |        |            |      |        |
| 13<br>Serial 25<br>192.168.2.79                          |            | Date and | d Time: 20 | 19/6/27 0 | :7:51   |        |            |      |        |
| Location city/hangzhou                                   |            | Channel  | name: Ca   | imera 01  |         |        |            |      |        |
| HIKVISION<br>DS-2CD3335F-IS<br>Serial 26<br>192.168.2.88 |            | 3.       |            |           |         |        |            |      |        |
|                                                          |            | 4.       |            |           |         |        |            |      |        |
| Dahua                                                    |            |          |            |           |         |        |            |      | 1      |
| Location country/china                                   |            |          |            | back      |         |        | 11         |      | =      |
|                                                          | Focu       | us:550/  | 730        |           | in Str. | in and | Contra all | 4    |        |
|                                                          | ( <u>.</u> | 0        | <b>"</b> " | Ó         | ۲       | PTZ    | OSD        | RTSP | doc>   |

Рис. 51 Инструмент OSD

После выбора канала вы можете настроить имя канала, изменить позицию на экране, а также размер шрифта. Выбор «default location» в разделе «Content location» оставит положение OSD меню без изменений. Выбор «Customization» позволит вручную выбрать положение на экране для OSD меню. Нажмите OK для подтверждения.

| ONVIF                                                    |          |        |            | Main Str      | eam h26    | 4 2560x1 | 440    | a 🗉 | 9:0 📮 🕵 | 9 AM 🔀  |
|----------------------------------------------------------|----------|--------|------------|---------------|------------|----------|--------|-----|---------|---------|
| Logged : admin                                           |          | Logi   | n Out      |               |            |          |        |     |         |         |
| Device List(28)                                          |          |        |            |               | OPD Pat    |          |        |     |         |         |
| HIKVISION DS-2CD                                         | 3T45-    | 0.2813 |            |               | USD Set    | ungs     |        |     |         |         |
| Serial 25<br>192.168.2.79                                |          |        | Date and   | d Time: 20    | )19/6/27 ( | ):7:51   |        |     |         |         |
| Location city/hang                                       | zhou     |        | Channel    | name: Ca      | amera 01   |          |        |     |         |         |
| HIKVISION<br>DS-2CD3335F-IS<br>Serial 26<br>192.168.2.88 |          |        | 3.         |               |            |          |        |     |         |         |
|                                                          |          |        | 4.         |               |            |          |        |     |         |         |
|                                                          |          | 55     | 5.         |               |            |          |        |     | her     |         |
|                                                          |          |        |            |               | back       |          |        | 1   |         | and a   |
|                                                          | 1        | Phc.   |            | 1941          |            |          |        |     |         | - C - N |
|                                                          | esh I    | Focu   | is : 550 / | 730           |            | - Par    | Sel 20 |     | 10      |         |
|                                                          | <b>S</b> | 1      | 0          | <del>بر</del> | Ó          | ۲        | PTZ    | OSD | RTSP    | doc>    |

Рис. 52 Настройка положения OSD меню

Для управления PTZ IP видеокамерой, а также для ее поворота и фокусировки в нужном направлении предусмотрены пресеты (предустановки, рис. 53). Поверните PTZ IP видеокамеру в нужном направлении с помощью сенсорного дисплея, затем введите номер пресета в нижнем правом углу, добавив настройки, если это необходимо (PTZ speed, рис 54). Вызов пресетов осуществляется из списка в левой части экрана.

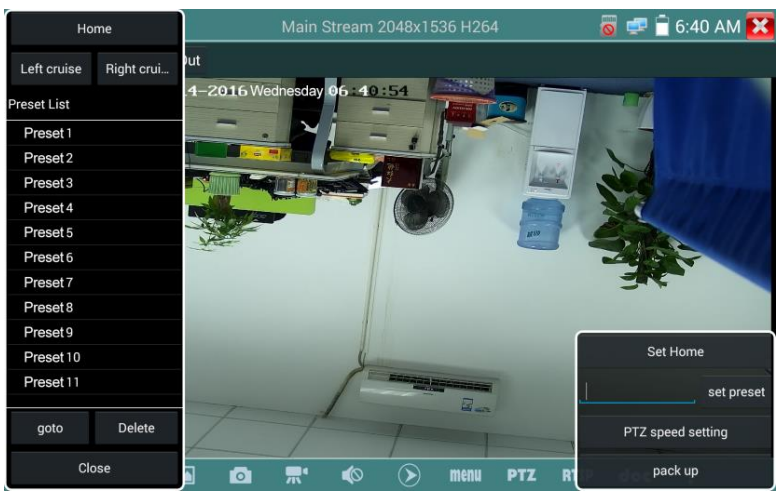

Рис. 53 Пресеты для управления РТZ IP видеокамерой

| Home             |              | Main Stream 2                                                                                                    | 048x1536 H264 |        | 0   | 🚅 盲 6:41 AM 🔀     |
|------------------|--------------|----------------------------------------------------------------------------------------------------|---------------|--------|-----|-------------------|
| Left cruise Righ | nt crui      |                                                                                                    |               |        |     |                   |
| Preset List      | 4-2016       | Wednesday 06 4                                                                                                    | 23            |        |     |                   |
| Preset 1         |              |                                                                                                    |               |        | 0.0 |                   |
| Preset 2         | Pan :        |                                                                                                    |               |        | 0.0 |                   |
| Preset 3         | Tilt:        | Contraction of the local division of the local division of the loc | <b>a</b> 14   | +      | 0.0 |                   |
| Preset 4         | and a second |                                                                                                    |               |        |     | 2                 |
| Preset 5         | Pan Spe      |                                                                                                    |               | +      | 0.1 |                   |
| Preset 6         |              |                                                                                                    |               |        |     |                   |
| Preset 7         | Tilt Spee    |                                                                                                    |               | +      | 0.1 | int -             |
| Preset 8         | 700m:        |                                                                                                    |               |        | 1.0 |                   |
| Preset 9         | 200111.      |                                                                                                    |               |        | 1.0 |                   |
| Preset 10        |              | ок                                                                                                    | Ca            | ncel   |     | Set Home          |
| Preset 11        |              | 1                                                                                                    |               |        |     | set preset        |
| goto De          | elete        | - free                                                                                                    | tel an        |        | F   | PTZ speed setting |
| Close            |              |                                                                                                    |               | PTZ RI |     | pack up           |

Рис. 54 Настройки горизонтальной и вертикальной скорости PTZ

Инструмент <u>RTSP</u> позволяет получить и сохранить RTSP адрес IP видеокамеры для дальнейшей работы с ним. Документ сохраняется на micro SD карте памяти в формате .doc. Puc. 55

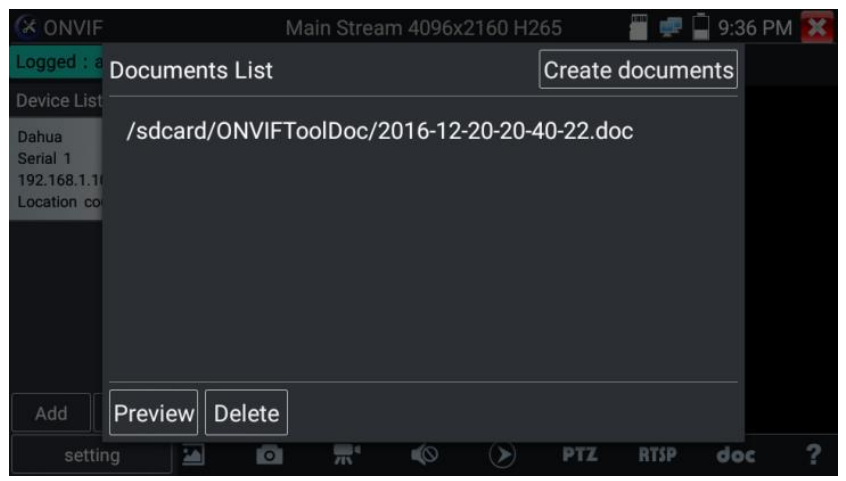

Рис. 55 Инструмент для получения RTSP адреса

Инструмент <u>doc</u> находится в правом нижнем углу и позволяет сохранить на карте памяти текстовый файл в формате .doc со сводной информацией об IP видеокамере. (рис. 56, 57)

| (X ON                                  | IVIF                     |                    | Mai | n Strear | n 2560x1  | 440 h264 |           |        | 🖉 🗋 10: | 21 AM 🔀  |
|----------------------------------------|--------------------------|--------------------|-----|----------|-----------|----------|-----------|--------|---------|----------|
| Logged                                 | : admin                  | Login Out          |     |          |           |          |           |        |         |          |
| Device Li                              |                          |                    |     |          |           |          |           |        |         |          |
| HIKVISION<br>45-13                     | \$2008-2CD3T             | 12-28-2015 単       | 期   | EDZRos.  |           | 1        |           |        |         |          |
| Serial 1<br>192.168.1.6<br>Location ci | 54.<br>itv/hangzhou      |                    | 1   | Enter si | mple mes  | sage     |           |        |         | 1        |
| Contrast Contrastant                   | Maintenanc<br>e Company: |                    |     |          | Client:   |          |           | 3      | -       |          |
|                                        | Contact:                 |                    |     | Client   | address:  |          |           | 1      |         |          |
|                                        |                          | Contact<br>number: |     |          | Clien     | number:  |           |        |         |          |
|                                        |                          | **can skip         |     |          |           |          |           |        |         |          |
|                                        |                          |                    |     |          |           | Cr       | eate docu | uments | -       | The seal |
|                                        |                          |                    |     |          |           |          |           |        |         | 1        |
| Add                                    |                          | - And              | 1   |          |           |          |           | Ca     | mera 01 |          |
| sel                                    |                          | menu               | 26  | 0        | <b></b> * | 40       | ۲         | PTZ    | RTSP    | doc      |

Рис. 56 Инструмент doc для сохранения информации об IP видеокамере

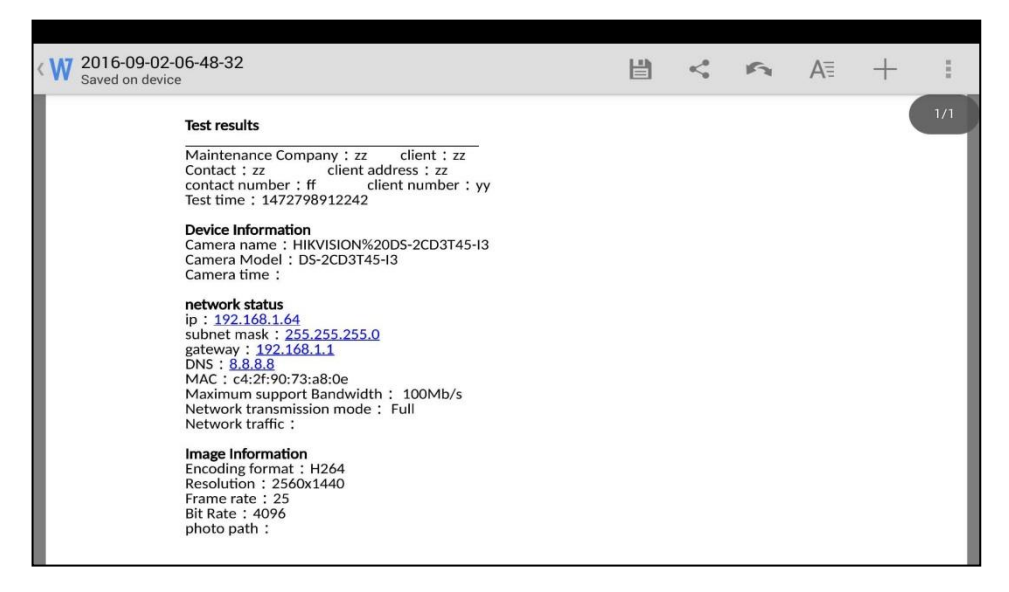

Рис. 57 Пример файла со сводной информацией об IP видеокамере

# 7.4 Приложение «NON ONVIF» для проверки IP видеокамеры

Приложение <u>NON ONVIF</u> является основным для проверки IPвидеокамер на работоспособность. Поддерживает работу с основным видеопотоком IP камер разрешением до 4K (кодеки H.264/265)

Чтобы попасть в основной интерфейс приложения найдите на рабочем столе ярлык, как показано слева.

Внимание! Приложение IPC test поддерживает работу не со всеми IP видеокамерами. Часть брендов и noname IP видеокамер не будет отображаться. Воспользуйтесь приложениями Rapid ONVIF или подключите IP камеру через установленный браузер.

Интерфейс приложения IPC test представлен на рис. 58.

|                        | 8                       | 🛛 😡 📮 7:59 PM 🔀 |
|------------------------|-------------------------|-----------------|
| Local IP :             | 192.168.0.15            | Edit            |
| IP camera type :       | HIKVISION_DS-2CD864-E13 | Manual          |
| IPC Cameras IP :       | 192.168.0.64            | search          |
| IPC User Name :        | admin                   |                 |
| IPC Password :         |                         | Show            |
| IPC Port :             | 5198                    |                 |
| Video streaming transp | тср                     |                 |
| Enter                  | Reset Restore           | Rate            |

Рис. 58 Интерфейс приложения IPC test

Local IP (IP адрес). Это IP адрес тестера. Нажмите кнопку EDIT (редактировать), чтобы поменять IP адрес таким образом, чтобы он находился в одной подсети с IP видеокамерой.

<u>IP camera type</u> (Модель IP видеокамеры). Показывает модель подключенной видеокамеры. Работает в автоматическом и ручном режиме.

В режиме «Manual» (вручную) можно выбрать модель интегрированной камеры (рис. 59). Если выбранный в списке бренд сам подкидывает подходящие протоколы, то выбирайте их, вводите IP адрес, имя пользователя и пароль. После ввода необходимой информации станет доступен просмотр изображения (на данный момент поддерживает официальные протоколы DAHUA)

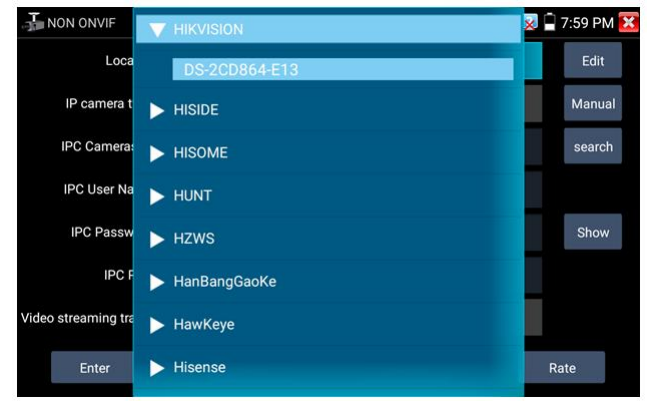

Рис. 59 Выбор модели ІР видеокамеры

<u>Stream code</u> (Выбор потока). Позволяет выбрать основной или субвидеопоток (minor stream) для подключенной с использованием RTSP протокола IP видеокамеры (рис. 60).

| IPC Test      |                                         |              | <b>*</b> | 🗋 1:13 PM 🔀 |  |  |  |
|---------------|-----------------------------------------|--------------|----------|-------------|--|--|--|
| Local II      | 2 :                                     | 92.168.1.238 |          | Edit        |  |  |  |
| IP camera ty  | IP camera type IP lease select stream : |              |          |             |  |  |  |
| IPC Cameras   | Major stream(2560x1                     | search       |          |             |  |  |  |
| IPC Oser Nan- | Minor stream1(352x288H264)              |              |          | Hide        |  |  |  |
| IPC Pc        | Cancel                                  | ок           |          |             |  |  |  |
| Enter         | Reset                                   | Restore      | 12.17    | Rate        |  |  |  |

Рис. 60 Выбор потока для ІР видеокамеры

<u>IPC Camera IP</u> (IP адрес видеокамеры) – введите адрес IP видеокамеры вручную или нажмите кнопку Search (поиск) для определения IP адреса в автоматическом режиме. Для наиболее корректного поиска IP адреса в автоматическом режиме подключайте видеокамеру к тестеру напрямую, исключая промежуточные сетевые устройства (коммутаторы и тд.)

<u>IPC User name</u> (Имя пользователя, логин). Введите логин от IP видеокамеры. Обычно, по умолчанию логин «admin».

<u>IPC Password (</u>Пароль). Введите пароль от IP-видеокамеры.

IPC Port (Порт). Номер порта отображается в автоматическом режиме, его не нужно менять.

После завершения всех необходимых настроек нажмите <u>Ввод</u>, чтобы просмотреть видео в реальном времени (рис. 61). В случае, если видеокамера подключена неправильно, ошибочно выбраны настройки или IP видеокамера не интегрирована в тесте вы увидите сообщение «Ошибка сети». Нажмите , чтобы выйти из режима просмотра изображения и вернуться в интерфейс приложения IPC test.

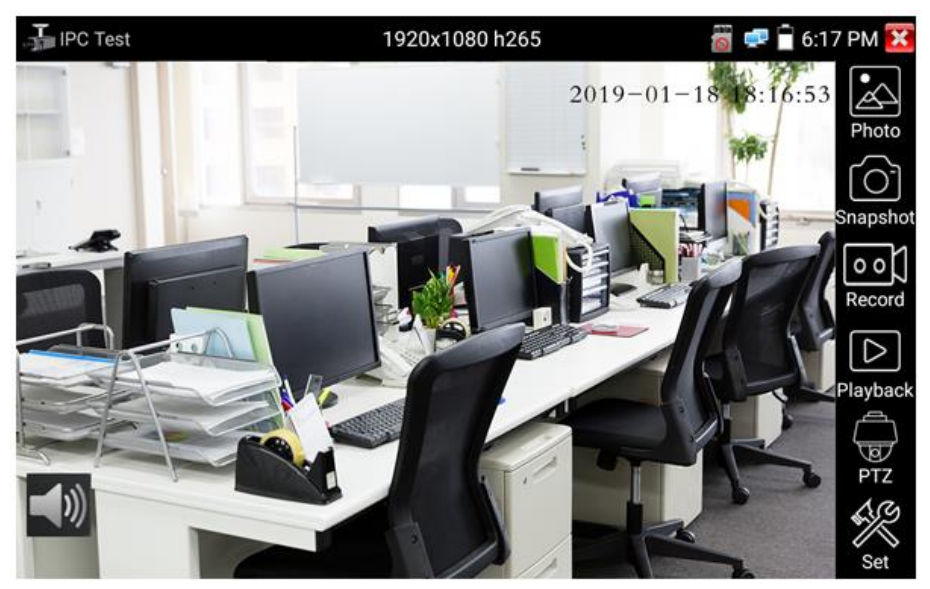

Рис. 61 Пример успешного подключения ІР видеокамеры к тестеру

Когда вы просматривайте изображение с IP видеокамеры в приложении IPC Test в правой части экрана, вы увидите значок «Видео меню» для доступа к основным инструментам работы с изображением: скриншотам, записи, воспроизведению, PTZ управлению. <u>Данные</u> функции работают только в приложении Rapid ONVIF!

# 7.5 Приложение HDMI IN (опционально)

Данное приложение задействует порт HDMI IN для отображения HDMI видеосигнала на тестере с проверяемого HDMI устройства. Наличие данной функции у тестера является опцией. Смотрите сводную таблицу моделей тестеров в конце этого руководства.

Для запуска приложения <u>HDMI IN</u> найдите на рабочем столе иконку и нажмите на нее пальцем. Когда к тестеру подключен исправный источник HDMI сигнала в верхней части приложения HDMI IN будет отображено текущее разрешение. Вы можете поменять разрешение в меню настроек. Для этого нажмите на сенсорный экран дважды (рис. 62). <u>Поддерживаемые разрешения:</u>

720 × 480p / 720 × 576p / 1280 × 720p / 1920 × 1080p / 1024 × 768p / 1280 × 1024p / 1280 × 900p / 1440 × 900p

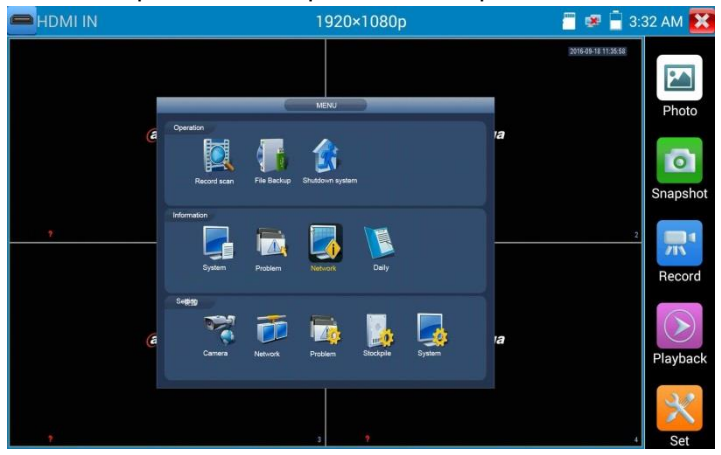

Рис. 62 Меню приложения HDMI IN

Чтобы сделать <u>скриншот</u>(Snapshot) экрана нажмите соответствующую иконку в правом столбце, сохраните файл с изображением на micro SD карте памяти. Если приложение настроено в ручном режиме, появится окно, где будет предложено ввести имя для скриншота (рис. 63). В автоматическом режиме данное окно не появится, файл будет сохранен с именем, заданным автоматически.

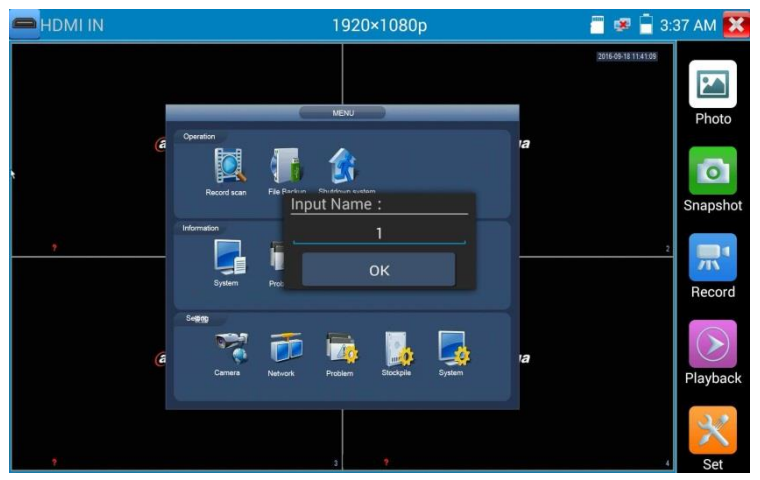

Рис. 63 Сохранение скриншота в ручном режиме

<u>Запись видео</u> (Video record, рис. 64) начнется, если вы нажмете соответствующий значок, в правом верхнем углу появится индикатор и таймер записи. При повторном нажатии кнопки запись будет закончена, а файл будет предложено сохранить на micro SD карте памяти. В ручном режиме появится диалоговое окно, где можно задать имя сохраняемого файла. В автоматическом режиме файл сохраняется с именем, заданным автоматически.

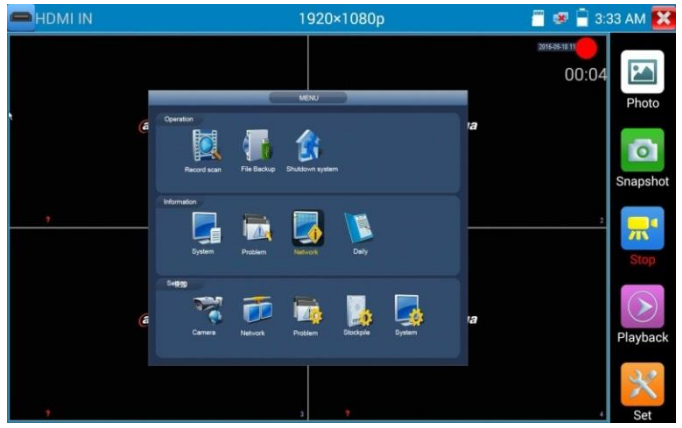

Рис.64 Запись видео в приложении HDMI IN

Для просмотра файла с изображением (например, скриншот) в приложении HDMI IN нажмите на иконку Photo (фото) в правом столбце. В открывшемся окне дважды нажмите на файл, который необходимо просмотреть, чтобы открыть его на весь экран. Повторное двойное нажатие вернет из просмотра изображения (рис. 65).

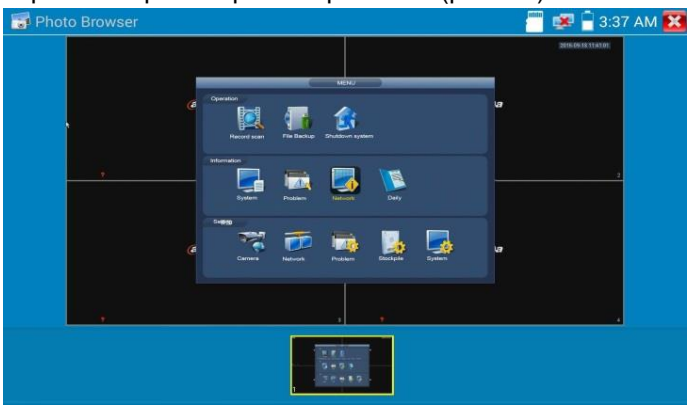

Рис. 65 Просмотр сохраненных фото/скриншотов

Для удаления или переименования файла с изображением нажмите и удерживайте палец на выбранном файле, пока не появится диалоговое окно «Переименовать (Rename) / Удалить (Delete)», рис. 66

Нажмите 🐸, чтобы вернуться в интерфейс приложения HDMI IN

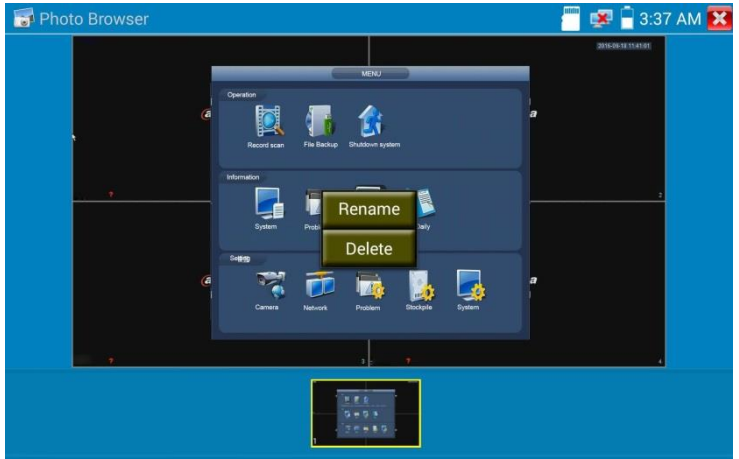

Рис.66 Удаление/переименование файла с изображением

Воспроизведение записанного видео (Recorded Video playback). Нажмите иконку <u>Воспроизведение</u> (Playback), чтобы увидеть файлы с записанным ранее видео. Выберите и нажмите на том файле, который хотите просмотреть (рис. 67).

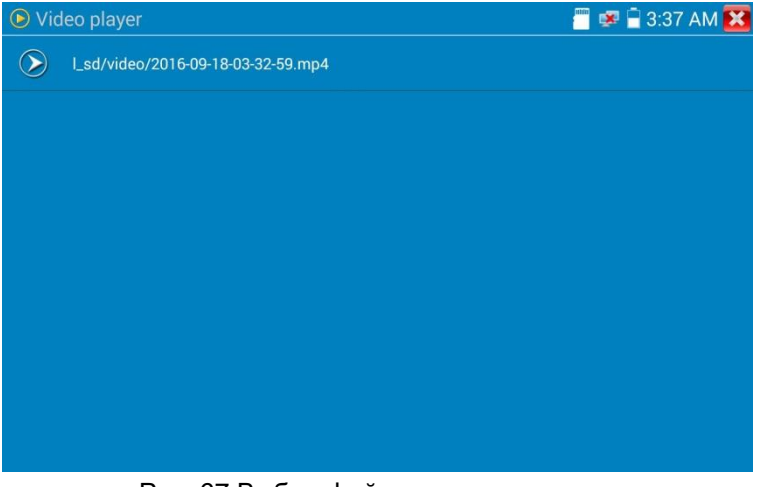

Рис. 67 Выбор файла с видеозаписью

Для переименовывания или удаления файла нажмите и удерживайте палец на выбранном файле, пока не появится диалоговое окно «Переименовать (Rename) / Удалить (Delete)», рис.68

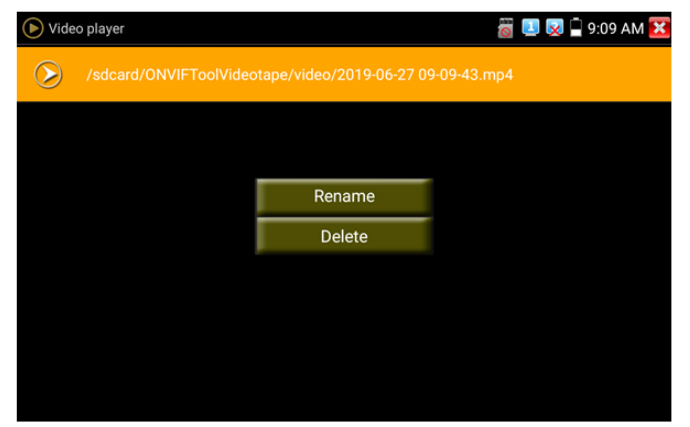

Рис. 68 Удаление/переименование файла с видеозаписью

Вы также можете просматривать все видеозаписи в интерфейсе приложения Плеер (Video Player).

# 7.6 Проверка аналоговых видеокамер (CVBS)

Для проверки аналоговых видеокамер и управления РТZ скоростными аналоговыми видеокамерами нажмите на соответствующий ярлык <u>CVBS</u>, рис. 69

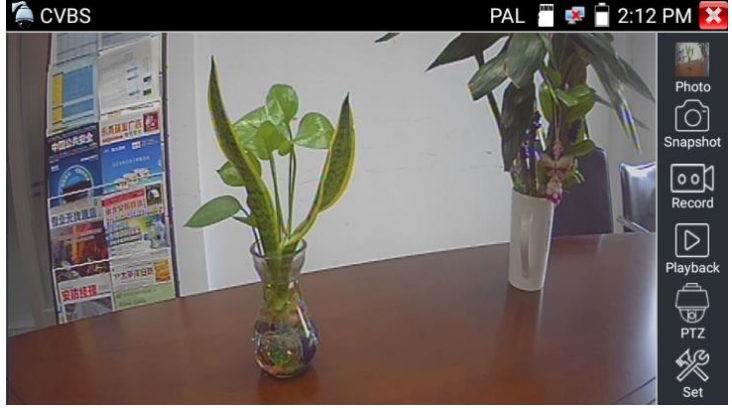

Рис.69 Интерфейс приложения CVBS

10<sup>20</sup>11

В верхней части экрана нажмите на значок , чтобы войти в интерфейс инструмента для измерения уровня сигнала (PEAK, SYNC, COLOR BURST), данная функция является <u>опцией</u>, и присутствует только в моделях с рефлектометром для коаксиального кабеля (<u>10</u> <u>«Различия моделей тестеров серии TIP»</u>).

Набор инструментов для работы с видеоизображением находится в правой части экрана. Сюда входит:

- Просмотр фото/скриншотов (Photo);

- Скриншот (Snapshot);
- Запись видео (Record);
- Воспроизведение видео (Playback);
- Управление РТZ (РТZ);
- Настройки (Set).

Для выхода из приложения нажмите кнопку пальцем из на сенсорном экране тестера. Для увеличения изображения быстро нажмите дважды на середину сенсорного экрана тестера.

# Настройки РТZ управления (РТZ)

Для настроек управления РТZ скоростными аналоговыми видеокамерами по RS-485 интерфейсу найдите иконку РTZ в правой части экрана приложения CVBS, рис. 70

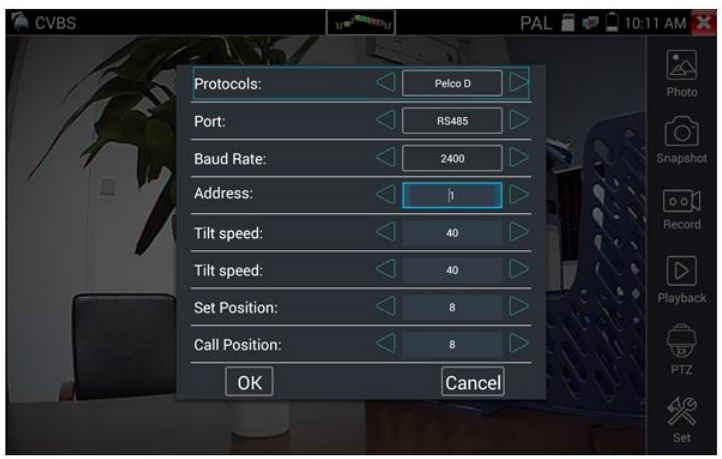

Рис.70 Настройки РТZ для управления через RS-485

- Выберите <u>протокол</u> (Protocols) для управления подключенной PTZ камерой. Всего доступно более 30 различных протоколов, таких как: Pelco-D, Samsung, Yaan, LiLin, CSR600, Panasonic, Sony-EVI и др.
- 2) Выберите порт (Port) для связи с видеокамерой (RS-485).
- Выберите <u>скорость обмена данными</u> (Baud Rate). Возможен выбор из следующего списка:
  - 150/300/600/1200/2400/4800/9600/19200/57600/115200
- Выберите <u>адрес</u> (Adress) соответствующий адресу РТZ видеокамеры (0~254)
- 5) Выберите скорость поворота (Pan Speed) от 0 до 63
- 6) Выберите скорость наклона (Tilt Speed) от 0 до 63
- 7) Задайте <u>предустановленное положение</u> (Preset, Set position) из сохраненных ранее (от 1 до 128)
- Запустите поворот камеры в <u>предустановленное положение</u> (от 1 до 128)

Все настройки управления РТZ должны совпадать с данными с самой видеокамеры.

Для <u>управления</u> поворотом и тд. используйте жесты на сенсорном экране тестера. Двойное нажатие приближает изображение. Повторное двойное нажатие – отдаляет изображение. (Рис. 64)

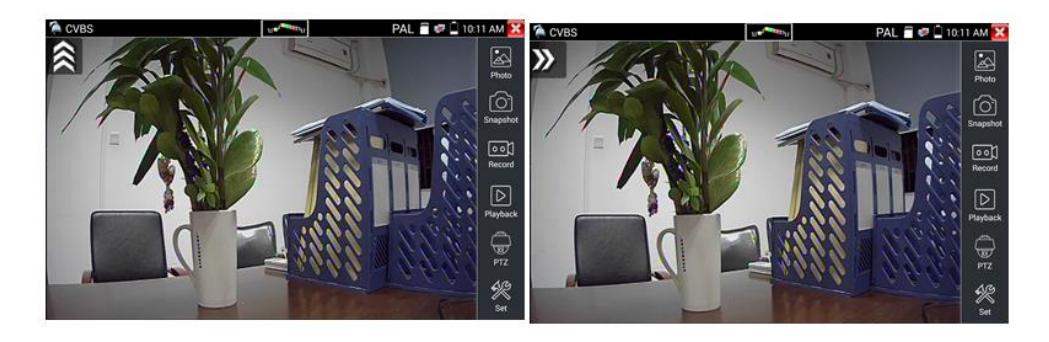

Рис.71 Управление РТZ аналоговой видеокамерой

Сенсорное управление на экране тестера продублировано кнопками на самом тестере.

Клавиши со стрелками направлений отвечают за поворот видеокамеры.

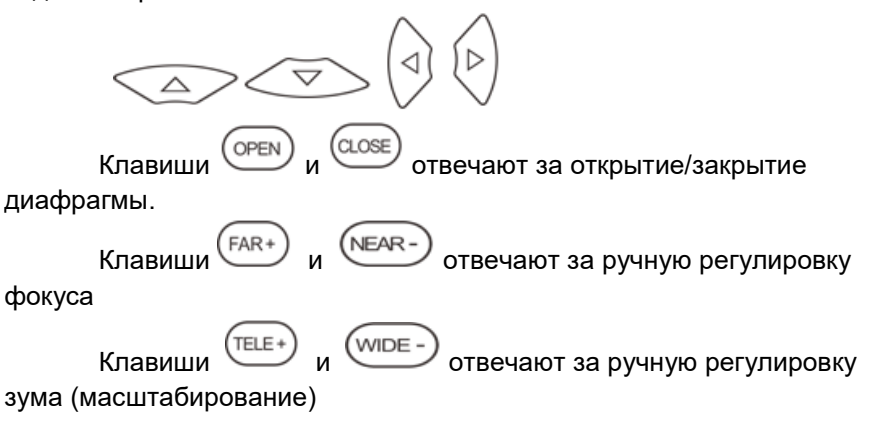

# Настройки видео, настройки сохранения файлов (Video and storage setting)

Нажмите на иконку Настройки (Set), рис. 72. чтобы отрегулировать яркость, контрастность, и насыщенность изображения, а также режим сохранения фото (скриншотов) и видео. Режим сохранения файлов может быть ручной и автоматический. Первый предполагает изменения имени файла и пути сохранения, второй – автоматический – отвечает за сохранение файлов без участия пользователя С шаблонным именем.

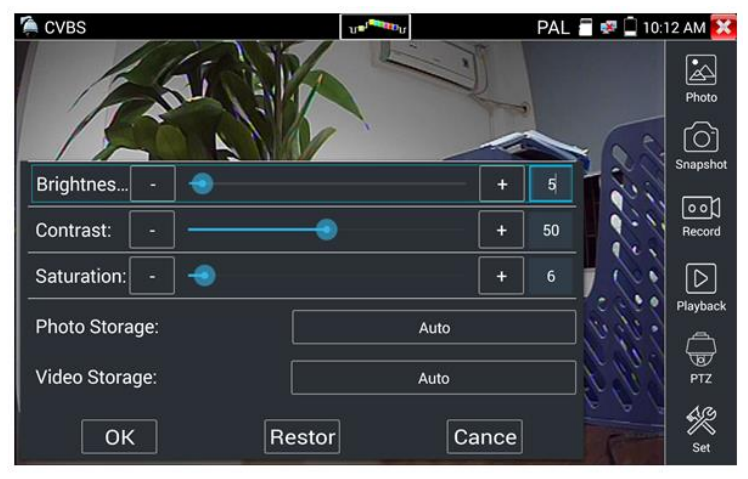

Рис. 72 Настройки видео, настройки сохранения файлов

#### 4х кратное увеличение изображения

Для увеличения или уменьшения изображения на экране войдите в режим зуммирования (клавиша <sup>®</sup> в режиме просмотра изображения), затем движениями пальцев навстречу друг другу или друг от друга увеличьте или уменьшите изображение. Кроме того,

сенсорный экран могут заменять кнопки (TELE+) и (NDE-), при этом все изображение передвигается с помощью клавиш со стрелками направлений, (рис. 73).

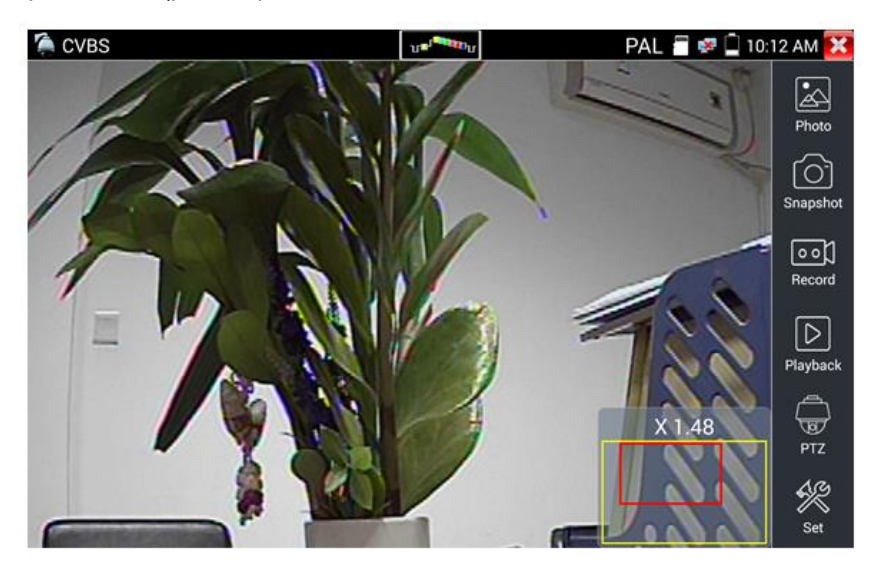

Рис.73 Инструмент 4х кратного зуммирования (масштабирования)

Аналоговая видеокамера разрешением 720х480 при приближении может давать «замыленное» изображение. Это связано с низким разрешением первоначального аналогового сигнала.

#### Снимок экрана, скриншот (Snapshot)

Для того, чтобы сделать снимок экрана найдите иконку <u>«Snapshot»</u> в правом столбце. Файл сохраняется в формате JPEG на micro SD карту памяти. В ручном режиме приложение позволяет задавать имя сохраняемого файла (рис. 74). В автоматическом режиме окно с предложением ввести имя файла не появится.

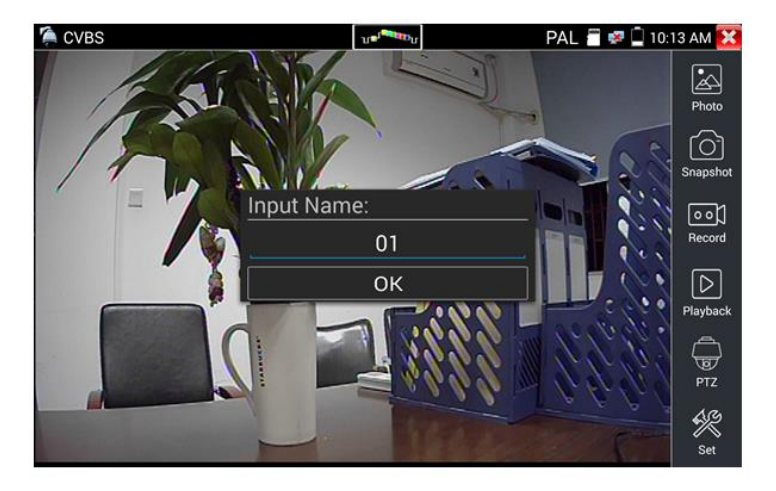

Рис 74 Ручной режим для инструмента «Снимок экрана»

### <u>Запись видео (Video Record)</u>

Иконка <u>«Record»</u> в правом столбце позволяет начать запись видео, рис. 75. Индикатор и таймер в правом верхнем углу сигнализируют о том, что процесс записи начался. Чтобы остановить запись и сохранить файл, нажмите на иконку Record еще раз.

В ручном режиме приложение позволяет задавать имя сохраняемого файла. В автоматическом режиме окно с предложением ввести имя файла не появится.

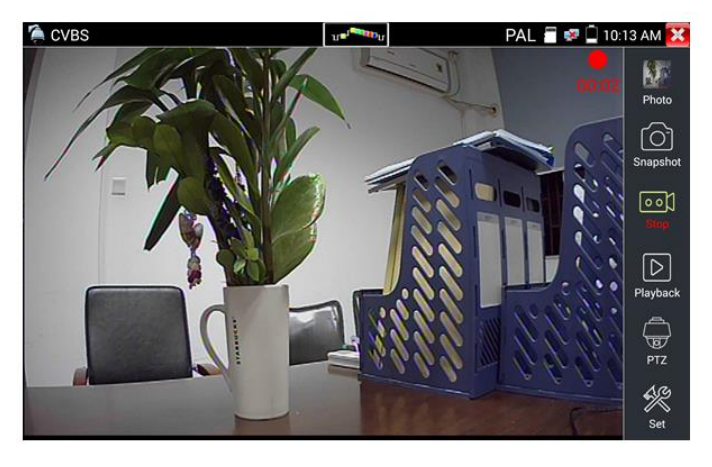

Рис. 75 Инструмент «запись видео»

### <u>Фото</u> (Photo)

Для того, чтобы просмотреть сохраненные снимки экрана (скриншоты) нажмите пальцем на иконку «Фото» (photo). Дважды нажмите на файл с изображением, которое вы хотите просмотреть, рис. 76. Повторное нажатие вернет вас в интерфейс инструмента «Фото» (photo). Для переименовывания / удаления файла с изображением нажмите и удерживайте палец на иконке, пока не появится меню выбора необходимого действия (рис. 77), «rename» (переименовать), «delete» (удалить).

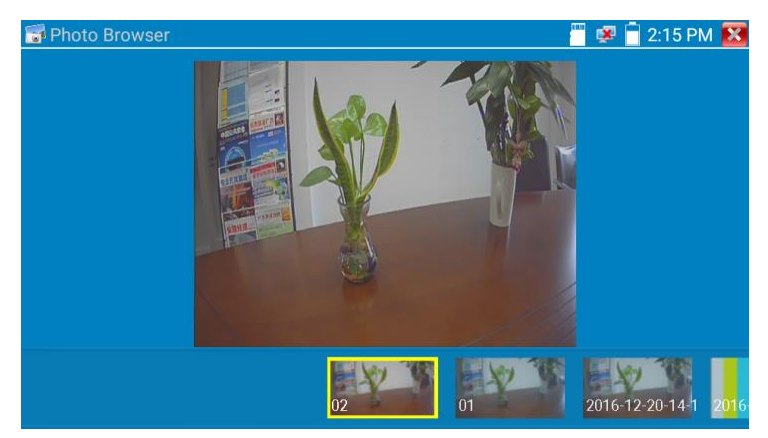

Рис. 76 Интерфейс инструмента «фото»

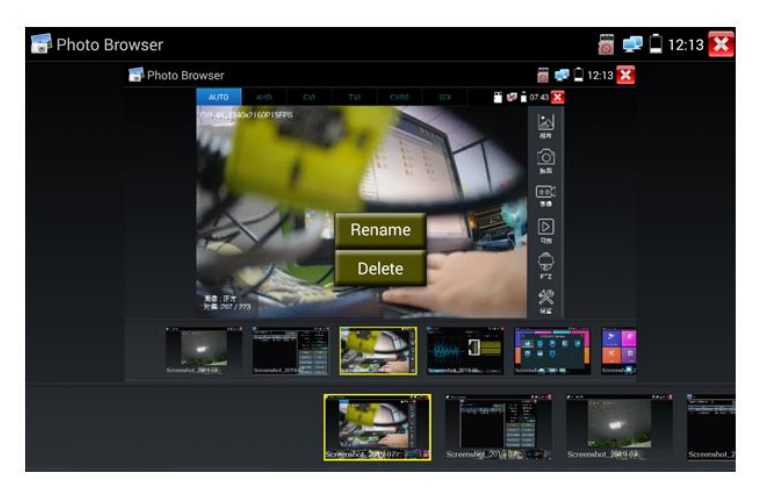

Рис. 77 Переименовывание/удаление фото

#### Воспроизведение записанного видео (Recorded Video playback).

Нажмите иконку <u>Воспроизведение</u> (Playback), чтобы увидеть файлы с записанным ранее видео. Выберите и нажмите на том файле, который хотите просмотреть (рис. 78).

| 🕟 Video player                     | 📒 💌 🖥 3:37 AM 🔀 |
|------------------------------------|-----------------|
| L_sd/video/2016-09-18-03-32-59,mp4 |                 |
|                                    |                 |
|                                    |                 |
|                                    |                 |
|                                    |                 |
|                                    |                 |
|                                    |                 |
|                                    |                 |
|                                    |                 |

Рис. 78 Выбор файла с видеозаписью

Для переименовывания или удаления файла нажмите и удерживайте палец на выбранном файле, пока не появится диалоговое окно «Переименовать (Rename) / Удалить (Delete)», рис.79

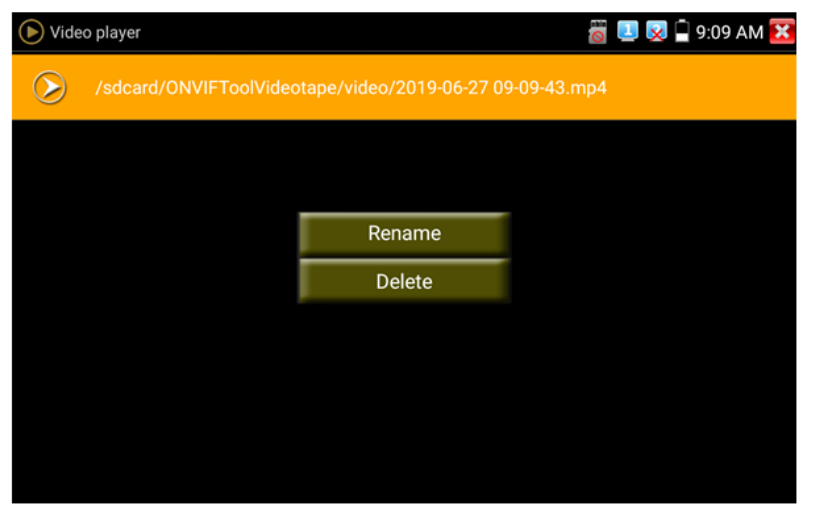

Рис. 79 Удаление/переименование файла с видеозаписью

Вы также можете просматривать все видеозаписи в интерфейсе приложения Плеер (Video Player).

#### Измеритель уровня видеосигнала (video level meter)

Данный инструмент является опцией и присутствует только в моделях тестеров со встроенным рефлектометром коаксиального кабеля.

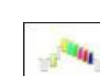

Нажмите на иконку в верхней части экрана, чтобы тестер смог замерить значение амплитуды сигнала NTSC и PAL (PEAK to PEAK), значение уровня цветовой вспышки(COLOR BURST), значение уровня сигнала синхронизации (SYNC). Все измеренные значения будут отображены в левом нижнем углу на экране тестера (рис.80).

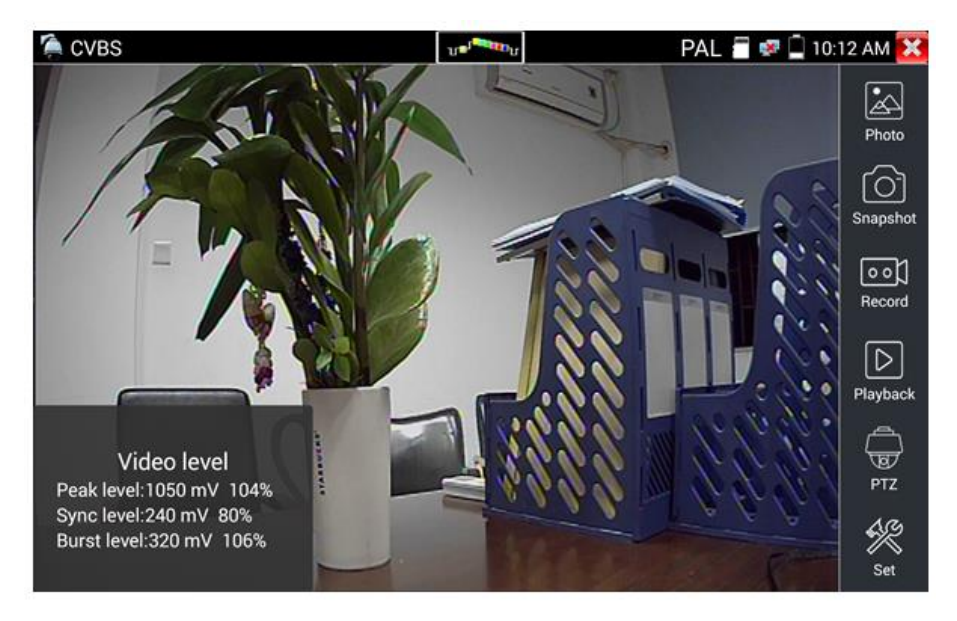

Рис. 80 Значение измерения уровня видеосигнала

Для формата PAL значения уровня измеряются в mV, а для формата NTSC в IRE (1 IRE=7mV), рис. 81

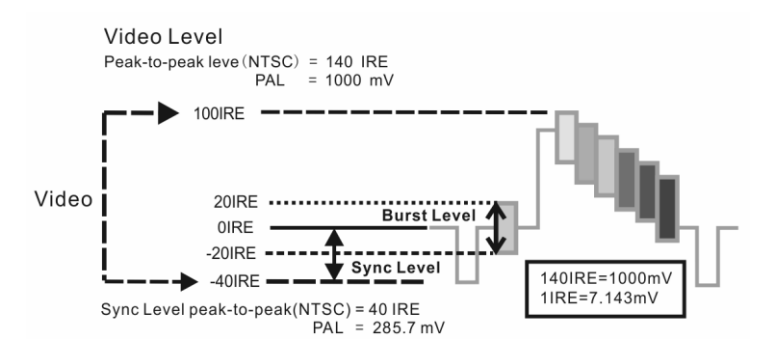

Рис. 81 Значение в mV и IRE уровня видеосигнала для разных стандартов

| NTSC | Video signal level | 140±15IRE  |  |  |
|------|--------------------|------------|--|--|
|      | Chroma level(      | 40±5IRE    |  |  |
|      | COLOR BURST)       |            |  |  |
|      | SYNC signal level  | 40±5IRE    |  |  |
| PAL  | Video signal level | 1000±200mV |  |  |
|      | Chroma level(      | 200+25m\/  |  |  |
|      | COLOR BURST)       | 300±3300V  |  |  |
|      | SYNC signal level  | 300±35mV   |  |  |

#### Значение амплитуды PEAK to PEAK

Для стандарта NTSC уровень видеосигнала составляет 140 ± 15IRE Для стандарта PAL уровень видеосигнала составляет 1000 ± 200 мВ Если уровень слишком низкий, это приведет к потере качества изображения и ограничению расстояния, которое сигнал будет проходить по кабелю. Если уровень слишком высокий, изображение будет искажено.

#### Значение амплитуды SYNC

Для формата NTSC значение SYNC составляет 40 ± 5IRE. Для формата PAL значение SYNC составляет 300 ± 35 мВ Если значение SYNC слишком низкое, изображение будет отображаться некорректно Если значение SYNC слишком велико, качество изображения будет значительно ухудшено.

Значение амплитуды COLOR BURST(chroma level).

Проверка уровня сигнала цветовой синхронизации будет определять, достаточна ли амплитуда сигнала вспышки, чтобы активировать формирование цветов дисплея. Он будет уменьшаться по амплитуде в более длинных участках кабеля и может упасть ниже порога, для того чтобы дисплей показывал цветное изображение.

Для формата NTSC стандартным уровнем Chroma является 40 IRE Для формата PAL стандартный уровень Chroma составляет 280 мВ Если уровень Chroma слишком низок, цвет будет не таким глубоким, и некоторые детали изображения станут светлее. Если уровень Chroma слишком высок, на изображении могут появиться искажения. Если коаксиальный кабель слишком длинный уровень цветности будет снижен.

# 7.7 Генератор тестового аналогового сигнала

# (Color bar generator TV OUT)

Для того, чтобы запустить генератор тестового аналогового сигнала (далее по тексту генератор сигнала) найдите ярлык приложения <u>«Color</u>

<u>bar generator»</u> (Генератор сигнала) на рабочем столе Генератор формирует аналоговый видеосигнал на видеовыходе тестера (CVBS OUT) в виде набора цветных полос. Стандарт видеосигнала выбирается из выпадающего списка в пункте Output format (рис 82)

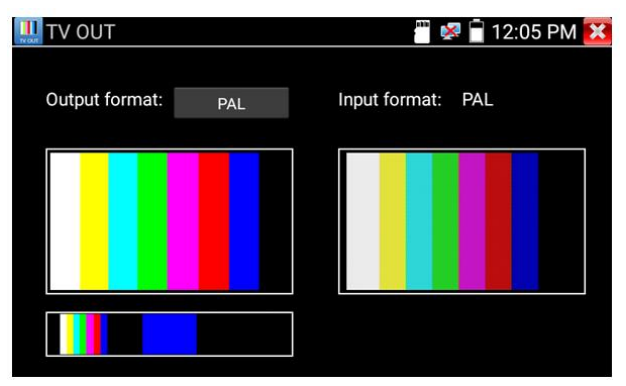

Рис.82 Генератор сигнала

Для вывода тестового изображения на весь экран нажмите быстро два раза пальцем на нем. Повторное двойное нажатие приведет к уменьшению изображения до начального уровня.

Для проверки, каких либо устройств на работоспособность и пропускание/передачу аналогового видеосигнала подключите выход тестера CVBS OUT к входу CVBS IN через проверяемое устройство. Правое изображение покажет, насколько качество сигнала упало или не изменилось, а также сохранилась ли цветность по сравнению с тестовым эталонным сигналом (левое изображение).

# 7.8 Проверка SDI видеокамер (Опция)

А Данная функция является опцией и присутствует только в некоторых моделях. Полная таблица сравнения находится в конце данного руководства.

Для проверки SDI видеокамер (в том числе и поворотных PTZ) найдите иконку <u>приложения SDI</u> на рабочем столе тестера. Когда к видеовходу тестера с маркировкой SDI подключена работоспособная видеокамера, разрешение полученного видеоизображения будет отображено в верхней части экрана с интерфейсом приложения SDI (рис. 83)

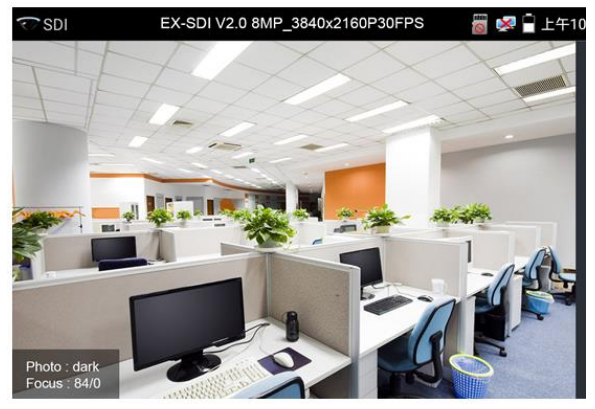

Рис. 83 Интерфейс приложения SDI

Тестер поддерживает отображение видеосигнала SDI со следующим разрешением:

- ✓ 1280x720P 25Hz,
- ✓ 1280x720P 30Hz,
- ✓ 1280x720P 50Hz,
- ✓ 1280x720P 60Hz,
- ✓ 1920x1080P 25Hz,
- ✓ 1920x1080P 30Hz,
- ✓ 1920x1080I 50Hz,
- ✓ 1920x1080I 60Hz,
- ✓ EX-SDI: 2560x1440P /25/30FPS,
- ✓ 3840x2160 20/30FPS.

Порт HDMI OUT можно использовать для вывода изображения SDI с тестера на телевизор/монитор HDMI. При этом тестер выступает в роли конвертера SDI в HDMI видеосигнал.

Разбор функционала инструментов для работы с видеоизображением был детально представлен в разделе <u>7.6</u> «Проверка аналоговых видеокамер (CVBS)»

Для выхода из приложения SDI нажмите 🚨 или кнопку (МЕNU) на тестере.

# 7.9 Проверка TVI/CVI/AHD и CVBS в автоматическом режиме (AutoHD)

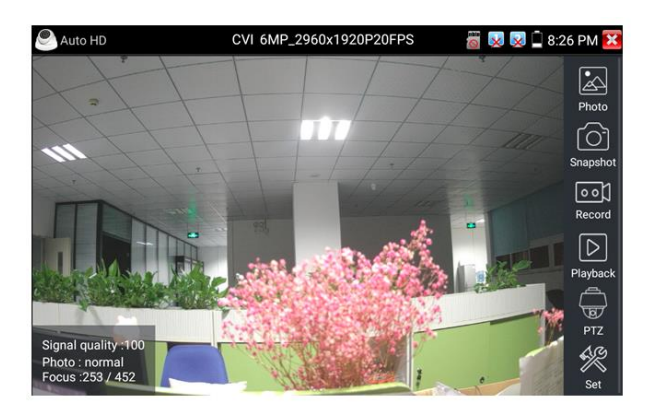

Рис. 84 Интерфейс приложения AutoHD

Данное приложение позволяет в автоматическом режиме распознавать тип сигнала подключенной камеры и выводить изображение с автоматически выбранным разрешением. Поддержка РТZ управления (в том числе по протоколу UTC с использованием коаксиального кабеля). Максимальное разрешение для AHD/TVI/CVI видеокамер – 8Mpix.

# 7.10 Тестирование уровня сигнала для AHD/TVI/CVI и CVBS камер «Level Meter» (опция)

Данное приложение позволяет в реальном времени оценивать уровень видеосигнала (Peak Level), уровень сигнала синхронизации и уровень цветовой вспышки для AHD/TVI/CVI и CVBS видеокамер, рис. 85. Является опцией, присутствует только в моделях с BNC рефлектометром.

| 🦗 Level Meter         |             |                |                 | 🖻 11:39 AM 🔀      |  |  |
|-----------------------|-------------|----------------|-----------------|-------------------|--|--|
| Level test            |             | Video display  |                 | Color bar         |  |  |
| Testing<br>● ● ●      |             |                |                 |                   |  |  |
| Çamera Parameters Set | IVI         | CVI AHD S      | SDI CVBS        | 10001             |  |  |
| TVI 8MP               | Level type  | Test Results   | Reference       | Threshold         |  |  |
| CVI 8MP               | Peak level  | 1136 mV 94% 11 | 1200 mV         | 0 <u>1000</u> mV∅ |  |  |
| AHD 8MP               | Sync level  | 232 mV 77% 11  | <u>300</u> mV∕∕ | <u>270</u> mV⊅    |  |  |
| CVBS PAL              | Burst level | 161 mV 59% 11  | <u>270</u> mV⊅  | <u>130</u> mV     |  |  |
| Create documents      |             | setting        | h               | elp               |  |  |

Рис. 85 Интерфейс приложения Level Meter

<u>Image Display</u> – выбор типа камеры. Нет необходимости выбирать разрешение – выбор произойдет автоматически.

<u>Level Meter Test</u> – необходимо выбрать тип камеры и нажать TEST, чтобы измерить уровень сигнала (peak, sync, burst).

<u>Test Result</u> – числовое и процентное значение сравнивается с референсным. При снижении уровня ниже референсного приложение

выдаст соответствующее предупреждение. Для различных типов камер и длины кабеля референсное значение разное.

<u>Reference value</u> – нормальное значение уровня сигнала для выбранного разрешения. Можно настроить вручную.

<u>Threshold</u> – критическое значение уровня сигнала для выбранного разрешения. Уровень сигнала меньше этого значения приведет к появлению помех и артефактов на изображении. Можно настроить вручную.

Reset – сброс референсного и критического значений уровня сигнала.

<u>Create documents</u> – создать документ с отчетом о тестировании (рис. 86-87)

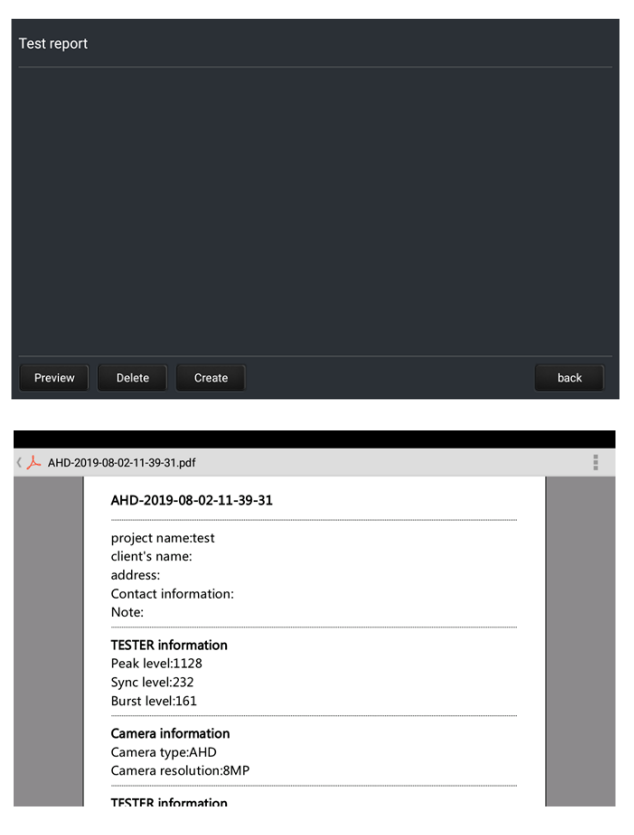

Рис. 86, 87 Создание документа с отчетом о тестировании уровня сигнала

# 7.11 Проверка CVI видеокамер

Для проверки CVI и HDCVI видеокамер (в том числе поворотных PTZ) найдите иконку приложения CVI на рабочем столе тестера. Когда К видеовходу тестера С маркировкой CVI IN подключена полученного работоспособная видеокамера, разрешение видеоизображения будет отображено в верхней части экрана С интерфейсом приложения CVI (рис. 88)

Двойное нажатие на изображении позволит открыть его на весь экран, повторное двойное нажатие вернет изображение к первоначальному размеру.

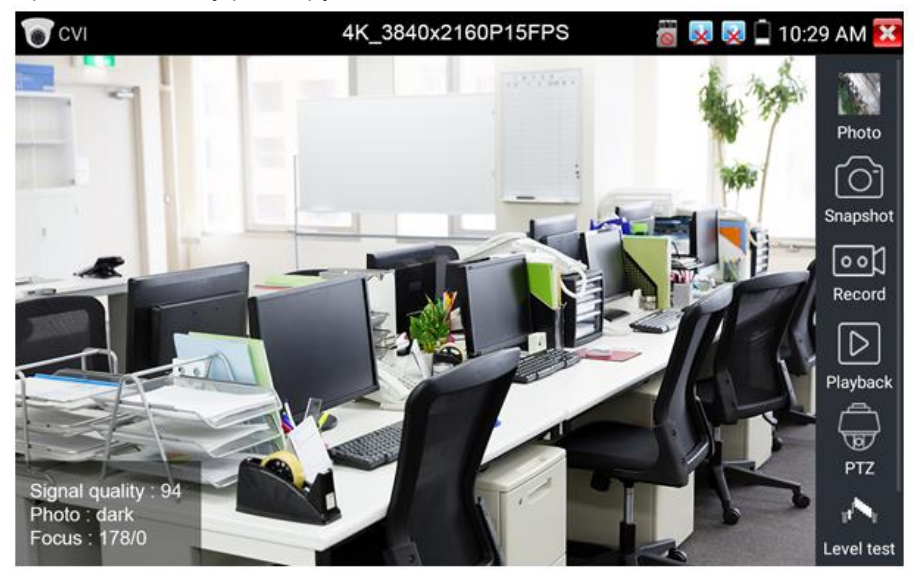

Рис. 88 Интерфейс приложения CVI

Тестер поддерживает отображение видеосигнала CVI со следующим разрешением (до 8Mpix):

- ✓ 1280x720P 25FPS,
- ✓ 1280x720P 30FPS,
- ✓ 1280x720P 50FPS,
- ✓ 1280x720P 60FPS,
- ✓ 1920x1080P 25FPS,
- ✓ 1920x1080P 30FPS,
- ✓ 2560x1440P 25FPS,
- ✓ 2560x1440P 30FPS,
- ✓ 2592x1944P 20FPS,
- ✓ 2960x1920P 20FPS,
- ✓ 3840 x 2160P 12.5/15 FPS.

#### Управление PTZ CVI видеокамерой (PTZ control)

#### Управление PTZ по коаксиальному кабелю

- 1) Выберите инструмент РТZ в правом столбце;
- Выберите в настройках РТZ порт (Port) UTC управление по коаксиальному кабелю (рис. 89) Значение MENU – вызывает OSD меню самой видеокамеры;
- 3) В строке Coaxitron выберите соответственно РТZ (рис. 90);
- Задайте значения адреса, горизонтальной скорости, вертикальной скорости.

| CVI |                                            |   | 🗑 ự 📋 8:41 AM 🔀         |
|-----|--------------------------------------------|---|-------------------------|
| 1   | Port :<br>Coaxitron:<br>Address to sign SI |   | Photo<br>Co<br>Snapshot |
|     | UTC                                        | • |                         |
|     | RS485/RS232                                |   | Playback                |
|     |                                            |   | PTZ                     |
|     |                                            |   | Set                     |

Рис. 89 Выбор UTC для управления РTZ камерой

Адрес CVI PTZ видеокамеры должен совпадать с выбранным в настройках.

| CVI                        | 1920x              | 1080P | 25FPS |      | 🚰 🕵 🗎 3. | 38 PM 🔀          |
|----------------------------|--------------------|-------|-------|------|----------|------------------|
| 11/5                       | A Maio             | 1     |       |      |          |                  |
|                            | Port :             |       | итс   |      |          | Photo            |
| 120                        | Coaxitron:         |       | PTZ   |      | - 60     | ſôì              |
|                            | Address :          |       |       |      |          | Snapshot         |
|                            | Horizontal Speed : |       | 40    |      |          | •• <b>)</b>      |
|                            | Vertical Speed :   |       | 40    |      | No.      | Record           |
| Constant of the local data | Set Position :     |       | 8     |      | 00000    | $\triangleright$ |
|                            | Call Position :    |       | 8     |      | 1. 6. 6  | Playback         |
|                            | ок                 |       | Canc  | el 🖉 | the loca | PTZ              |
|                            | M                  |       |       |      | 1110     | Set .            |

Рис. 90 Настройки для управления РТZ CVI видеокамерой по коаксиальному кабелю

Для <u>управления</u> поворотом и тд. используйте жесты на сенсорном экране тестера. Двойное нажатие приближает изображение. Повторное двойное нажатие – отдаляет изображение. (Рис. 91)

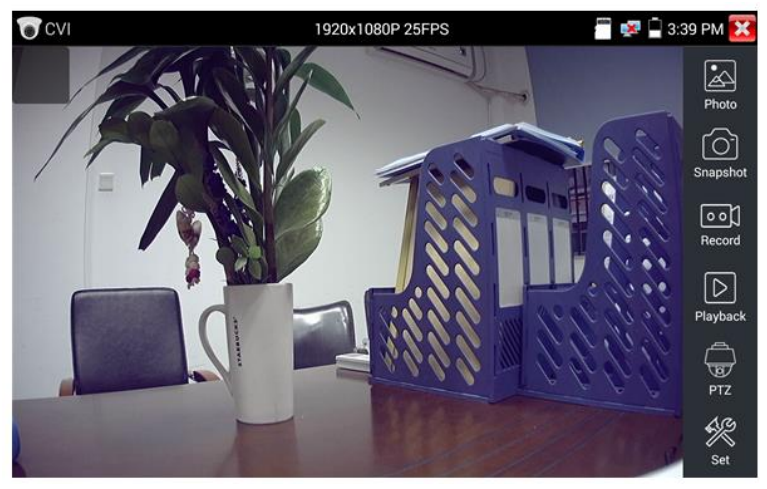

Рис.91 Управление РТZ CVI аналоговой видеокамерой

Сенсорное управление на экране тестера продублировано кнопками на самом тестере.

Клавиши со стрелками направлений отвечают за поворот видеокамеры.

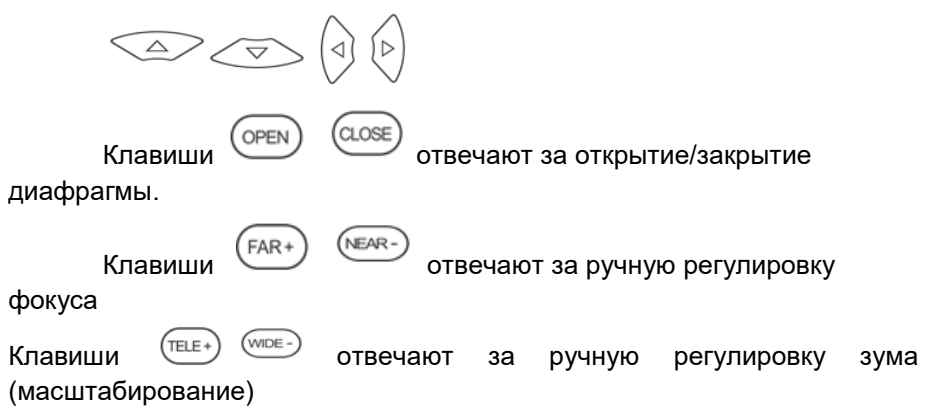

Для сохранения предустановленных положений (пресетов) для РТZ видеокамеры поверните жестами или кнопками тестера камеру в нужном положении, в строке <u>Задать положение</u> (Set position) выберите номер будущего пресета и нажмите пальцем сенсорную кнопку <u>Задать</u> <u>положение</u> (Set position). Для вызова нужного пресета (камера автоматически развернется в заданном положении), перейдите в строку <u>Вызов позиции</u> (Call position), выберите номер сохраненного ранее пресета и нажмите сенсорную кнопку <u>Вызов позиции</u> (Call position), рис. 92

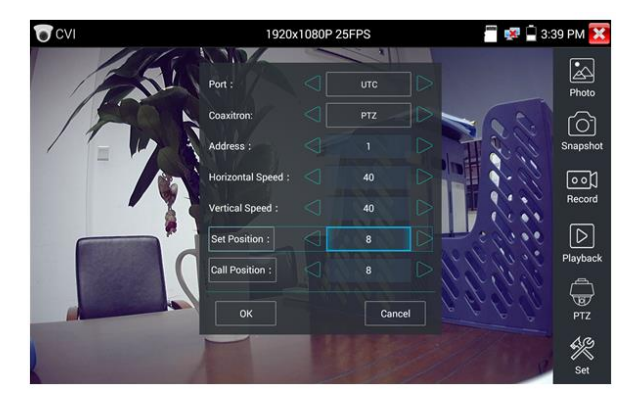

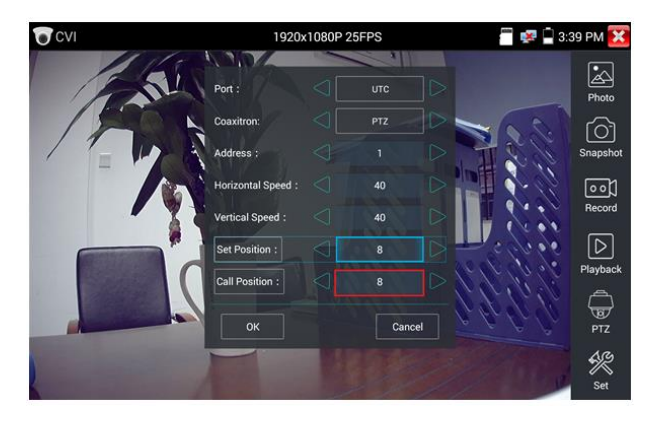

Рис. 92 Настройка заданной позиции и вызов пресета

Управление PTZ по интерфейсу RS232/485

Управление РТZ CVI видеокамерой по интерфейсу RS232/485 (рис. 93) ничем не отличается от управления обычной аналоговой РТZ видеокамеры и детально описано в разделе <u>7.6 «Проверка аналоговых видеокамер (CVBS)»</u>

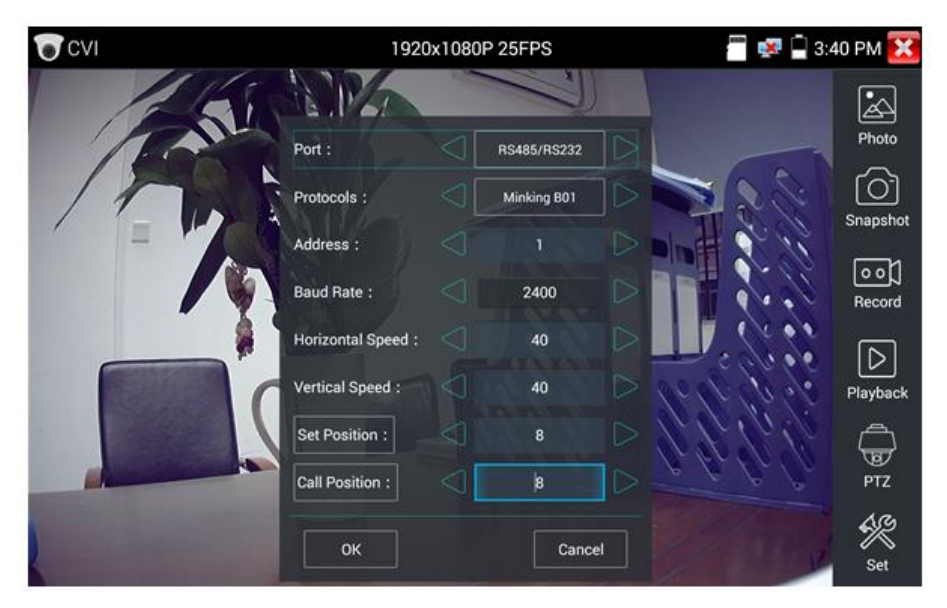

Рис.93 Управление РТZ CVI видеокамерой по интерфейсу RS232/485

#### Вызов OSD меню CVI PTZ видеокамеры по коаксиальному кабелю

Для этого найдите ярлык РТZ в правом столбце, в строке порт (Port) выберите <u>UTC</u>, в строке Coaxitron выберите <u>MENU</u>, а в строке Адрес (Adress) выберите адрес РTZ CVI видеокамеры, рис 94

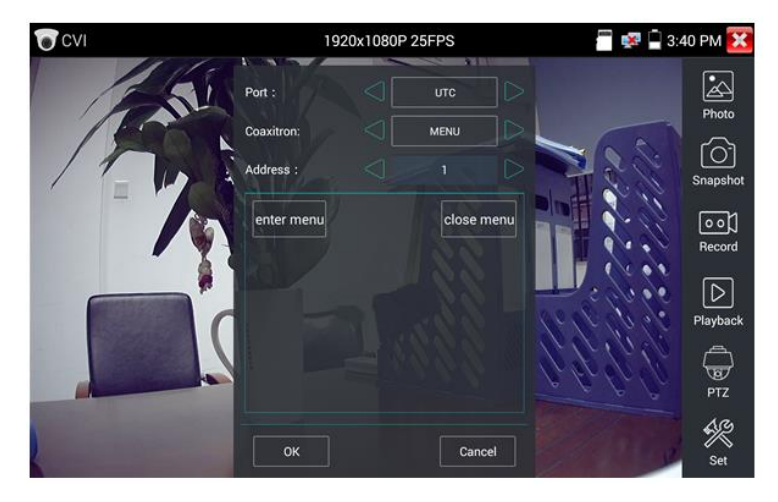

Рис. 94 Настройки для доступа к OSD меню видеокамеры по коаксиальному кабелю

Нажмите кнопку «Enter menu», чтобы попасть в OSD меню PTZ CVI видеокамеры, рис. 95

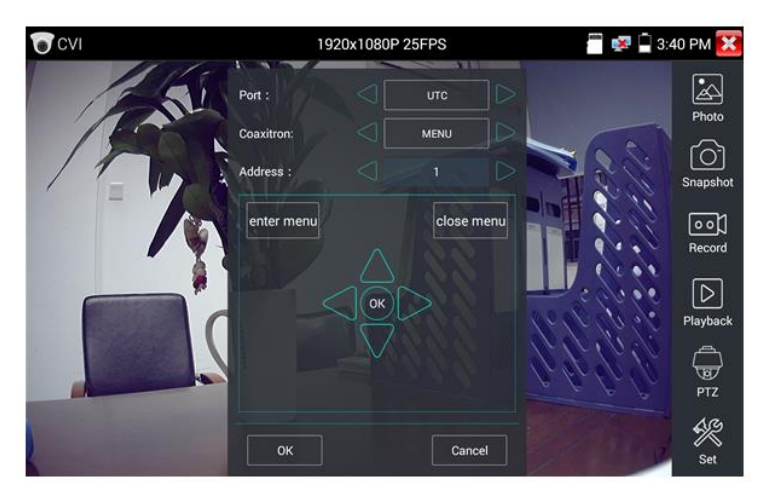

Рис.95 OSD меню PTZ CVI видеокамеры

Для перемещения по пунктам меню используйте клавиши со стрелками направлений тестера.

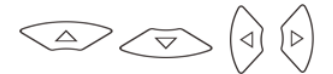

Остальные инструменты для работы с изображением (Фото, снимок экрана, запись видео, воспроизведение видео) не отличаются от таких же для CVBS видеокамер и описаны в разделе <u>7.6 «Проверка</u> аналоговых видеокамер (CVBS)»

#### 7.12 Проверка TVI видеокамер

Для проверки TVI и HDTVI видеокамер (в том числе поворотных PTZ) найдите иконку приложения CVI на рабочем столе тестера. Когда видеовходу тестера С маркировкой TVI IN подключена К работоспособная видеокамера. разрешение полученного видеоизображения будет отображено в верхней части экрана С интерфейсом приложения TVI (рис. 96)

Двойное нажатие на изображении позволит открыть его на весь экран, повторное двойное нажатие вернет изображение к первоначальному размеру.

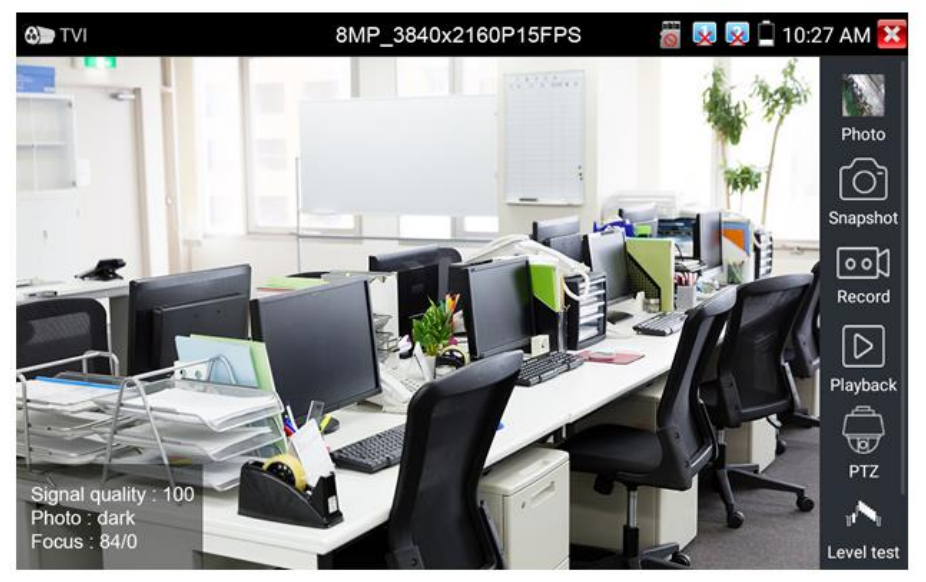

Рис. 96 Интерфейс приложения TVI

Тестер поддерживает отображение видеосигнала TVI со следующим разрешением:

| • •                   |                     |
|-----------------------|---------------------|
| 1280x720P 25FPS       | 2048x1536P 18FPS    |
| 1280x720P30FPS        | 2048x1536P 25FPS    |
| 1280x720P 50FPS       | 2048x1536P 30FPS    |
| 1280x720P 60FPS       | 2560x1440P 15 FPS   |
| 1920x1080P 25FPS      | 2560x1440P 25 FPS   |
| 1920x1080P 30FPS      | 2560x1440P 30 FPS   |
| 1920x1080P 50FPS      | 2688x1520P 15FPS    |
| 1020v1080D 60EDS      | 2592x1944P 12.5FPS  |
| 1920X 1000F 00FF3     | 2592x1944P 20FPS    |
| 3840 x 2160P 12.5 FPS | 3840 x 2160P 15 FPS |

#### Вызов OSD меню TVI PTZ видеокамеры по коаксиальному кабелю

Для этого найдите ярлык РТZ в правом столбце, в строке порт (Port) выберите <u>UTC</u>, в строке Coaxitron выберите <u>MENU</u>, а в строке Адрес (Adress) выберите адрес PTZ TVI видеокамеры, рис 97

| C TVI  | 1920            | x1080P 25 | PS |     | 💷 冒 3:4 | 2 PM 🔀    |
|--------|-----------------|-----------|----|-----|---------|-----------|
| 111    |                 |           |    |     |         | •         |
| 17-6   |                 |           |    |     |         | Photo     |
| 100    |                 |           |    |     |         |           |
| 1 12 6 |                 |           |    |     |         |           |
| 11-10  | PTZ             |           |    | •   |         | 0 0       |
|        | MENU            |           |    |     |         |           |
|        | Set Position :  |           |    |     |         | $\square$ |
|        | Call Position : |           |    |     | 50      | Playback  |
|        |                 |           |    |     | 00      | PTZ       |
|        | 6               |           | 1  | 1.0 | 88      | Set .     |
|        |                 |           |    |     |         |           |

Рис. 97 Настройки для доступа к OSD меню видеокамеры по коаксиальному кабелю

Нажмите кнопку «Enter menu», чтобы попасть в OSD меню PTZ CVI видеокамеры, рис. 98

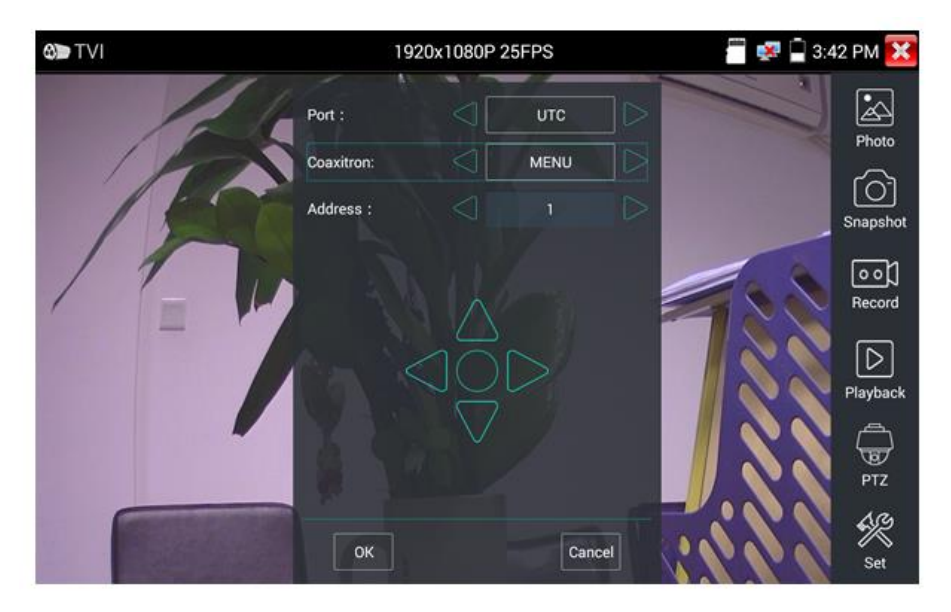

Рис.98 OSD меню PTZ TVI видеокамеры

Для перемещения по пунктам меню используйте клавиши со стрелками направлений тестера.

Остальные инструменты для работы с изображением (Фото, снимок экрана, запись видео, воспроизведение видео) не отличаются от таких же для CVBS видеокамер и описаны в разделе <u>7.6 «Проверка аналоговых видеокамер (CVBS)»</u>

### 7.13 Проверка АНD видеокамер

Для проверки AHD-L, AHD-M и AHD-H видеокамер (в том числе поворотных PTZ) найдите иконку приложения AHD на рабочем столе тестера. Когда к видеовходу тестера с маркировкой AHD IN подключена работоспособная видеокамера, разрешение полученного видеоизображения будет отображено в верхней части экрана с интерфейсом приложения AHD (рис. 99)

Двойное нажатие на изображении позволит открыть его на весь экран, повторное двойное нажатие вернет изображение к первоначальному размеру.

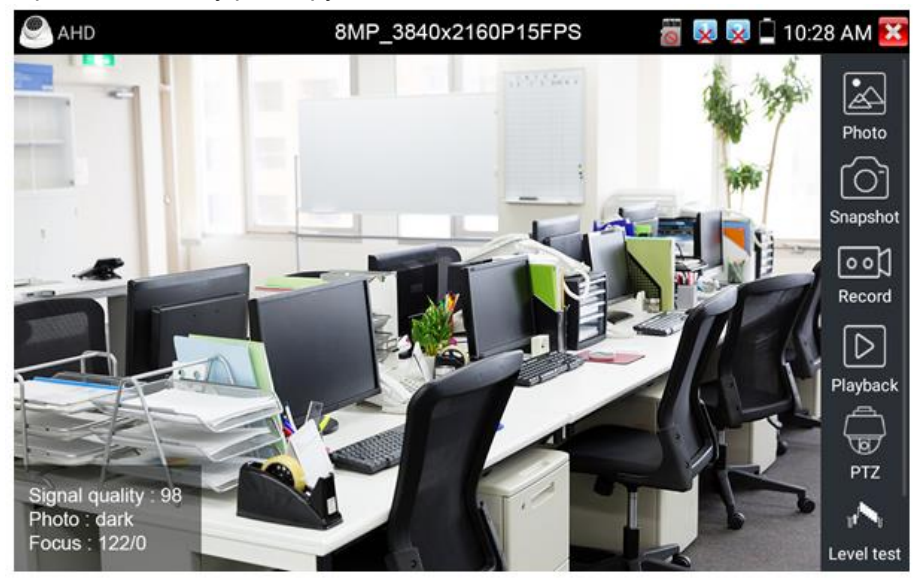

Рис. 99 Интерфейс приложения AHD

Тестер поддерживает отображение видеосигнала AHD со следующим разрешением:

| 1280x720P 25FPS    | 2048x1536P 30FPS   |
|--------------------|--------------------|
| 1280x720P 30FPS    | 2560x1440P 15 FPS  |
| 1920x1080P 25FPS   | 2560x1440P 25 FPS  |
| 1920x1080P 30FPS   | 2560x1440P 30 FPS  |
| 2048x1536P 18FPS   | 2592x1944P 12.5FPS |
| 2048x1536P 25FPS   | 2592x1944P 20FPS   |
| 3840 x 2160P 15FPS |                    |

#### Управление PTZ AHD видеокамерой (PTZ control)

Управление AHD PTZ видеокамерой по коаксиальному кабелю несколько отличается от управления видеокамерами других стандартов (CVI и TVI). AHD видеокамеры используют несколько протоколов для управления по коаксиальному кабелю, поэтому в строке Coaxitron необходимо выбрать либо PTZ либо PTZ-2 (если видеокамера не управляется с первым значением PTZ), рис. 100

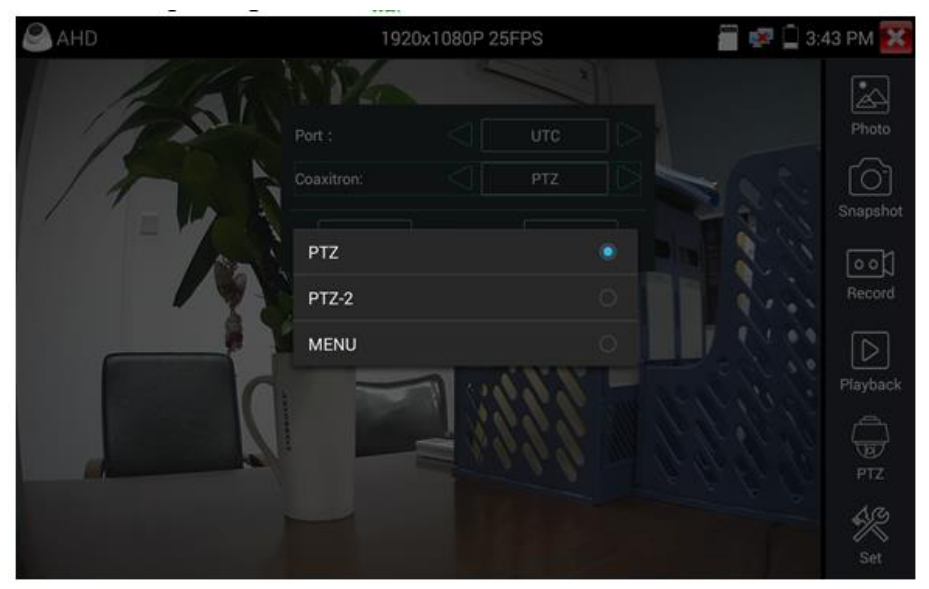

Рис.100 Выбор настроек для управления АНD РТZ видеокамерой по коаксиальному кабелю

Остальные настройки, управление АНD камерой через RS485/232 и выход в OSD меню не отличаются от аналогичных для CVI и TVI видеокамер и описаны в разделе <u>7.11 «Проверка CVI видеокамер»</u>.

7.14 Инструменты для проверки сети (NET Tool PRO)

| 유 NET TOC | )L PRO                                |             | 🐻 💷 🕺 🖻 8:51 PM 🔀   |
|-----------|---------------------------------------|-------------|---------------------|
| Status    |                                       |             |                     |
| <b>‡</b>  |                                       | ff          | ,<br>∰_∰            |
| Setting   | IP Scan                               | Tracer      | Socket Tool         |
| Tool      | PING<br>T92 186 0 1<br>PING Responser | DHCP Server | <b>Д</b> ,<br>РРРОЕ |
| Link Tool | OUI Search                            | DNS         | Network test        |

Рис. 101 Интерфейс приложения NET Tool Рго для проверки сети

| 응 NET TOO  | DL PRO    |                                          |  | 8                               | 🕺 📋 7:18 PM 🔀 |
|------------|-----------|------------------------------------------|--|---------------------------------|---------------|
| Status     | Scan IP   | start                                    |  | Port Number                     | start         |
|            | Start IP: | 192.168.0.1                              |  | Please enter the<br>IP address: |               |
| Setting    | End IP:   | <sup>192</sup> , <sup>168</sup> , 0, 255 |  |                                 |               |
| <b>y</b>   | Number    | IP addresses                             |  | MAC                             | manufacturer  |
| ~          | 1         | 192.168.0.192                            |  | EA:50:A0:F8:45:4A               | Local IP      |
| <u>(</u> ) | 2         | 192.168.0.1                              |  | 80:81:00:87:99:81               |               |
| $\sim$     | 3         | 192.168.0.10                             |  | b8:ae:ed:31:29:a8               | Elitegroup    |
|            | 4         | 192.168.0.18                             |  | c0:3f:d5:f7:2e:cd               | Elitegroup    |
| Tool       | 5         | 192.168.0.19                             |  | 00:e0:4c:07:b7:c3               | REALTEK       |
|            | 6         | 192.168.0.39                             |  | 74:27:ea:f6:f2:7e               | Elitegroup    |
|            | 7         | 192.168.0.68                             |  | 40:8d:5c:78:e3:fa               | GIGA-BYTE     |
|            | 8         | 192.168.0.102                            |  | 38:97:d6:d6:a4:4b               | H3C           |
|            | 9         | 192.168.0.107                            |  | 1c:a0:b8:80:7d:aa               | Hon           |
| Link Tool  | 10        | 192.168.0.113                            |  | b8:ae:ed:31:29:a8               | Elitegroup    |
| LINK TOOL  | 11        | 192.168.0.121                            |  | 94:c6:91:0b:92:51               | EliteGroup    |
|            | 12        | 192.168.0.125                            |  | f0:b4:29:f2:77:0b               | Xiaomi        |

Сканирование IP адресов и портов (IP address scan), рис. 102

Рис. 102 Сканирование IP адресов и портов

- Подключите сетевой кабель в разъем RJ-45 с обозначением <u>«LAN»;</u>
- Откройте приложение «Инструменты для проверки сети» (NET Tool Pro), найдя его ярлык на рабочем столе тестера;
- 3. ПР Scan Найдите иконку инструмента «Сканирование IP адресов» (IP SCAN), запустите его;
- Установите диапазон, в котором будет произведен поиск IP адресов в полях «Начальный IP» (Start IP) и « Конечный IP» (END IP);
- 5. Нажмите кнопку «Старт» (Start).

Сканирование портов позволяет определить открытые порты для конкретного IP адреса. Введите интересующий IP адрес и нажмите «Старт» (Start).

#### **<u>РІNG Тест</u>**, рис. 103

| 응 NET TOO        | )L PRO              |                                                | 0                   | 💶 👿 📋 7:18 PM 🔀 |
|------------------|---------------------|------------------------------------------------|---------------------|-----------------|
| Status           | Local IP:           | 192.168.0.192                                  |                     |                 |
| <b>O</b>         | Remote IP:          | 192.168.0.18                                   | Packet size :       | 64              |
| Setting          | Packet count :      | 10                                             | Packet Time :       | 0.2             |
|                  |                     | si                                             | lart                |                 |
| N)               | 04 DT LES FRUINI 19 | 2.100.0.10.10MP_3EQ-                           | 3 11L-04 HIVIE-0.33 |                 |
| $\sim$           | 64 BYTES FROM 19    | 2.168.0.18: ICMP_SEQ=<br>2.168.0.18: ICMP_SEQ= | 5 TTL=64 TIME=0.69  | 1 MS            |
| Tool             | 64 BYTES FROM 19    | 2.168.0.18: ICMP_SEQ=                          | 6 TTL=64 TIME=0.66  | 1 MS            |
|                  | 64 BYTES FROM 19    | 2.168.0.18: ICMP_SEQ=                          | 7 TTL=64 TIME=0.64  | 1 MS            |
|                  | 64 BYTES FROM 19    | 2.168.0.18.1CMP_SEQ=<br>2.168.0.18.1CMP_SEQ=   | 9 TTI =64 TIME=0.65 | 6 MS            |
| $\boldsymbol{<}$ | 64 BYTES FROM 19    | 2.168.0.18: ICMP_SEQ=                          | 10 TTL=64 TIME=0.5  | 90 MS           |
|                  |                     |                                                |                     |                 |
| Link Tool        | - 192.168.0.18 PIN  | G STATISTICS —                                 |                     |                 |
|                  | 10 PACKETS TRANS    | SMITTED, 10 RECEIVED,                          | 0% PACKET LOSS, T   | IME 1804MS      |

Рис. 103 Проверка соединения с помощью PING

Тест PING является стандартным инструментом для проверки и отладки сети, проверки удаленной IP видеокамеры и тд. Потеря первого пакета является нормальной, при тестировании.

- Подключите сетевой кабель в разъем RJ-45 с обозначением <u>«LAN»;</u>
- Откройте приложение «Инструменты для проверки сети» (NET Tool Pro), найдя его ярлык на рабочем столе тестера;
- 3. Рим Responser Найдите иконку инструмента «Ping»;
- 4. Укажите локальный IP адрес, с которого будут отправляться пакеты в строке «IP адрес» (native IP);
- 5. Укажите удаленный IP адрес (адрес сети, IP видеокамеры, ПК и тд.) в строке «Удаленный IP адрес» (Remote IP);
- Укажите количество отправляемых пакетов в строке «Количество пакетов» (Packet count);
- 7. Укажите, если необходимо, размер в байтах для отправляемых пакетов в строке «Размер пакета» (Packet Size);
- 8. Задайте, если необходимо, время пересылки пакета в строке «Время пересылки пакета» (Packet Time);
- Нажмите кнопку «Старт» (Start), чтобы начать тест Ping. Результаты отразятся в правом поле в виде полученных/неполученных удаленным IP адресом пакетов.

#### Тест пропускной способности сети (Network Test), рис 104

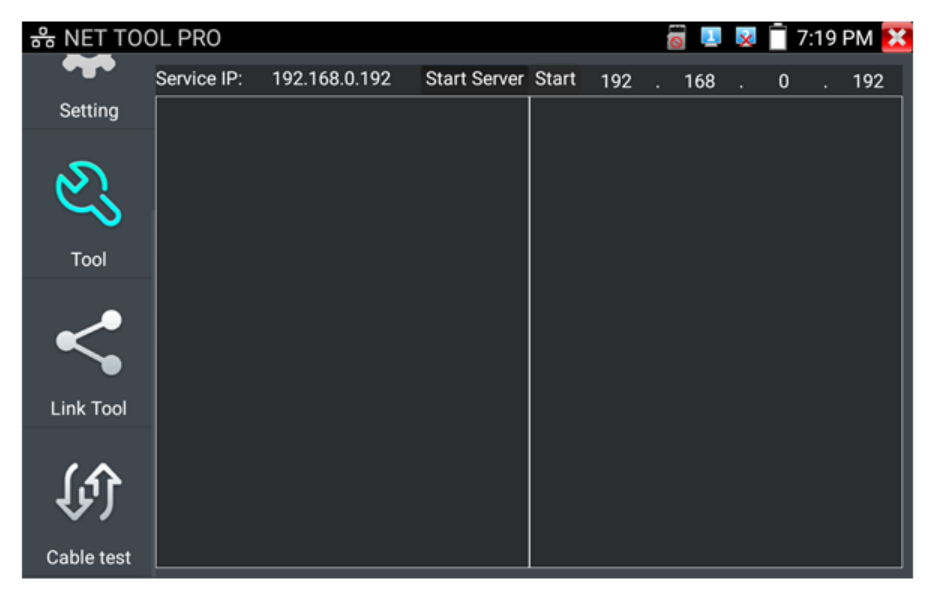

Рис. 104 Интерфейс инструмента «Network Test»

Для проверки пропускной способности сети используется два тестера. Один в качестве сервера, а другой в качестве клиента. Перед запуском настройте оба тестера таким образом, чтобы они были в одной подсети.

- Подключите сетевой кабель в разъем RJ-45 с обозначением <u>«LAN»</u> на обоих тестерах;
- Откройте приложение «Инструменты для проверки сети» (NET Tool Pro), найдя его ярлык на рабочем столе для 1 и 2 тестера;

- 3. Network test Найдите иконку инструмента «Тестер сети» (Network test), запустите его;
- Один из тестеров запустите в качестве сервера, для этого нажмите кнопку «Запустить сервер» (Start Server). В верхнем поле слева отобразится IP адрес тестера, рис. 105;
- 5. На втором сервере в правом верхнем углу введите IP адрес тестера запущенного, как сервер (пункт 4).
- 6. Нажмите кнопку «Старт» (Start), чтобы начать тестирование (рис. 106)

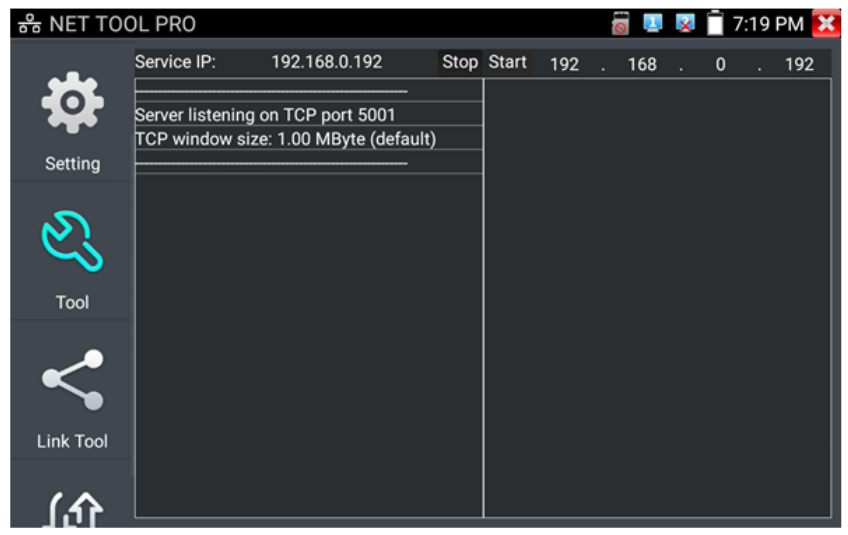

Рис. 105 Работа 1го тестера в режиме «сервер» при проверки пропускной способности сети

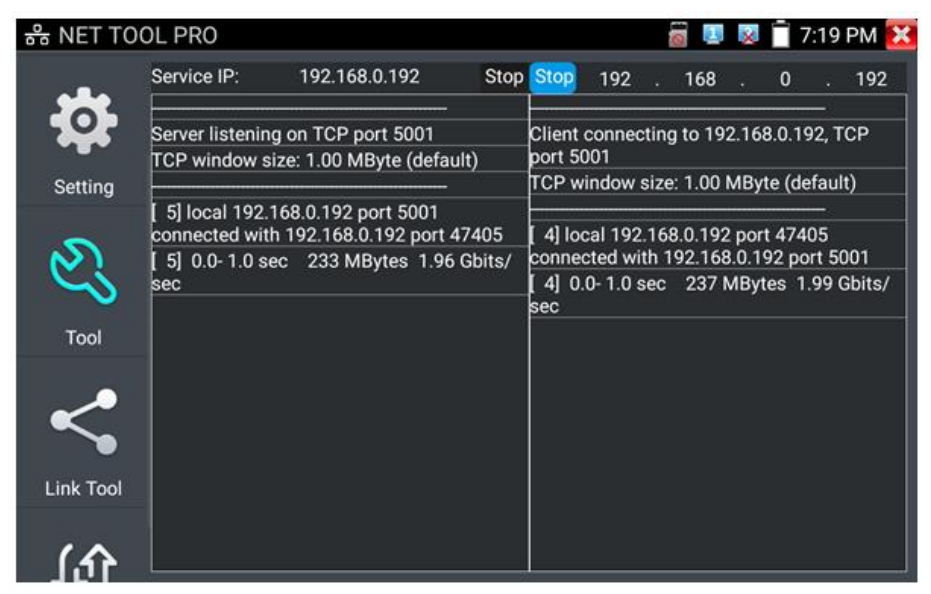

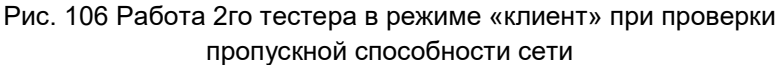

Проверить пропускную способность сети можно также и с помощью ПК в качестве ответной части при тестировании. Для этого на ПК должно быть установлено ПО, настроенное, как клиент (или сервер) соответственно (рис. 107)

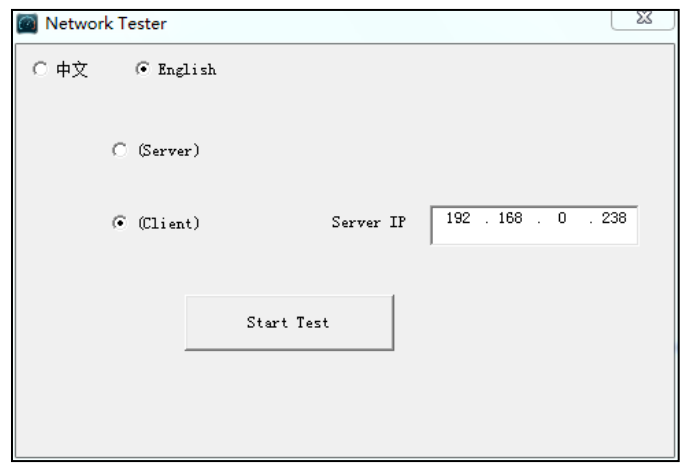

Рис. 107 ПО для теста пропускной способности сети

Укажите IP адрес тестера, подключенного в качестве клиента в строке <u>Server IP.</u> Результаты тестирования будут отражены на тестере в левой колонке (рис.108).

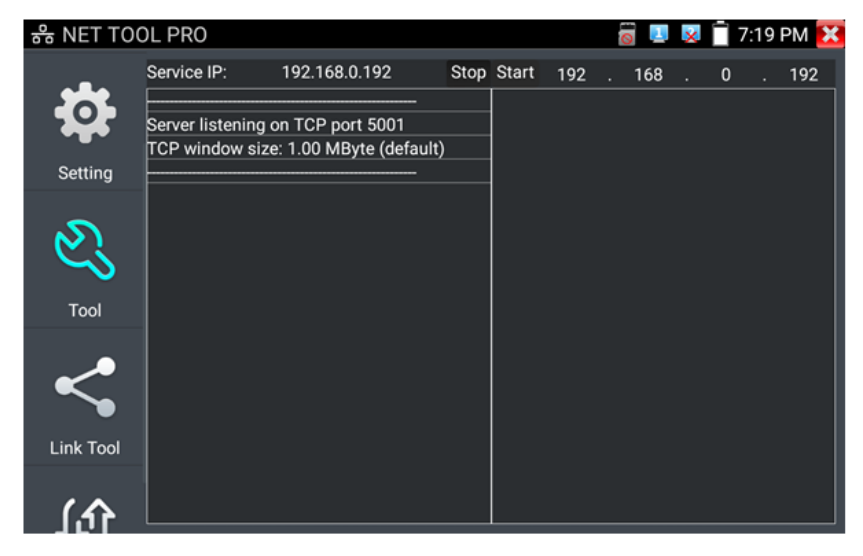

Рис. 108 Результаты тестирования пропускной способности, ПК в качестве клиента.

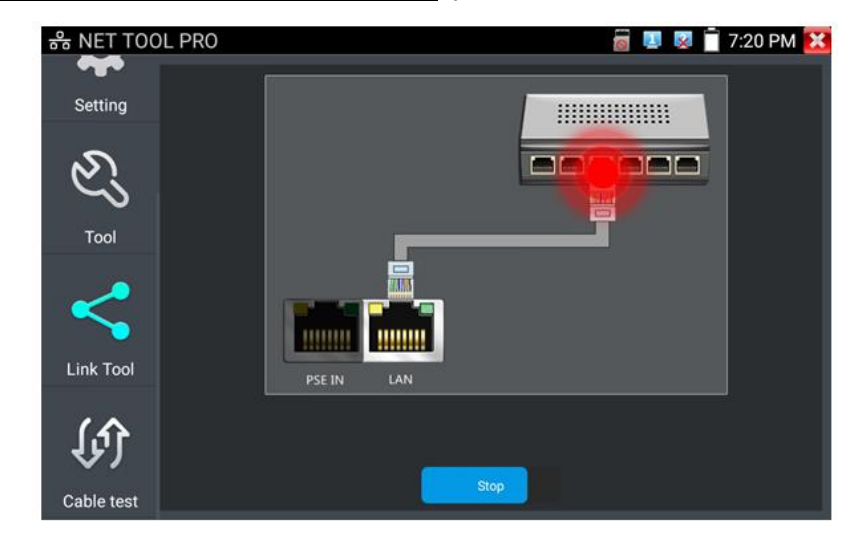

Определение порта (Port Flashing), рис.109

Рис. 109 Интерфейс приложения определения порта (Port Flashing)

- Подключите сетевой кабель от проверяемого порта в разъем RJ-45 с обозначением <u>«LAN»</u> на тестере;
- Откройте приложение «Инструменты для проверки сети» (network tool pro), найдя его ярлык на рабочем столе тестера;
- Найдите инструмент «Определение порта» (Port Flashing) и запустите его;
- 4. Нажмите кнопку «Старт» (Start)

Если все было подключено правильно, то после нажатия кнопки старт, порт на коммутаторе начнет мигать с определенной частотой. Если в подключении произошла ошибка (или неисправен кабель), индикаторы порта никак не будут реагировать. При работе инструмента на экране тестера картинка показывает мигающий порт.

| 읆 NET TOO  | L PRO              |      |      |         |     |     |      |      |            |         | 0     | 1 X     | ľ  | 7:2 | 20 F | PM 🗙  |
|------------|--------------------|------|------|---------|-----|-----|------|------|------------|---------|-------|---------|----|-----|------|-------|
| •••        | DHCP serve         | er : |      | Stop    |     |     | stai | rt   |            |         |       |         |    |     | Re   | fresh |
| Setting    | Local IP:          | 192  |      | 168     |     | 0   |      | 192  | Gateway    | s: 19   | 2.    | 168     |    | 0   |      | 1     |
| ~          | Adress             |      |      |         |     |     |      |      | Adress     |         |       |         |    |     |      |       |
| 61         | pool Initial       | 192  |      | 168     |     | 0   |      | 20   | pool End   | 19      | 2.    | 168     |    | 0   |      | 254   |
| $\sim$     |                    |      |      |         |     |     |      |      | IF .       |         |       |         |    |     |      |       |
| Tool       | server :           | 129  |      | 219     |     | 13  |      | 81   |            |         |       |         |    |     |      |       |
| ~          | Address<br>lease : | 60   | Adre | ess lea | ase | min | (1~  | 2880 | min,factor | ry defa | ult 6 | 60 min) |    |     |      |       |
|            | Numbe              | r    |      |         | IF  | ado | Ires | ses  |            |         |       | M       | AC |     |      |       |
| Link Tool  |                    |      |      |         |     |     |      |      |            |         |       |         |    |     |      |       |
|            |                    |      |      |         |     |     |      |      |            |         |       |         |    |     |      |       |
| ①          |                    |      |      |         |     |     |      |      |            |         |       |         |    |     |      |       |
| V)         |                    |      |      |         |     |     |      |      |            |         |       |         |    |     |      |       |
| Cable test |                    |      |      |         |     |     |      |      |            |         |       |         |    |     |      |       |

#### **DHCP сервер,** рис. 110

Рис. 110 Инструмент для назначения временных адресов устройствам в сети «DHCP сервер»

- Откройте приложение «Инструменты для проверки сети» (network tool pro), найдя его ярлык на рабочем столе тестера;
- 2. DHCP Server Найдите инструмент DHCP (DHCP сервер);
- Внесите изменения в настройки (локальный адрес, начальный и конечный IP пула адресов для назначение динамического IP, время аренды, шлюз и DNS);
- 4. Установите галку в строке «DHCP сервер» в положение старт;
- 5. Внизу отобразится список подключенных устройств. Для его обновления используйте кнопку «Обновить» (Refresh)

#### Трассировка маршрута (Tracer)

Данный инструмент используется для проверки маршрута доставки пакетов до пункта назначения, рис. 111

ФМ Трассировка маршрута используется только для примерно определения маршрута. Для детального анализа используйте профессиональный тестер Ethernet.

| 유 NET TOO  | DL PRO                                            |               | 6                             | 🖥 💵 👿 📋 7:21 PM 🔀 |
|------------|---------------------------------------------------|---------------|-------------------------------|-------------------|
| Setting    | Local IP:                                         | 192.168.0.192 | Remote host:                  | www.google.com    |
| Ľ          | Hop TTL(ms)<br>traceroute to 69<br>1 ***<br>2 *** | Address: 30   | top<br>11), 30 hops max, 60 b | byte packets      |
| Tool       | 3 ***<br>4 ***                                    |               |                               |                   |
| <          | 5 * * *                                           |               |                               |                   |
| Link Tool  |                                                   |               |                               |                   |
| (fr)       |                                                   |               |                               |                   |
| Cable test |                                                   |               |                               |                   |

Рис. 111 Интерфейс инструмента «Трассировка маршрута» (Trace Route)

- Откройте приложение «Инструменты для проверки сети» (network tool pro), найдя его ярлык на рабочем столе тестера;
- 2. Тасет Найдите инструмент «Трассировка маршрута» (Tracer) и запустите его;
- В поле «Локальный IP» (Local IP) задается IP адрес тестера, а в поле «Удаленный IP» (Remote Host) задается IP адрес конечной точки маршрута;
- 4. В поле «HopTTL» укажите количество переходов (хопов), по умолчанию используется 30;
- 5. Нажмите кнопку «Старт» (Start).

#### Монитор соединений (Link Monitor), рис 112

Данный инструмент используется для того, чтобы узнать не занят ли выбранный адрес другими сетевыми устройствами. Это позволяет избежать ошибки конфликтов IP адресов в сети.

| RET TOO    | )L PRO |              | 🖥 💵 🕺 📋 7:20 PM 🔀 |
|------------|--------|--------------|-------------------|
|            | Number | IP address   | status            |
| Setting    | 1      | 192.168.0.1  |                   |
|            | 3      | 192.168.0.19 |                   |
| 2          |        |              |                   |
| Tool       |        |              |                   |
| <          |        |              |                   |
| Link Tool  |        |              |                   |
| (i)        |        |              |                   |
| Cable test | Stop   | Add          | Delete            |
| Cable lest |        |              |                   |

Рис. 112 Интерфейс инструмента Link Monitor

- Откройте приложение «Инструменты для проверки сети» (network tool pro), найдя его ярлык на рабочем столе тестера;
- 2. Найдите иконку инструмента «Монитор соединений» (Link Monitor) и запустите его;
- 3. Нажмите кнопку «добавить» (add), чтобы добавить необходимые для проверки IP адреса;
- 4. Для удаления из списка адресов нажмите кнопку «Удалить» (delete);
- 5. Нажмите кнопку «Старт» (Start) для начала теста.

Результаты отображаются в виде значка в колонке «статус». Галочка означает, что данный IP адрес занят, а крест – что данный IP адрес свободен.

Тестер проверяет только IP адреса в своей подсети. Перед использованием инструмента «Монитор соединений» (Link Monitor) задайте тестеру необходимый IP.

# 7.15 Управление выходом с питанием (PoE power, DC 12V/3A, DC 5V/2A)

Когда тестер включен, питание на разъемы DC12V/3A/OUT и USB DC5V/2A/OUT подается в автоматическом режиме. В выключенном состоянии тестер способен запитывать устройства через USB порт DC5V.

Для включения/выключения подачи питания по РоЕ найдите на рабочем столе ярлык «Выход с питанием» (PoE Power Output) и запустите его, рис.113.

Подавайте питание РоЕ только на заранее подключенную РоЕ IP видеокамеру во избежание выхода из строя.

Переключатель может находиться в двух положениях «ВКЛ» и «ВЫКЛ».

При включенном питании РоЕ в верхней части экрана тестера всегда расположена надпись «48V/ВКЛ».

Питание подается согласно стандарту PoE 802.3 af/at по методу «А», на разъем «LAN» по жилам 1,2+ 3,6-, учитывайте это при подключении к тестеру PoE устройств. <u>Максимальная мощность для PoE – 25.5Bт</u>

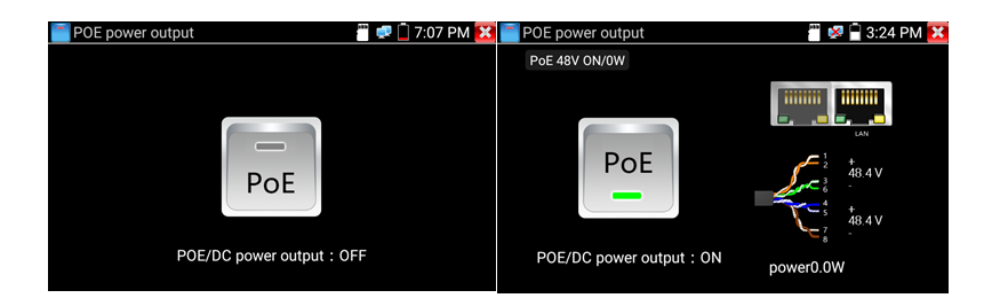

Рис. 113 Интерфейс приложения «PoE Power Output»

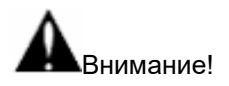

- ✓ Ни в коем случае не подключайте источники питания к выходу DC 12V/3A/OUT
- ✓ Не подключайте выход DC 12V/3A/OUT ко входу DC 12V/IN (используется для зарядки тестера) во избежание выхода из строя прибора;
- Выходной ток разъема DC 12V/3A/OUT может достигать 3A при превышении этого значения тестер уйдет в защиту. В таком случае отключите все потребляющие устройства от тестера и подайте кратковременно питание на вход DC 12V/IN для перезапуска функций тестера;
- ✓ Перед подключением в порт LAN устройств и подачи на них питания с тестера, убедитесь, что они поддерживают питание по РоЕ во избежание выхода их из строя;
- ✓ Подключать видеокамеру с РоЕ к порту LAN необходимо до того, как подавать на нее питание с тестера с помощью приложения «PoE Power Output»
- ✓ Перед использованием тестера в качестве источника питания для устройств, убедитесь, что батарея тестера заряжена минимум на 80%, иначе тестер будет выдавать сообщения «Разряжена батарея. Невозможно обеспечить питание»

#### 7.16 Управление выходом с питанием (DC 24V / 2A Output)

Данное приложение отвечает за активацию подачи питания на клеммную колодку тестера DC 24V /2A для питания мощных камер и точек доступа.

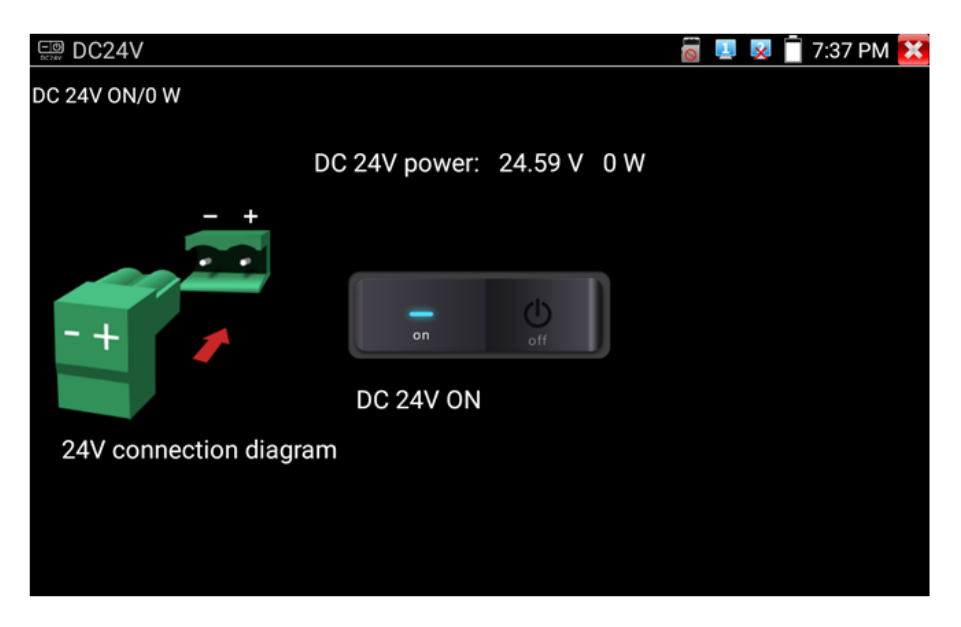

Рис. 114 Интерфейс приложения DC 24V

- ✓ Ни в коем случае не подключайте источники питания к выходу DC 24V / 2A Output
- ✓ Не подключайте выход DC 24V/2A Output ко входу DC 12V/IN (используется для зарядки тестера) во избежание выхода из строя прибора;
- ✓ Выходной ток разъема DC 24V / 2A Output может достигать 2A при превышении этого значения тестер уйдет в защиту. В таком случае отключите все потребляющие устройства от тестера и подайте кратковременно питание на вход DC 12V/IN для перезапуска функций тестера;

### 7.17 Кабельный тестер (Cable Test)

Данное приложение используется для тестирования кабеля «витая пара» на корректность обжимки коннекторами RJ-45, а также на обрыв. Кроме того, тестер может протестировать телефонный кабель с коннекторами RJ-11.

- 1. Подключите кабель витой пары или телефонный кабель в разъем <u>UTP/SCAN;</u>
- Подключите ответную часть 255 из комплекта поставки к другому концу кабеля;
- 3. На экране отобразится последовательность жил в кабеле витой пары, рис. 115

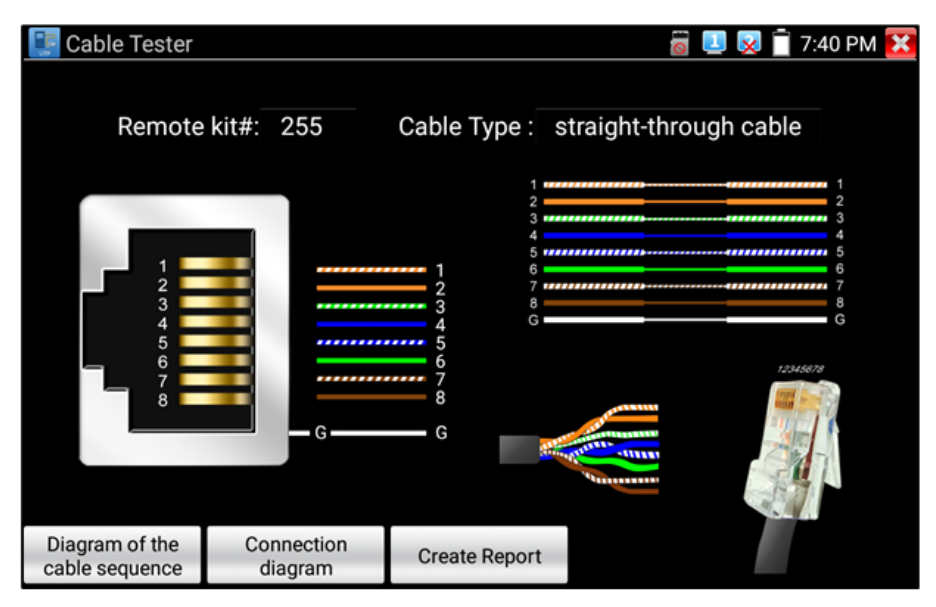

Рис.115 Интерфейс приложения «Кабельный тестер»

По умолчанию приложение определяет тип обжимки кабеля, как «прямая» (последовательность жил опр. цвета Б-Ор, Ор, Б-З, С, Б-С, З, Б-Кор, Кор). Чтобы сменить тип обжимки на «кроссовую» (Б-З, З, Б-Ор, С, Б-С, Ор, Б-Кор, Кор) выберите в строке «Тип кабеля» (Cable Type) вариант <u>«кроссовый» кабель</u>, рис. 116

Если кабель плохо обжат, или произошел обрыв жил/жилы, тестер покажет крестиком отсутствие соединения по одной или нескольким жилам.

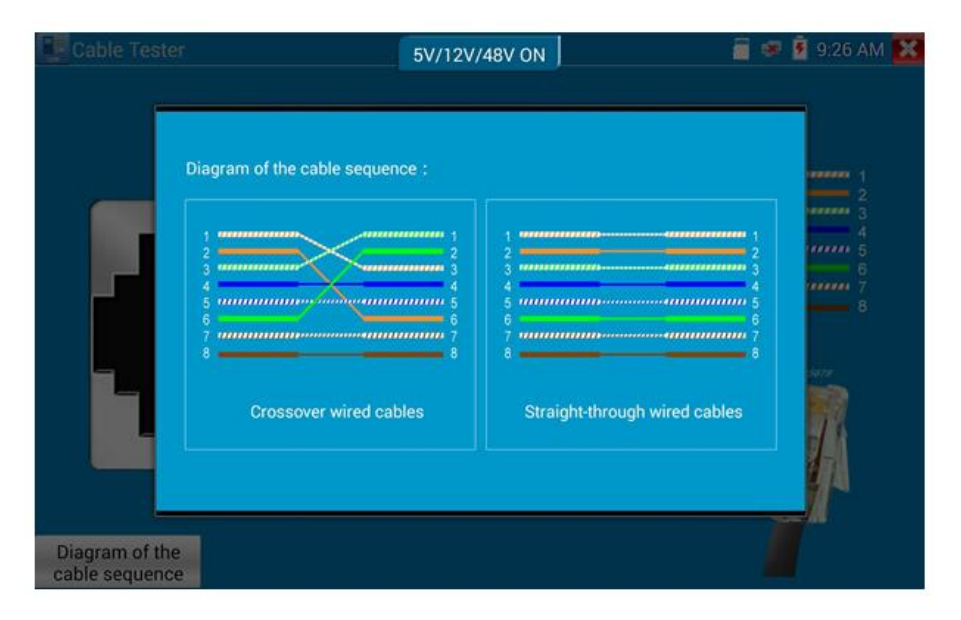

Рис. 116 Диаграммы обжимки разными методами кабеля «витой пары»

#### 7.18 Рефлектометр (TDR) для кабеля витой пары

Приложение «RJ-45 cable TDR test» — представляет собой рефлектрометр для кабеля витой пары, обжатой разъемами RJ-45.

Позволяет определить примерную длину каждой пары проводников в кабеле «витой пары», а также указать примерную величину затухания на расстоянии. Величина затухания будет показана в определенном цветовом варианте, что позволит быстро определить качество/состояние кабеля, рис. 117.

Для начала теста подключите кабель к разъему «TDR» тестера (может быть задействовано сразу 2 порта с меткой TDR для проверки 2 отрезков кабеля)

| RJ45 cable TDF                   | Rtest          |         |                    | 📋 🕺 🕺 📋 2:05 PM 🔀     |
|----------------------------------|----------------|---------|--------------------|-----------------------|
| Po                               | line pair      | status  | length(m)          | attenuation (dB/100m) |
| Link 1                           |                | open    | 179.5              |                       |
|                                  | 2 - 3<br>6     | open    | 177.1              |                       |
| Link 2 📕 🔒                       | <b>C</b> \$    | open    | 174.7              |                       |
| Test once                        | <sup>7</sup> 8 | open    | 178.7              | -4.9                  |
| P                                | line pair      | status  | length(m)          | attenuation (dB/100m) |
| Repeat test                      |                | open    | 0.0                |                       |
| Advanced Test                    | 2 - 3<br>6     | open    | 0.0                |                       |
|                                  | r⊂ \$          | open    | 0.0                |                       |
| Create Report                    | °⊂ 7<br>8      | open    | 0.0                |                       |
| Diagram of the cable<br>sequence | Good quality   | / cable | Poor quality cable | Wet cable             |

Рис. 117 Интерфейс рефлектометра (TDR) для кабеля «витой пары»

Для <u>однократного теста (Test once)</u> нажмите соответствующую кнопку. Приложение покажет длину пар проводников и затухание на 100м в дБ.

Для <u>многократно продолжающегося теста</u> (Repeat test) нажмите соответствующую кнопку. В этом режиме тестер будет с определенной периодичностью проверять длину пар проводников в кабеле и затухание на 100м в дБ.

Для <u>детального теста</u> (Advanced test) нажмите соответствующую кнопку. В этом режиме тестер способен показать длину пар проводников, затухание на 100м в дБ, коэффициент отражения, импеданс, перекос и тд. (рис. 118)

| 櫿 RJ45 cable TD                  | DR te  | est                                |             |           |                       | ÷                | 🧸 🔀 📋 2:     | :06 PM 🔀     |
|----------------------------------|--------|------------------------------------|-------------|-----------|-----------------------|------------------|--------------|--------------|
|                                  | Port 1 | line pair                          | status      | length(m) | attenuation (dB/100m) | reflectivity (%) | impedance(Ω) | skew(ns)     |
| Link 1                           |        | <u>,</u> <sup>1</sup> <sub>2</sub> | on line     |           |                       | 0.0              | 100          | 0            |
|                                  |        | 🗲 🖁                                | on line     |           |                       | 0.0              | 100          | 0            |
| Link 2                           | Ĩ      | <b>€</b> \$                        | on line     |           |                       | 0.0              | 100          | 0            |
| Test once                        |        | <sup>7</sup> 8                     | on line     |           |                       | 0.0              | 100          | 8            |
|                                  | Port 2 | line pair                          | status      | length(m) | attenuation (dB/100m) | reflectivity (%) | impedance(Ω) | skew(ns)     |
| Repeat test                      |        | <u>,</u>                           | open        | 0.0       |                       |                  |              | invalidation |
| Advanced Test                    |        | 🗲 3<br>6                           | open        | 0.0       |                       |                  |              | invalidation |
|                                  |        | 🗲 \$                               | open        | 0.0       |                       |                  |              | invalidation |
| Create Report                    |        | <sup>7</sup> 8                     | open        | 0.0       |                       |                  |              | invalidation |
| Diagram of the cable<br>sequence | G      | Good qua                           | ality cable |           | Poor quality cable    |                  | Wet cable    | (2)          |

Рис. 118 Детальный тест кабеля (Advanced test)

Параметр «Длина» (Length). Максимальная длина испытываемого кабеля 180м.

Параметр «Затухание» (Attenuation). Отображается для кабеля с длиной > 10м. Показывает в условных единицах затухание сигнала на 100м для испытываемого кабеля. Качество кабеля определяется цветовым обозначением. Зеленый – кабель качественный. Желтый – кабель среднего качества. Красный – кабель низкого качества.

Параметр «Коэфф. отражения» (Reflectivity) в % для качественного кабеля должно быть как можно меньше. В идеале 0.

Параметр «Импеданс» (Impedance) для качественного кабеля равен ~100 Ом. Этот параметр может быть в пределах от 85-135 Ом.

Параметр «Перекос» (Skew) для качественного кабеля должен быть равен 0 нс, если этот параметр более 50 нс, то будет появляться битовая ошибка при передаче данных.

Для справки пользователю внизу расположены 2 кнопки:

- «Справочная информация» (Help) содержит информацию о каждом из измеряемых параметров, рис. 119;
- «Типы обжимки кабеля» (Diagram of the cable sequence) показывает два варианта обжимки кабеля «прямой» и «кроссовый» в виде схемы последовательности жил в кабеле, рис. 120

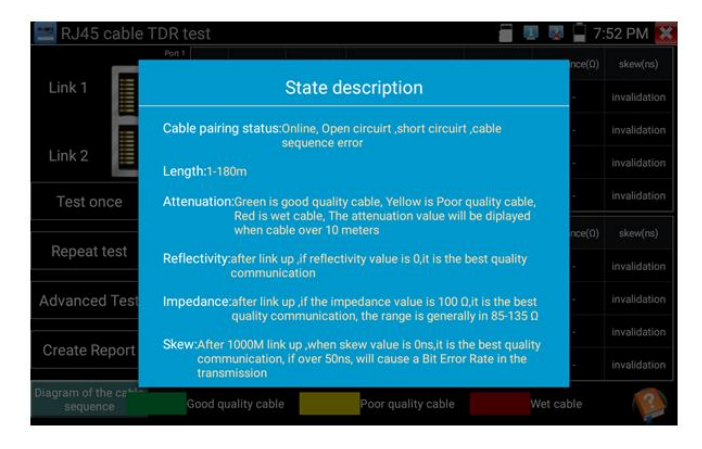

Рис. 119 Справочная информация подключения кабеля к тестеру для TDR теста

|               | line pair status length(m)     | attenuation (dB/100m) reflectivity (%) impedance(Ω) | skew(ns)   |
|---------------|--------------------------------|-----------------------------------------------------|------------|
| Link 1        |                                |                                                     | validation |
| $\bigcirc$    | Diagram of the cable sequence: |                                                     | validation |
| Link 2        |                                |                                                     | validation |
| Test          |                                |                                                     | ralidation |
| Repe          |                                | 4<br>5<br>6<br>7                                    | kew(ns)    |
| Advanc        | 8 8                            | 8 Straight-through wired cables                     |            |
| Create        |                                | oldugit through three cubics                        |            |
| Disgram of th | e eskla                        |                                                     |            |
| sequence      | Good quality cable             | Poor quality cable Wet cable                        | ?          |

Рис. 120 Типы обжимки кабеля «витой пары»

**7.19 Обнаружение кабеля (локатор кабельной трассы)** Внимание! Функция «Детектор кабельной трассы» представлена только в моделях ТІР-Н-Т-5, ТІР-НОL-МТ-8, ТІР-НОL-МТ-7. Полная таблица сравнения моделей тестеров находится в конце данного руководства (стр. 156)

- Подключите один из концов испытываемого кабеля витой пары к разъему «UTP/SCAN» на тестере (для BNC кабеля используйте разъем VIDEO OUT).
- 2. Найдите на рабочем столе ярлык приложения «Cable Search» и запустите его, рис. 121
- 3. Для выбора типа кабеля используйте кнопки внизу: UTP для неэкранированного кабеля, STP для экранированного.
- В качестве ответной части используйте щуп-тестер из комплекта поставки (перед использованием в него следует установить 2 аккумулятора ААА);
- 5. Проверка обжимки UTP/STP кабеля может также быть проведена с помощью щупа-тестера;
- Коснитесь щупом-тестером поочередно каждого кабеля в общей кабельной трассе. Кабель, при прикосновении к которому щуп-тестер издаст максимальный громкий звук и будет являться искомым (подключенным к тестеру другим своим концом)

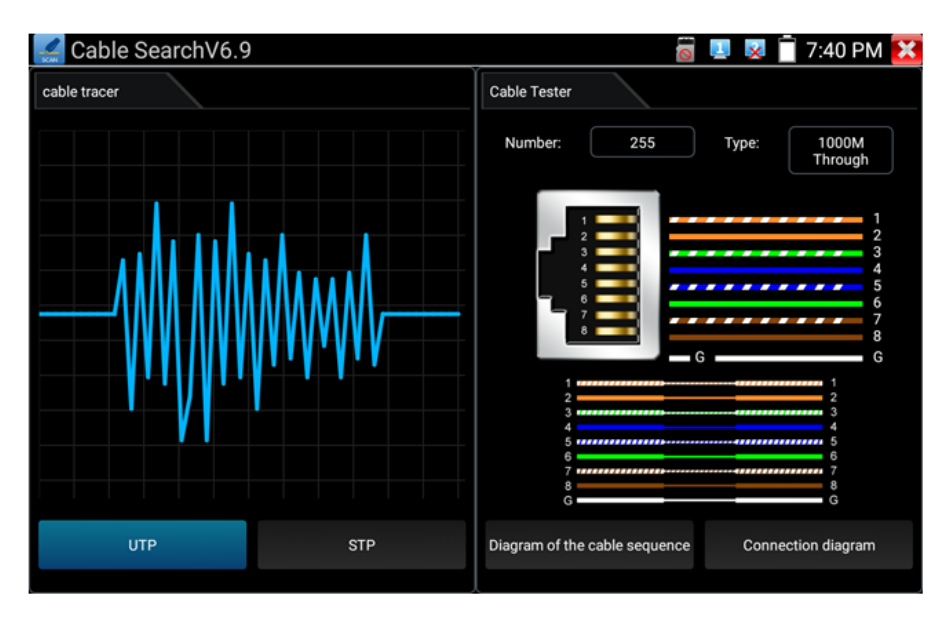

Рис. 121 Интерфейс приложения «Cable Search» (Обнаружение кабеля)

Для коаксиального кабеля используйте специальный кабель с зажимами–крокодилами из комплекта поставки. Один из зажимов прилепляется к центральной жиле коаксиального кабеля, а другой – к оплетке кабеля.

При тестировании в данном режиме, сигнал может быть наведен на соседние кабели с тем, который необходимо найти в общей кабельной трассе. Но звук будет намного тише, чем при касании кабеля, подключенного к тестеру одним из своих концов.

**М**При установке аккумуляторов в щуп-тестер соблюдайте полярность.

# **7.20 Рефлектометр (TDR) для коаксиального кабеля** Данная функция является опцией и присутствует только в некоторых моделях. Полная таблица сравнения находится в конце данного руководства.

Приложение «TDR\_V2.0» (Рефлектометр TDR для коаксиального кабеля) позволяет определить КЗ, обрыв и тд.

 Подключите кабель с зажимами « крокодилами» из комплекта поставки к разъему BNC с обозначением TDR на тестере. Подключение зажимами производите надежно, качество его выполнения влияет на результаты тестирования;

Внимание! К ответной части кабеля не следует подключать какое либо оборудование, иначе оно может выйти из строя в ходе тестирования.

2. Найдите на рабочем столе тестера ярлык приложения и запустите его, рис. 122

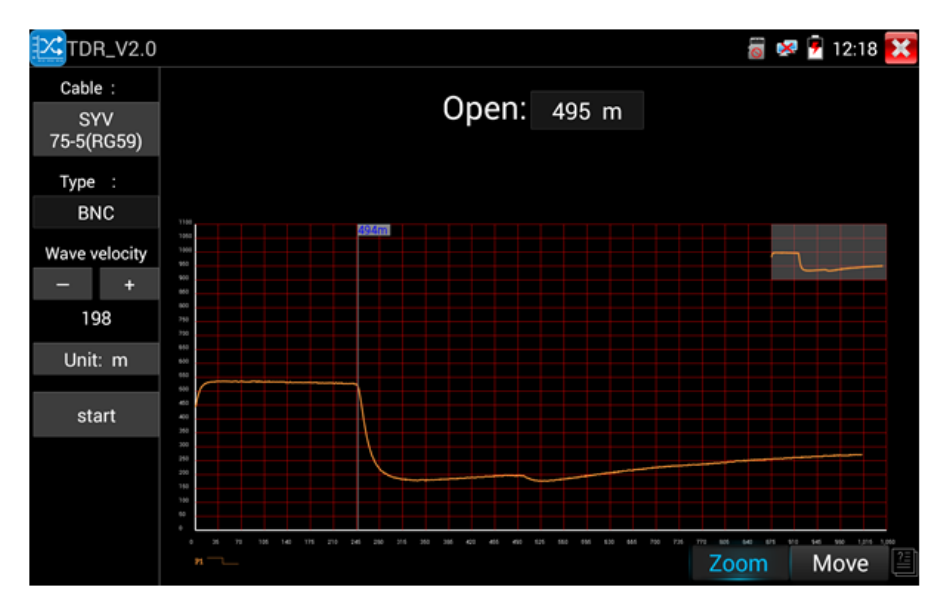

Рис. 122 Рефлектометр (TDR) для коаксиального кабеля, интерфейс

В приложении можно сохранить до 11 групп различных кабелей, выбранных пользователем.

1. Анализ результатов на графике

Точка перегиба (inflection point) – положение точки разрыва или короткого замыкания кабеля определяется, когда кривая внезапно поднимается или опускается.

Короткое замыкание (Short circuit) – кривая устремляется вверх после точки перегиба на графике.

Точка обрыва (Break point) – кривая устремляется вниз после точки перегиба.

2. Возможные действия с графиком кривой

Приближение (zoom) – участок кривой можно приближать, используя жест раздвигания двумя пальцами на сенсорном экране тестера.

Двигать (move) – удержание и перетаскивание графика с целью увидеть другой участок кривой.

Восстановление исходного графика – дважды нажмите на миниатюру кривой в правом верхнем углу.

3. Калибровка

Из-за различий в производственных процессах и материалах сопротивление кабеля разных производителей может быть разным, что приведет к значительным отклонениям в результатах испытаний. Чтобы снизить погрешность используйте функцию калибровки.

Нажмите «Кабель» «Тип», чтобы выбрать кабель и начать тестирование. Одним нажатием на «Пуск» сделайте один прогон тестирования. Нажмите «+» и «-», чтобы отрегулировать скорость распространения волны, рис. 123

| TDR_V2.0      | Coble   |                            |               | 🗟 🧐 💈 | 12:07 | × |
|---------------|---------|----------------------------|---------------|-------|-------|---|
| Cable :       | Gable . |                            |               |       |       |   |
| UTP CAT       | Number  | Туре                       | Wave velocity |       |       |   |
| 5E(4Pair)     | 1       | SYV 75-5(RG59)             | 198           |       |       |   |
| Туре :        | 2       | SYV 75-3                   | 207           |       |       |   |
| Ethernet      | 3       | SYV 75-2-1                 | 200           |       |       |   |
| cable         | 4       | SYV 75-2-2                 | 187           |       |       |   |
| Wave velocity | 5       | RVV(2*1.0)                 | 169           |       |       |   |
| +             | 6       | AVVR(4*0.2)                | 170           |       |       |   |
| 199           | 7       | UTP CAT 5E (1Pair)         | 199           |       |       |   |
| Unit: m       | 8       | UTP CAT 5E (4Pair)         | 199           |       |       |   |
| start         | 9       | UTP CAT 6E (1Pair)         | 199           |       |       |   |
|               | 10      | UTP CAT 6E (4Pair)         | 199           |       |       |   |
|               | 11      | Telephone cable(4*1*0.5)   | 186           |       |       |   |
|               | 12      | TVVB-3 elevator video line | 187           |       |       |   |
|               | 13      | User- defined0             | 200           | om N  | love  | 2 |

Рис. 123 Калибровка типа кабеля для TDR тестирования

Для <u>пользовательской настройки</u> приложения выберите кабель длиной от 100 до 200м. После этого нажмите кнопку «калибровка» (Calibration). Всего можно сохранять до 11 групп кабелей в приложении, задавая для них уникальные имена.

- 1. Выберите в строке «Кабель» (Cable) название для вашего индивидуального тестируемого кабеля;
- В строке «Тип кабеля» (Туре) выберите тип кабеля. Например для коаксиального кабеля этот параметр будет SYV 75-2, рис. 124
- В строке «Скорость распространения волны» (Wave) выставите такое значение, чтобы длина на экране тестера (length) совпала с фактической длиной тестируемого кабеля;
- Нажмите «сохранить как» (чтобы задать имя для этого кабеля). Вы сможете выбирать этот кабель при дальнейшей работе с тестером, как эталонный образец.

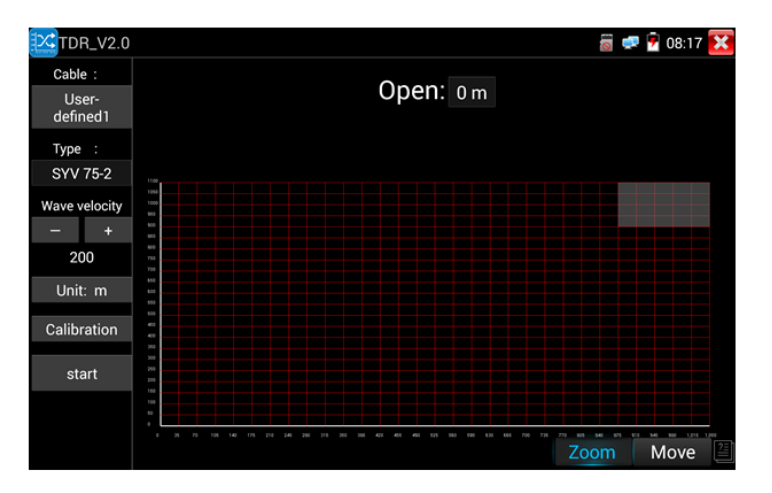

Рис. 124 Выбор типа для тестируемого кабеля

Приложение «Рефлектометр (TDR) для коаксиального кабеля» нельзя считать профессиональным. Значения полученные в ходе тестирования могут использоваться только в справочных целях. На работу приложения влияет качество кабеля, плохое подключение и тд.

#### 7.21 Тестер степени затухания сигнала на BNC

 Подключите кабель к разъемам CVBS IN и CVBS OUT с помощью зажимов «крокодил» соблюдая полярность, рис. 125 Нажмите «калибровка» (calibration).

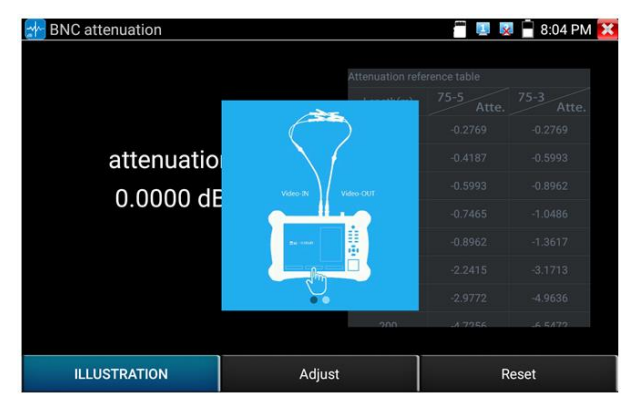

Рис. 125 Подключение кабеля для определения степени затухания

2) После калибровки прибор покажет степень затухания, рис. 126

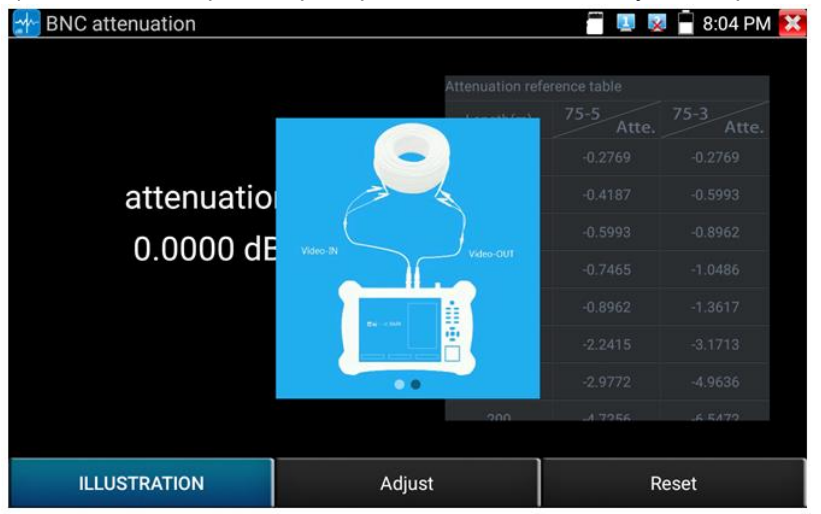

Рис. 126 Результат работы инструмента

3) Нажмите RESET, чтобы сбросить показания.

## 7.22 Тестер PoE (PoE Voltage Test)

Для того чтобы проверить напряжение PoE, определить метод подачи питания PoE на устройство («А» 1,2+ 3,6- «В» 4,5+ 7,8-) и потребляемую устройством мощность используйте приложение «РоЕ

тестер» ا

- Подключите источник РоЕ (инжектор, коммутатор и тд) в разъем <u>«PSE IN»;</u>
- Подключите устройство, потребляющее РоЕ (видеокамера и тд.) в разъем <u>«LAN»;</u>
- Найдите на рабочем столе ярлык приложения «РоЕ тестер» и запустите его;
- На экране отобразится напряжение (красным шрифтом, в вольтах) на пронумерованных парах. Ниже этой диаграммы отобразится потребляемая устройством мощность в Ваттах, рис. 127

| PoE & Powe | r Info                   |           | J 🗾 🗋 9:24 AM |
|------------|--------------------------|-----------|---------------|
|            | PSE/PoE input            | 12V input | 12V output    |
|            | PSE / POE IN NETWORK/LAN | 12V IN    | 124 OUT       |
| voltage    | 48.2 V 48.2 V            | 0.0V      | 12.2V         |
| power      | 2.0W                     | 0.0W      | 0.0W          |

Рис. 127 Интерфейс приложения «РоЕ тестер»

Кроме того, приложение <u>«PoE тестер»</u> позволяет измерить мощность, выдаваемую на устройство, подключенное к выходу «DC12V/2A» тестера.

Внимание! Тестер предназначен для измерения напряжения РоЕ, выдаваемого источником РоЕ, поэтому тестер должен быть подключен между устройством-источником РоЕ и устройством-потребителем РоЕ.

Внимательно подключайте устройства к портам. Устройствоисточник РоЕ к порту <u>PSE IN</u>, устройство-потребитель РоЕ к порту <u>LAN</u>

Не подключайте устройство-источник РоЕ к порту UTP/SCAN во избежание выхода тестера из строя.

# 7.23 Тестирование мощности и напряжения на разъеме DC 12V/IN

Тестер способен измерять напряжение и примерную мощность подключенного адаптера питания к разъему DC 12V/IN. Для этого подключите источник питания к разъему DC 12V/IN, откройте приложение «РоЕ тестер» и найдите необходимые значения, рис. 128

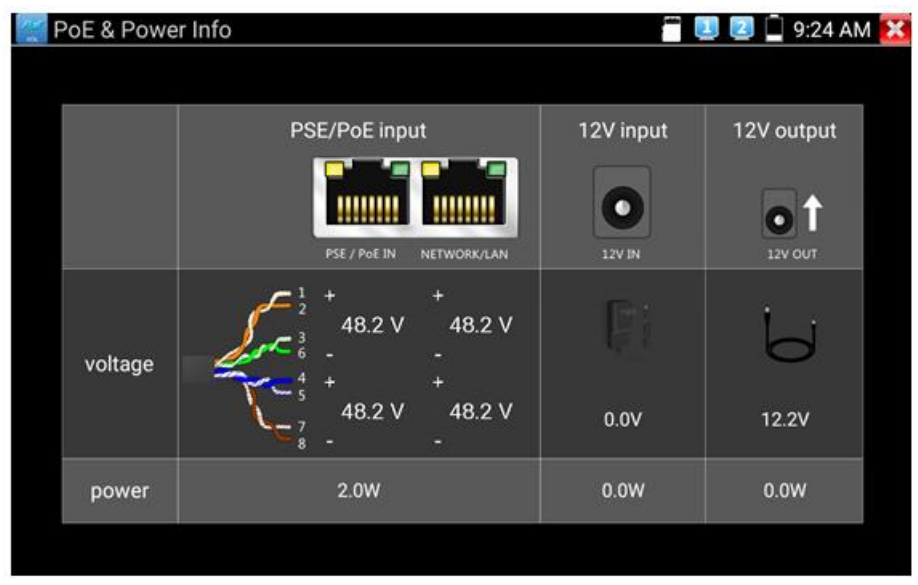

Рис. 128 Тестирование мощности и напряжения на разъеме DC12V/IN

Мощность, указанная в приложении является суммой мощностей: рабочей мощности самого тестера во включенном состоянии и мощность зарядки аккумуляторной батареи тестера. Она будет меняться в зависимости от уровня зарядки аккумулятора и подсветки дисплея тестера.

#### 7.24 Цифровой мультиметр

Данная функция является опцией и присутствует только в некоторых моделях. Полная таблица сравнения находится в конце данного руководства.

Данный инструмент позволяет измерять такие электрические величины, как:

- 1) постоянное/переменное напряжение;
- 2) постоянный/переменный ток;
- 3) сопротивление;
- 4) емкость

Также мультиметр позволяет прозванивать диоды и соединения.

Для того, чтобы запустить приложение «Мультиметр» найдите ярлык приложения на рабочем столе тестера, рис. 129

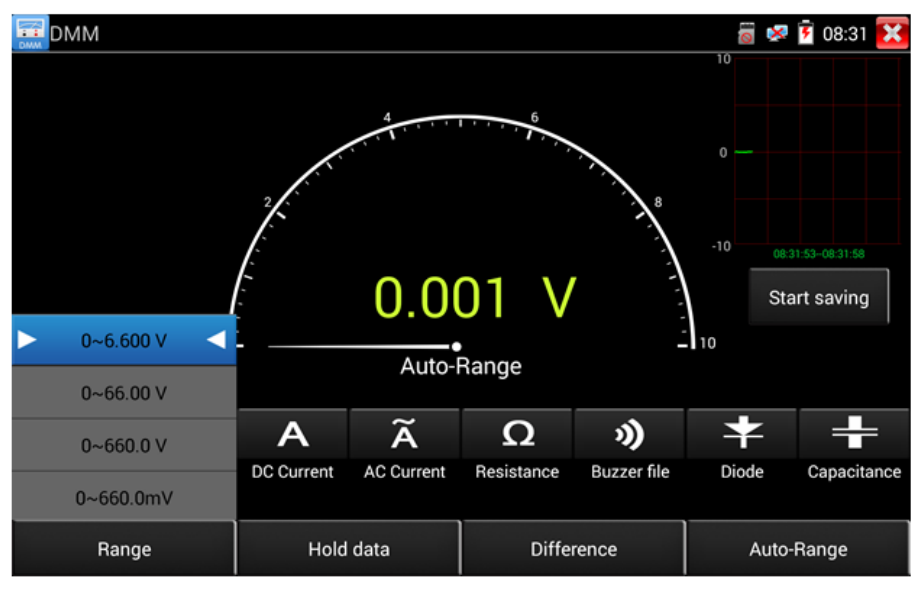

Рис. 129 Интерфейс приложения «Мультиметр» (Didgital Multimeter)
Таб. Обозначения в интерфейсе мультиметра

| Обозначение | Описание                                |
|-------------|-----------------------------------------|
| U           | Измерение постоянного напряжения        |
| Ũ           | Измерение переменного напряжения        |
| Α           | Измерение постоянного тока              |
| Ã           | Измерение переменного тока              |
| Ω           | Измерения сопротивления                 |
| 3)          | Зуммер для прозвонки цепей и соединений |
| +           | Тестер для проверки диодов              |
| ÷           | Измерение емкости                       |

| Обозначение          | Описание                                                                |
|----------------------|-------------------------------------------------------------------------|
| AC/DC                | Режим измерения постоянного/переменного<br>напряжения или тока          |
| AUTO<br>RANGE        | Автовыбор диапазона измерений                                           |
| DATA HOLD            | Удержание на экране значений измерений                                  |
| Relative measurement | Режим измерения относительных величин                                   |
| 10A socket           | Индикация использования разъема 10А                                     |
| OVER<br>RANGE        | Измеренное значение вне диапазона. Переключитесь<br>на режим Auto Range |

#### 1. Измерение постоянных напряжений

#### Внимание!

Максимальное измеряемое постоянное напряжение – DC 660V При измерений более высоких напряжений, тестер может быть поврежден! При измерениях высоких напряжений будьте максимально

#### осторожны!

- А) Подключите черный тестовый щуп к разъему "СОМ "
- Б) подключите красный тестовый щуп к разъему "V/Ω"

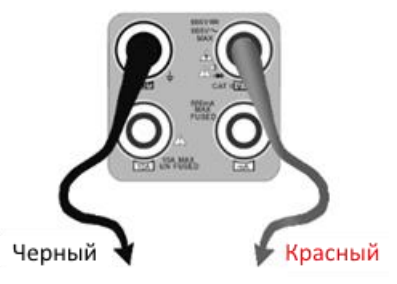

В) Выберите U – измерение постоянного напряжения (по умолчанию) Г) По умолчанию тестер находится в режиме автоматического выбора диапазона «Auto Range». Чтобы вручную выставить диапазон нажмите «DC Auto Range»

Пределы измерений для диапазонов U: 0.000V - 6.600V 00.00V - 66.00V

000.0V - 660.0V 000.0V - 660.0V

#### 2. Измерение переменных напряжений

A) Подключите черный тестовый щуп к разъему "COM"
Б) подключите красный тестовый щуп к разъему "V/Ω"
B) Выберите ~U - измерение переменного напряжения
Г) Нажмите AC Auto Range (автоматический выбор диапазона измерения)

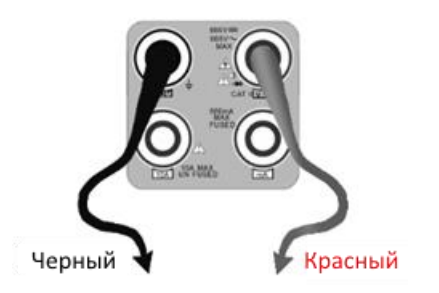

Пределы измерений для диапазонов ~U: 0.000V - 6.600V 00.00V - 66.00V 000.0V - 660.0V 000.0V - 660.0V

#### 3. <u>Измерение постоянного тока (только в режиме ручного</u> выбора диапазона измерений)

Внимание! Перед измерением тока отключите проверяемую схему от источника питания, подключите тестер и только потом начинайте измерения.

A) Подключите черный тестовый щуп к разъему "COM"
Б) подключите красный тестовый щуп к разъему "mA" (для токов до 660mA) или к разъему «10A»

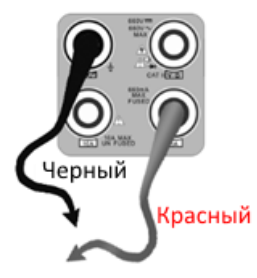

- В) Выберите А измерение постоянного тока
- Г) Выберите на экране тестера необходимый диапазон измерений.

Пределы измерений для диапазонов А:

0.000mA - 6.6mA 00.00mA - 66.00mA 000.0mA - 660.0mA 00.00A - 10.00A (используйте разъем **10A**)

Внимание!

- Когда на дисплее появляется значок <u>«OL»</u> это означает, что измеряемая величина выходит за пределы диапазона измерений, и необходимо выбрать более старший диапазон.
- Желательно установить максимальный диапазон для измерения токов с неизвестными значениями
- Если щуп находится в разъеме «<u>mA»</u>, то максимальный измеряемый ток равен 660mA. При превышении этого значения внутри тестера сгорит предохранитель. Рекомендуется начинать измерения с диапазона 10А (красный щуп в разъеме «10А»)
- Максимальный измеряемый ток для разъема «10А» равен 10А, при превышении этого значения тестер может выйти из строя.
- Режим измерения постоянного тока подходит только для измерения постоянных токов, при попытке измерения переменного тока может сгореть предохранитель или тестер выйдет из строя.

### 4. Измерение переменного тока (только в режиме ручного выбора измерений)

# Внимание! Перед измерением тока отключите проверяемую схему от источника питания, подключите тестер и только потом начинайте измерения.

A) Подключите черный тестовый щуп к разъему "COM"
 Б) подключите красный тестовый щуп к разъему "mA" (для токов до 660mA) или к разъему «10A»

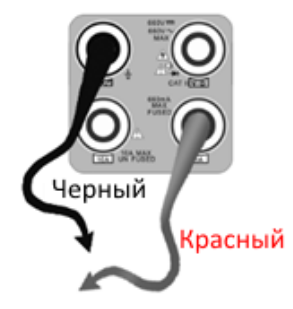

В) Выберите ~А - измерение переменного тока

Г) Выберите на экране тестера необходимый диапазон измерений.

Пределы измерений для диапазонов А:

0.000mA - 6.6mA

00.00mA - 66.00mA

000.0mA - 660.0mA

00.00А - 10.00А (используйте разъем 10А)

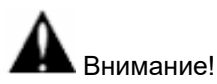

- Когда на дисплее появляется значок <u>«OL»</u> это означает, что измеряемая величина выходит за пределы диапазона измерений, и необходимо выбрать более старший диапазон.
- Желательно установить максимальный диапазон для измерения токов с неизвестными значениями
- Если щуп находится в разъеме «<u>mA»</u>, то максимальный измеряемый ток равен 660mA. При превышении этого значения внутри тестера сгорит предохранитель. Рекомендуется начинать измерения с диапазона 10А (красный щуп в разъеме «10А»)
- Максимальный измеряемый ток для разъема «10А» равен 10А, при превышении этого значения тестер может выйти из строя.
- Режим измерения переменного тока подходит только для измерения переменных токов, при попытке измерения постоянного тока может сгореть предохранитель или тестер выйдет из строя.

#### 5. Измерение сопротивления

#### Внимание! При измерении сопротивления в схеме, убедитесь, что схема полностью отключена от источников питания и все емкости полностью разряжены.

А) Подключите черный тестовый щуп к разъему "СОМ"

Б) подключите красный тестовый щуп к разъему "V/Ω"

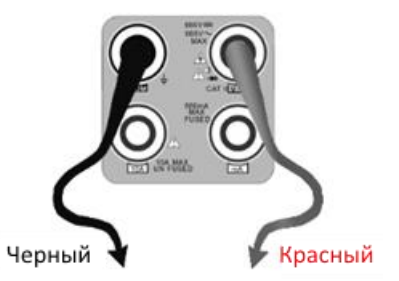

В) Выберите Ω - измерение сопротивления

Г) Для выбора автоматического выбора диапазона измерений нажмите

№акнопку на тестере.

Пределы измерений для диапазонов Ω: 000.0Ω - 660 Ом 0.000 KΩ - 6.600 кОм 00.00 KΩ - 66.00 кОм 000.0 KΩ - 660.0 кОм 0.000 MΩ - 6.600 Мом 00.00 MΩ - 66.00 Мом

#### 6. Прозвонка цепи

- А) Подключите черный тестовый щуп к разъему "СОМ"
- Б) Подключите красный тестовый щуп к разъему "V/Ω"

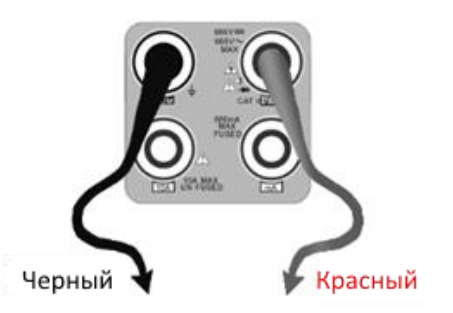

В) Выберите режим работы мультиметра 🔊 прозвонка цепи

Г) Подключите щупы к тестируемой цепи

Д) При наличии электрического контакта прозвучит сигнал зуммера

(порог срабатывания зуммера находится в пределах до 50 Ом)

Е) Отсоедините щупы от тестируемой цепи.

#### 7. Проверка диодов

А) Подключите черный тестовый щуп к разъему "СОМ"

Б) Подключите красный тестовый щуп к разъему "V/Ω"

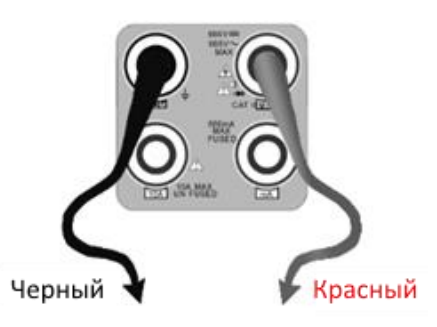

В) Выберите режим проверки диодов 🗢

Г) Подключите черный щуп к катоду, а красный щуп к аноду диода

Если показания на тестере нулевые, это говорит о короткозамкнутом диоде. Если на дисплее индикация <u>OL</u>, то произошел обрыв внутри диода.

Д) Подключите черный щуп к аноду, а красный к катоду диода. Если на экране тестера <u>OL</u>, то диод исправен. Любые другие показания говорят о том что в диоде есть дефекты.

Е) Отключите щупы от схемы.

#### 8. Измерение емкости

Внимание! Убедитесь, что измеряемый конденсатор полностью разряжен во избежание поражения электрическим током!

А) Подключите черный тестовый щуп к разъему "СОМ"

Б) Подключите красный тестовый щуп к разъему "V/Ω"

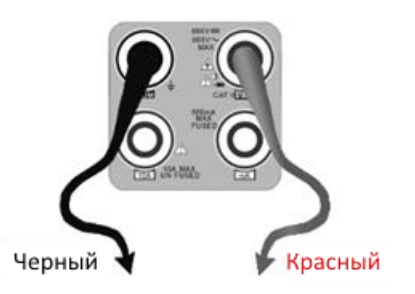

В) Выберите режим измерения емкости + на тестере

Г) Для выбора автоматического выбора диапазона измерений нажмите

🗹 кнопку на тестере.

Пределы измерений для диапазонов + емкости:

0.000nF - 6.600nF 00.00nF - 66.00nF 000.0nF - 660.0nF 0.000uF - 6.600µF 00.0uF - 66.00µF 0.000mF - 6.600mF 00.00mF - 6.600mF

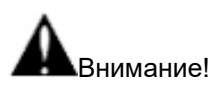

- Емкость конденсаторов должна проверяться в выпаянном из схемы положении.
- Убедитесь, что конденсатор полностью разряжен!
- При тестировании конденсаторов емкостью до 660uF время измерения емкости может занять до 6,6 секунд. Если

конденсатор имеет утечку или поврежден емкость не может быть измерена. Тестер вернется в нормальный режим измерений после отключения неисправного конденсатора.

#### 9. Ручная и автоматическая установка пределов измерений

При работе с тестером в режиме мультиметра нажмите на дисплее кнопку «Диапазон» (Range) для выбора диапазон вручную. Нажмите «Автовыбор диапазона» (Auto Range) для автоматического выбора диапазона измерений, рис. 130

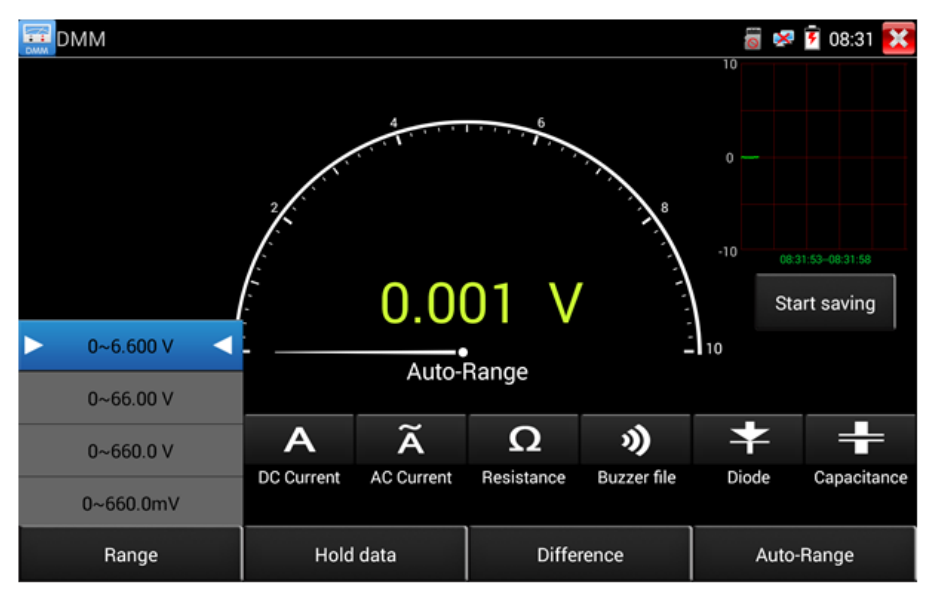

Рис. 130 Настройка ручного или автоматического диапазона измерений

#### 10. Удержание результата измерений (Hold data)

Нажмите кнопку «Удержать результат» (Hold data) для того чтобы запомнить значение последнего измерения. При этом цифры станут зелеными. Нажмите эту кнопку еще раз чтобы выйти из режима удержания результата измерений.

#### 11. Измерение относительных величин

Нажмите кнопку «Изм. отн. величин» (Relative), тестер запомнит результаты последнего измерения и относительные (отсносительн нового измерения) результаты будут выделены красным.

Функция удержания результата измерений и измерения относительных величин могут работать совместно. При этом значения выделяются на дисплее желтым.

#### 12. Защита тестера в режиме мультиметра

Защита от повышенных напряжений

## • Не измеряйте тестером в режиме мультиметра напряжения превышающие 660V AC/DC

#### Измерение сопротивления, прозвонка, проверка диодов

Высокое напряжение на входе тестера автоматически переводит его в состояние защиты, которое может продолжаться ограниченное время. Напряжение, превышающее 600V способно повредить тестер.

Внутри тестера установлен предохранитель при измерении токов через разъем <u>mA</u>: 250V 1A

Если ток превысит указанное на разъеме значение при измерении предохранитель расплавится. Для замены используйте предохранитель с теми же параметрами. Предохранитель расположен под крышкой отсека питания. Ремонт выполняется в сервисном центре!

**Внимание**: Разъем 10А не защищен предохранителем, не измеряйте токи более 10А во избежание выхода тестера из строя.

## 7.25 Измерение мощности излучения в оптоволоконном кабеле

Данная функция является опцией и присутствует только в некоторых моделях. Полная таблица сравнения находится в конце данного руководства.

Приложение для измерения мощности излучения (OPM) может измерить относительные потери в оптоволоконном кабеле. Является незаменимым инструментом для прокладки и обслуживания волоконнооптической системы связи и тд.

Приложение работает со следующими длинами волн:

1625 нм, 1550 нм, 1490 нм, 1310 нм, 1300 нм, 850 нм

2

Для запуска приложения найдите его ярлык на рабочем столе тестера и запустите его, рис. 131

| OPM     |                      | - , | 70.00      | ) dBr     | n |   | 🗎 8:08 PM 🔀 |
|---------|----------------------|-----|------------|-----------|---|---|-------------|
| 850     | 130                  | 00  | 1310       | 1310 1490 |   | 0 | 1625        |
|         |                      |     |            |           |   |   | ¢           |
| Hold Da | Hold Data Difference |     | Difference | mW        |   |   | dBm         |

Рис. 131 Интерфейс приложения «ОРМ»

<u>«Удерживание результата измерений»</u> (Hold Data) позволит зафиксировать данные измерения на экране.

Не забудьте выставить длину волны до начала измерения.

Для измерения потерь в оптоволоконном кабеле (измерение относительной мощности в дБм) нажмите кнопку «Разница» (Difference). Тестер сохранит текущее измеренное значение мощности в качестве опорного и при подключении к другому кабелю покажет разницу между двумя кабелями красным цветом на дисплее тестера, рис. 132

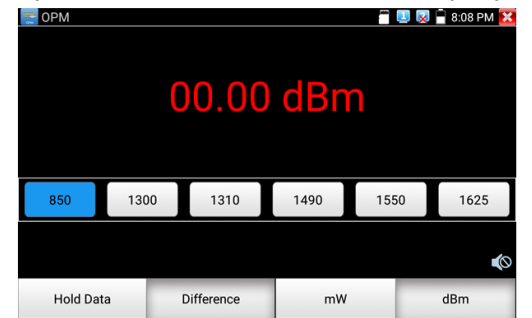

Рис. 132 Разница между двумя результатами измерений

Функция удержания результата последнего измерения и функция измерения относительной мощности в оптоволоконном кабеле могут работать вместе. При этом значение будет желтого цвета, рис. 133

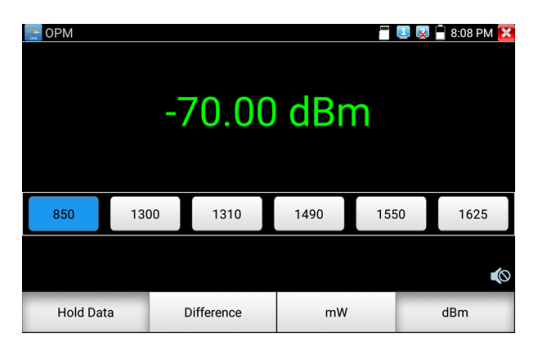

Рис. 133 Использование функции удержания последнего измерения и измерения относительной мощности

Внимание! Не забудьте после теста закрывать оптический разъем на тестере специальным колпачком.

## 7.26 Визуальный детектор дефектов в оптоволоконном кабеле

Данная функция является опцией и присутствует только в некоторых моделях. Полная таблица сравнения находится в конце данного руководства.

Данная функция (VFL) позволяет проверить оптоволоконный кабель на пропускание света. Используется длина волны 650нм (красный спектр)

Для запуска приложения найдите его ярлык на рабочем столе тестера, рис. 134

| ≁ VFL                                                  |                       | 0           | 🗾 👿 🗋 10:48 AM 🔀 |
|--------------------------------------------------------|-----------------------|-------------|------------------|
| WARNIN                                                 | G                     |             |                  |
| Visible laser light so<br>damage to the eyes, to avoid | urce,<br>eye contact. |             |                  |
| <b>入</b> :650nm                                        |                       |             | *                |
|                                                        |                       |             | null             |
| Steady mode                                            | Evasive 1Hz           | Evasive 2Hz | Time off         |

Рис. 134 Интерфейс приложения «VFL»

Приложение может работать в 4х режимах:

- Steady mode световой сигнал подается в тестируемый кабель непрерывно;
- 2) Evasive 1 Hz световой сигнал подается в тестируемый кабель с частотой 1 Гц;

- Evasive 2 Hz световой сигнал подается в тестируемый кабель с частотой 2 Гц;
- 4) Тіте Off световой сигнал будет подаваться в кабель ограниченное время (5, 10, 30, 60 или 120 минут).

#### 7.27 Запись аудио

Для того, чтобы проверить аудиоустройство подключите его к разъему TRS 3.5 с обозначением «Audio IN» на тестере. Затем найдите

на рабочем столе ярлык приложения «Аудиозапись» (Audio Record) и запустите его.

Запустите запись аудио с помощью кнопки. Во время записи кнопка станет красной, нажмите на нее, чтобы остановить запись и сохранить файл. Кнопка воспроизведения позволит вам прослушать записанное, рис. 135

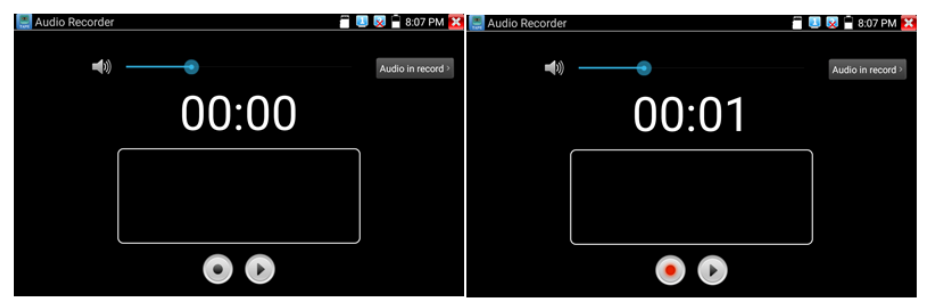

Рис. 135 Приложение для записи аудио, интерфейс

#### 7.28 Монитор данных

Данное приложение позволит проверить состояние связи с использованием протокола RS-485/232. Весь передаваемый код отобразится на экране.

Для запуска приложения найдите его ярлык на рабочем столе тестера, рис 136

| 🧮 Data monitor | 485 receive | 🖷 🛹 📋 15:26:57 🔀 | Data monitor   |          | 485 re | ceive  | 🚽 🗐 🥔 🗎 15:27:47 🔀 |
|----------------|-------------|------------------|----------------|----------|--------|--------|--------------------|
|                |             |                  |                |          |        |        |                    |
|                |             |                  |                | David    |        | Paud   |                    |
|                |             |                  |                | Baud     |        | bauu   | 03:27:26           |
|                |             |                  |                | Data     |        | 115200 | 03:27:27           |
|                |             |                  |                | Advanced |        |        | 03:27:29           |
|                |             |                  |                |          |        |        | 03:27:30           |
|                |             |                  |                |          |        | 4800   | 03:27:33           |
|                |             |                  |                |          |        | 2400   | 03:27:34           |
|                |             |                  |                |          |        | 3000   |                    |
| HEX Send       |             | Sending          | HEX Send       |          | 0 k    | Cancel | Sending            |
| HEX Show       |             |                  | HEX Show ee ee |          |        |        |                    |
| Setting        |             | Send             | Setting        |          |        |        |                    |

Рис. 136 Приложение «Монитор данных», интерфейс

Нажмите кнопку настроек, для того чтобы выставить скорость приема/передачи данных. Она должна совпадать с показателем скорости работы устройства, подключенного по RS-485/232.

#### 7.29 Аудиоплеер

Приложение «Аудиоплеер» используется для прослушивания ранее созданных аудиозаписей и тд.

СДля того, чтобы его запустить найдите на рабочем столе тестера соответствующий ярлык, рис. 137

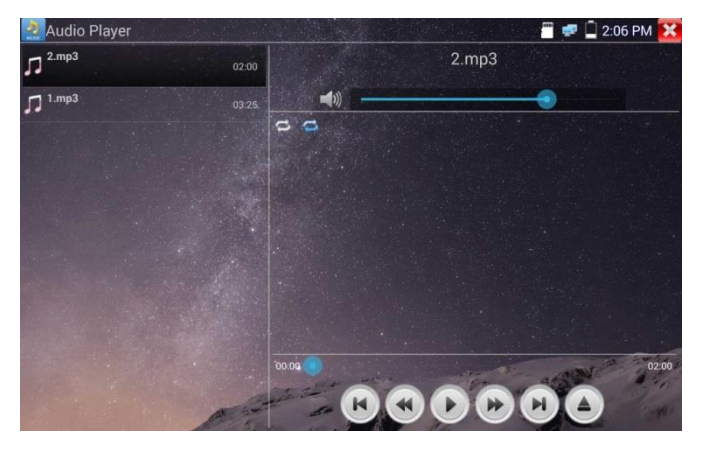

Рис. 137 Интерфейс приложения «Аудиоплеер»

Файл с аудиозаписью может быть выбран в левом столбце на экране тестера. Кнопки управления не нуждаются в пояснении.

#### 7.30 Медиаплеер

Приложение «Медиаплеер» используется для просмотра изображений и видеофайлов на экране тестера. Медиаплеер поддерживает следующие форматы видео:

- 1. MP4
- 2. H.264
- 3. MPEG4
- 4. MKV

Все записанные тестером видеозаписи могут воспроизводиться в медиаплеере. Медиаплеер автоматически показывает все доступные для воспроизведения видеозаписи на micro SD карте памяти.

Для запуска медиаплеера найдите его значок на рабочем столе тестера, рис. 138

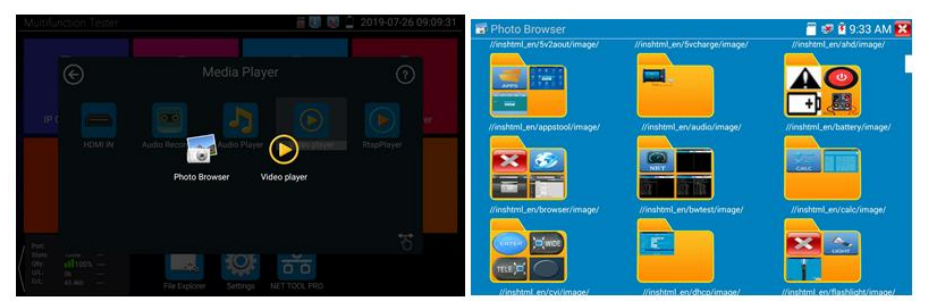

Рис. 138 Интерфейс приложения «Медиаплеер»

Для удаления или переименовывания существующего файла достаточно удерживать на нем палец до появления диалогового окна с кнопками переименовать (rename)/удалить (delete), рис. 139

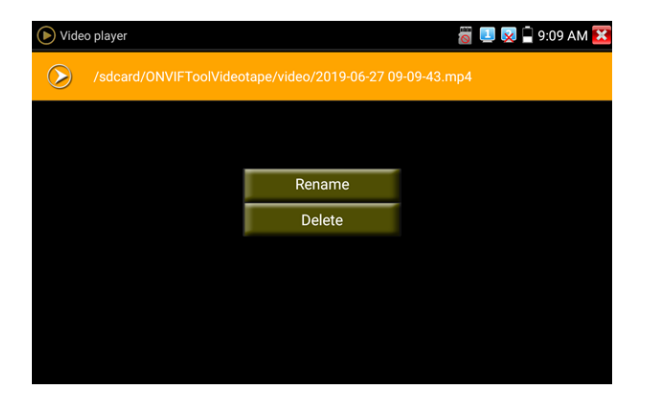

Рис. 139 Окно с кнопками переименовать/удалить

#### 7.31 RTSP плеер

Приложение «RTSP плеер» используется для просмотра видеопотока RTSP с IP видеокамеры, при условии, что вы знаете RTSP адрес. Применяется, как альтернативное средство проверки видеокамеры на работоспособность, если описанные выше в данном руководстве методы не помогли. Интерфейс приложения представлен на рисунке 140

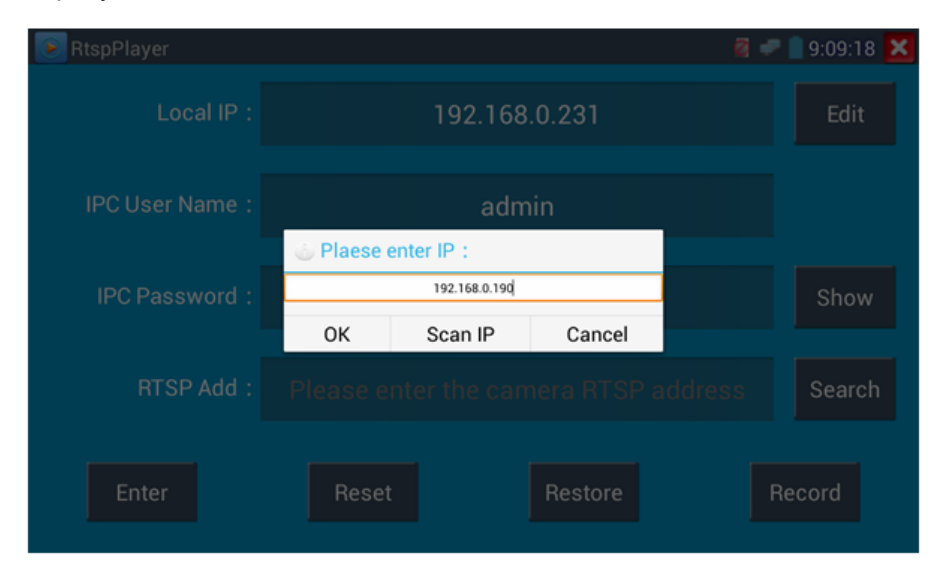

Рис. 140 RSTP плеер, интерфейс

Запустите ярлык приложения «RSTP плеер» с рабочего стола тестера. В зависимости от кодека, который использует проверяемая видеокамера выберите RTSP для кодека MJPEG или RTSP HD для кодека H.264.

<u>Локальный IP (Local IP)</u> – это IP адрес тестера, он должен совпадать (подсеть) с IP адресом видеокамеры.

<u>Добавить RTSP (Add RTSP)</u> – вручную введите RTSP адрес IP видеокамеры, и нажмите поиск (search) для попытки его определения в автоматическом режиме

<u>Имя пользователя IP видеокамеры (IPC User name)</u> – здесь необходимо ввести имя пользователя видеокамеры. Обычно по умолчанию это *admin* 

<u>Пароль для IP видеокамеры (IPC password)</u> – здесь необходимо ввести пароль от IP видеокамеры.

После ввода всех необходимых данных нажмите <u>Войти (enter</u>) в левом нижнем углу. Если видеокамера поддерживает субвидеопоток, будет предложено выбрать между 2мя видеопотоками, рис. 141

| RtspPlayer    |                                                 |                    | 🧃 🛹 📋 9:09:33 🔀 |
|---------------|-------------------------------------------------|--------------------|-----------------|
|               | 192                                             | 2.168.0.231        | Edit            |
|               | Please select st                                | ream :             |                 |
| IPC Password: | Main stream(1920x1080<br>Secondary stream1(704x | JPEG)    480 H264) | Show            |
|               | ок<br>Please enter th                           | Cancel             | ddress Search   |
| Enter         | Reset                                           | Restore            | Record          |

Рис. 141 Просмотр изображения с помощью RTSP плеера

В случае, если тестер не смог определить RTSP адрес для проверяемой видеокамеры обратитесь в техническую поддержку изготовителя. Зачастую RTSP адрес указывают на упаковке или наклейке на видеокамере.

#### 7.32 Приложение для проверки IP видеокамер Hikvision

Приложение HIK создано для активации, отладки и проверки IP видеокамер производства Hikvision. Для запуска приложения найдите

его ярлык на рабочем столе тестера. 🥊

#### Активация IP видеокамер Hikvision

A) При подключении неактивированной видеокамеры Hikvision к тестеру, она отобразится в интерфейсе приложения как «Unactivate». Нажмите кнопку «Активировать» (Enable) в правом нижнем углу, рис 142

| HIK HIK |                 |        |                    |                  |               | 冒 🐖 📋 2:04 PM 🔀 |  |
|---------|-----------------|--------|--------------------|------------------|---------------|-----------------|--|
| Online  | Detection :     |        |                    | Refresh          | Detail :      |                 |  |
|         |                 |        |                    | Safe mode        |               |                 |  |
|         | 1 DS-2CD3T45-I3 |        | 192.168.1.64       | Inactived        | Subnet Mask : |                 |  |
|         |                 |        |                    |                  |               |                 |  |
|         |                 | Tips   |                    | S-2CD3T45-I3201  |               |                 |  |
|         |                 | The ca | mera have not been | activated, activ | vated now ?   |                 |  |
|         |                 | Cancel |                    |                  | ок            |                 |  |
|         |                 |        |                    |                  |               |                 |  |
|         |                 |        |                    |                  |               |                 |  |
|         |                 |        |                    | and the second   |               | Factory Reset   |  |
|         |                 |        | a the              | - 2001:30        | 1 6           |                 |  |

Рис. 142 Приложение НІК, активация видеокамеры

Появится надпись: <u>«Видеокамера не активирована.</u> <u>Активировать сейчас?»</u>, рис. 143

Б) Введите новый пароль в предложенное поле и нажмите ОК для активации, рис. 143

| HIK HIK          |        |                    |               | A Strange of States | 🖀 🐖 📋 2:05 PM 🔀 |
|------------------|--------|--------------------|---------------|---------------------|-----------------|
| Online Detection |        |                    | Refresh       | Detail :            |                 |
| Number Typ       |        |                    | Safe mode     |                     |                 |
| 1 DS-2CD3        | 145-13 | 192.168.1.64       | Inactived     | Subnet Mask :       |                 |
|                  |        |                    |               |                     |                 |
|                  | Pleas  | e enter the activ  | ation passwo  | ord                 | S-2CD3T45-I3201 |
|                  | Please | enter no less than | 8 digits pass | word                |                 |
|                  |        | Cancel             | ок            |                     |                 |
|                  |        |                    |               |                     |                 |
|                  |        |                    |               |                     |                 |
|                  |        |                    |               | Enable              | Factory Reset   |

Рис. 143 Ввод пароля для активируемой видеокамеры Hikvision

Г) После активации видеокамеры, программа автоматически изменит IP адрес видеокамеры, рис. 144

| HIK       |            | an and a start of the start of the |                  |                | 🚍 🚅 📋 2:05 PM 🔀 |
|-----------|------------|------------------------------------|------------------|----------------|-----------------|
| Online De | etection : | 0                                  | Refresh          | Detail :       |                 |
| Number    | Туре       | IP address                         | Safe mode        | IP address :   |                 |
|           |            |                                    |                  | Subnet Mask :  |                 |
|           |            |                                    |                  | Gateway :      |                 |
|           |            |                                    |                  | S/N :          |                 |
|           |            |                                    |                  | User name :    | admin           |
|           |            |                                    |                  | Password :     | ••••• show      |
|           |            |                                    |                  | Login          | Play            |
|           |            |                                    |                  | Modify network | Modify user     |
|           |            | -13-12-2-                          | activate success | Enable         | Factory Reset   |
|           |            | Provide and and                    | PAGE HTT         | 1 3            | DIC S           |

Рис. 144 Завершение активации видеокамеры Hikvision

Кнопка <u>«Воспроизведение» (Play)</u> позволит получить изображение с видеокамеры

Кнопка <u>«Изменить сетевые настройки» (modify network)</u> позволит изменить IP адрес видеокамеры, маску подсети, шлюз и тд., рис. 145

| HIK HIK  |               |                  |              |                      | 🖀 🐖 🗋 2:05 PM 🔯 |  |
|----------|---------------|------------------|--------------|----------------------|-----------------|--|
| Online [ |               |                  | Refresh      | Detail :             |                 |  |
|          |               |                  | Safe mode    |                      |                 |  |
|          | DS-2CD3T45-I3 | 192.168.1.64     | Activated    | Subnet Mask :        | 255.255.255.0   |  |
|          | Pleas         | se enter need ch | ange informa | ition :              | 192.168.1.1     |  |
|          | IP add        | ress :           | 192.168.1.6  | 4                    | S-2CD3T45-I3201 |  |
|          | Subnet        | Mask :           | 255.255.255  | admin                |                 |  |
|          | Gatewa        | ay:              | 192.168.1.   | 1                    | admin123 Hide   |  |
|          |               | Cancel           |              | ok<br>Fod have login | Play            |  |
|          |               |                  |              |                      |                 |  |
|          |               |                  |              | Enable               | Factory Reset   |  |

Рис. 145 Изменение сетевых настроек для HIKVISION

Кнопка <u>«Изменить информацию о пользователе» (modify user</u> <u>information)</u> позволит изменить имя пользователя и пароль для доступа к видеокамере, рис. 146

| HIK HIK |           |         |                |         |              |               | a 🖉 🖉 🗿 2     | :05 PM 🔀 |
|---------|-----------|---------|----------------|---------|--------------|---------------|---------------|----------|
| Online  | Detection |         |                |         | Refresh      | Detail :      |               |          |
| Number  |           |         |                |         | Safe mode    |               |               |          |
| 1       | DS-2CD3T- |         | 192.168.1      | .64     | Activated    | Subnet Mask : |               |          |
|         |           |         |                |         |              |               | 192.168       |          |
|         |           | Pleas   | e enter use    | r nan   | ne and passv | vord :        | S-2CD3T4      |          |
|         |           | User na | ime :          | : admin |              |               | admir         |          |
|         |           | Passwo  | ord :          |         |              |               | admin123      |          |
|         |           |         | Cancel         |         |              | ок            | Line Baseline |          |
|         |           |         |                |         |              |               |               |          |
|         |           |         |                |         |              |               |               |          |
|         |           |         |                |         | 19 - 19 A.   | Enable        |               | Reset    |
|         |           | 1       | and the second | -       | · 108 8      | \$ ×          | Caller .      |          |

Рис. 146 Изменение имени пользователя и пароля

Кнопка <u>«Сброс к заводским настройкам» (factory reset)</u> приведет к сбросу всех ранее заданных настроек для видеокамеры к заводским значениям, рис. 147

| HIK HIK |                                      |                |           |          | 2:0        | 5 PM 🔀 |
|---------|--------------------------------------|----------------|-----------|----------|------------|--------|
| Online  | Detection :                          |                | Refresh   | Detail : |            |        |
| Number  |                                      |                | Safe mode |          |            |        |
| 1       | DS-2CD3145-I3 192.168.1.64 Activated |                |           |          |            |        |
|         |                                      |                |           |          |            |        |
|         | Faste                                | Protect OK2    |           |          | S-2CD3T45- |        |
|         | Facto                                | ry Reset, UK?  |           |          | admin      |        |
|         |                                      | Cancel         |           | ок       | admin123   |        |
|         |                                      |                |           |          |            |        |
|         |                                      |                |           |          |            |        |
|         |                                      | and the second |           | Enable   |            | eset   |

Рис. 147 Сброс видеокамеры к заводским настройкам

#### 7.33 Приложение для проверки IP видеокамер Dahua

Приложение <u>DH</u> создано для отладки и проверки IP видеокамер производства DAHUA. Для запуска приложения найдите его ярлык на рабочем столе тестера, рис 148

| DH test tool                 |               |           | 👸 🚅                      | 🗋 11:15 AM 🚺   | ×  |
|------------------------------|---------------|-----------|--------------------------|----------------|----|
| Online<br>Detection :        | Re            | fresh     | Detail :<br>IP address : | 192.168.1.108  | 8  |
| No. Type                     | IP address    | mode      | Subnet Mask :            | 255.255.255.0  | )  |
| 16 IPC-<br>HDB4231C-         | 192.168.1.108 | Inactived | Gateway :                | 192.168.1.1    |    |
| AS                           |               |           | S/N :                    | 2M03274YAG00   | 00 |
| 17 IPC-<br>HFW4236M-         | 192.168.0.223 | Activated | User name :              | admin          |    |
| 12                           |               |           | Password :               | admin12 Hide   | e  |
| 18 DH-NVR4216-<br>HDS2       | 192.168.0.251 | Activate  | Enable                   | Play           | Ŋ  |
| 19 IPC-<br>HDW4238C-<br>A-V2 | 192.168.0.243 | Activated | Modify Channel           | Modify network | D  |
| 20 IPC-                      | 192.168.0.245 | Activated | Modify user              | Factory Reset  |    |

Рис. 148 Приложение DH, интерфейс

- 1. Выберите модель камеры в левом столбце
- 2. Если видеокамера поддерживает доступ к ней без процедуры авторизации, нажмите кнопку «Воспроизвести» (Play) чтобы просмотреть изображение
- 3. Если видеокамера поддерживает выбор из нескольких потоков, выберите нужный, рис. 149

| DH DH      |            |                    |                | 📲 💷 📋 12:28 PM 🔀 |
|------------|------------|--------------------|----------------|------------------|
| Online Det |            |                    |                |                  |
| Number     |            |                    |                |                  |
| 1          |            |                    |                |                  |
|            |            |                    |                | 192.168.0.1      |
|            | O Pleas    | se select stream : |                | 4AV078W00212     |
|            | Mainstrear | m(1280x720 H264)   | ۲              | admin            |
|            | Substream  | 1(704x576 H264)    |                | ····· show       |
|            |            | Cancel             | ОК             |                  |
|            |            |                    | You have login |                  |
|            |            |                    |                |                  |
|            |            |                    |                |                  |
|            |            |                    |                |                  |

Рис. 149 Выбор видеопотока для тестируемой видеокамеры

4. Для изменения сетевых параметров нажмите кнопку <u>«Изменить</u> <u>сетевые параметры» (Modify network).</u> Здесь можно задать IP адрес, маску подсети и шлюз, рис. 150

| DH DH  |            |               |             |          | 📲 💷 📋 12:29 PM 🔀 |
|--------|------------|---------------|-------------|----------|------------------|
|        |            |               |             | Detail : |                  |
| Number | Туре       |               |             |          |                  |
|        |            |               |             |          |                  |
|        | Please er  | ter need chan | ge inforr   | nation : | 192.168.0.1      |
|        | IP address | :             | 192.168.0   | .188     | 4AV078W00212     |
|        | Subnet Mas | sk :          | 255.255.2   | 255.0    | admin            |
|        | Gateway :  |               | 192.168.0.1 |          | ····· show       |
|        | Cancel     |               | ок          |          | Play             |
|        |            |               |             |          |                  |
|        |            |               |             |          |                  |
|        |            |               |             |          |                  |

Рис. 150 Изменение сетевых настроек

5. Для изменения имени пользователя и пароля используйте кнопку «Изменить пользовательскую информацию» (Modify user information). Вы можете задать новое имя пользователя и пароль для него, рис. 151

| DH DH  |                         |                           |               | ) 🗐 💷 📋 12:29 PM 🔀 |
|--------|-------------------------|---------------------------|---------------|--------------------|
|        |                         |                           |               |                    |
| Number | Туре                    | IP address                |               | 192.168.0.188      |
|        | IPC-HF3100              | 192.168.0.188             | Subnet Mask : | 255.255.255.0      |
|        | Please en               | ter user name and p       | assword :     | 192.168.0.1        |
|        | Only modify             | r the device login passwo | ord.          | 4AV078W00212       |
|        |                         |                           |               | admin              |
|        | User name<br>Password : | : admin                   |               | ····· show         |
|        |                         | Cancel                    | ОК            | Play               |
|        |                         |                           |               | Modify user        |
|        |                         |                           |               | ry Reset           |
|        |                         |                           |               |                    |

Рис. 151 Изменение имени пользователя и пароля

6. Для сброса настроек видеокамеры к заводским воспользуйтесь кнопкой «Сброс к заводским настройкам» (Factory Reset) рис. 152

| DH DH  |             |                           |                         | 🖀 💷 📋 12:29 PM 🚺 |
|--------|-------------|---------------------------|-------------------------|------------------|
|        |             |                           |                         |                  |
| Number | Туре        | IP address                |                         |                  |
|        |             |                           |                         |                  |
|        |             |                           |                         | 192.168.0.1      |
|        |             | Factory Reset,OF          | (?                      | 4AV078W00212     |
|        | The device  | software will be reset:   | username, password, and | admin            |
|        | factory set | tings, the device is rest | arted.                  | ···· show        |
|        |             | Cancel                    | ок                      |                  |
|        |             |                           | You have login          | Play             |
|        |             |                           |                         |                  |
|        |             |                           |                         |                  |
|        |             |                           |                         |                  |

Рис. 152 Сброс к заводским настройкам

#### 7.34 Обновление прошивки (Update)

#### Обновление в оффлайн режиме

1. Скопируйте файл прошивки, заранее скачанный с сайта <u>WWW.TEZTER.RU</u> на карту памяти в директорию <u>Update.</u> Если такой директории на карте памяти нет, создайте ее самостоятельно. Найдите ярлык приложения <u>«Обновление прошивки» (Update)</u> на рабочем столе тестера и запустите его, рис. 153

| Application       | on Update  | 🗂 💷 🛐 08:45 🔀            |
|-------------------|------------|--------------------------|
| Local<br>update   | AHD        | V01.00 034<br>V01.00 031 |
| Online<br>updates |            |                          |
| System<br>Update  |            |                          |
|                   |            |                          |
|                   | Update All |                          |

Рис. 153 Интерфейс приложения «Обновление прошивки» (Update)

Выберите в левом столбце вариант «Локальное обновление» (Local update), чтобы обновить приложения и прошивку тестера оффлайн.

Выберите вариант онлайн, чтобы загрузить последнюю доступную прошивку через wi-fi (wi-fi должен быть включен).

#### 7.35 Приложение Quickoffice

Приложение <u>Quickoffice</u> предназначено для работы с текстовыми документами и таблицами. Поддерживаются форматы .doc, .txt, .docx, .xls, .ppt. Интерфейс приложения представлен на рисунке 154

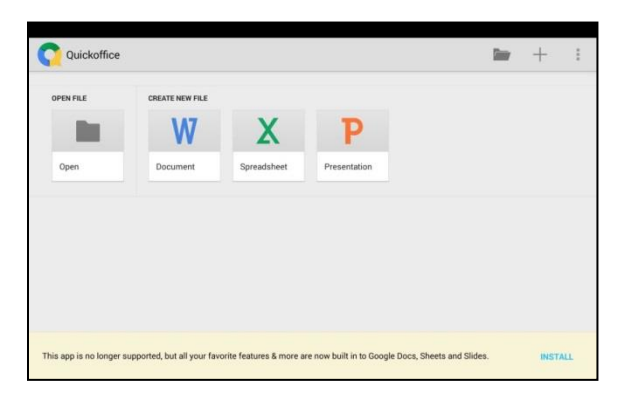

Рис. 154 Приложение Quickoffice, интерфейс

#### 7.36 Приложение-фонарик

Приложение «Фонарик» (flashlight) предназначено для управления LED светодиодом на корпусе тестера. Фонарик пригодится когда приходится работать в условиях недостаточной освещенности или в темноте.

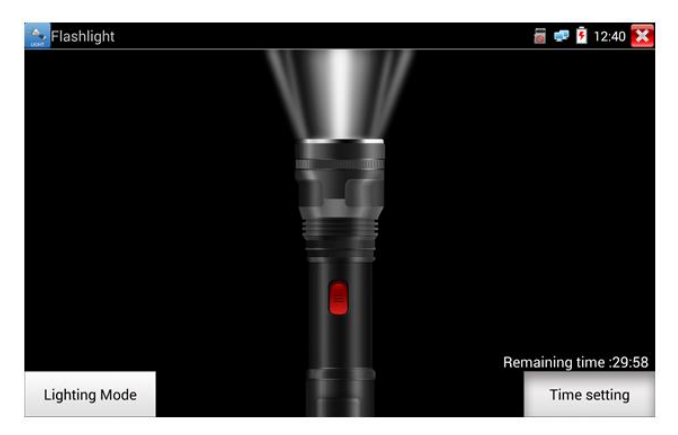

Рис. 155 Приложение «Фонарик» (flashlight), интерфейс

Нажмите красную кнопку в интерфейсе приложения «Фонарик», чтобы включить светодиод на тестере. Нажмите ее еще раз, если хотите выключить светодиод. Если вы не нажмете перед выходом из приложения красную кнопку повторно, светодиод останется включенным. Вы можете задать время, через которое светодиод выключится сам, нажав на кнопку «Настройки таймера» (time setting).

#### 7.37 Браузер

Для того, чтобы воспользоваться браузером, найдите ярлык этого приложения на рабочем столе тестера и запустите его.

Вы можете использоваться браузер для проверки IP видеокамер на работоспособность, или на изменение настроек устройств с WEB интерфейсом. Для этого введите IP адрес устройства в поле адресной строки и нажмите «перейти» (go).

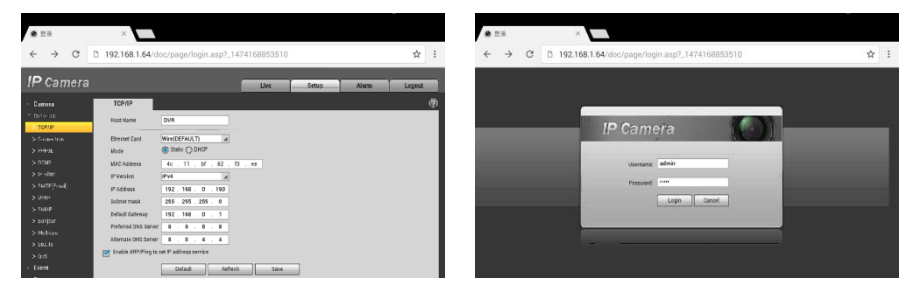

Рис. 156 Приложение «Браузер», интерфейс

Внимание! Вы не сможете попасть в WEB интерфейс какого либо подключённого устройства, если IP адрес тестера и устройства находятся в разных подсетях. Задайте тестеру IP адрес с помощью сетевых настроек (ярлык – шестеренка – на рабочем столе тестера, раздел <u>7.39 «Настройки тестера»</u>).

Некоторые IP видеокамеры требуют установку плагинов, для того, чтобы показывать изображение через браузер. В таком случае воспользуйтесь другими способами просмотра описанными выше в данном руководстве.

#### 7.38 Блокнот

Приложение «Блокнот» может быть использовано для записи важных результатов тестирования, каких-либо данных и тд. Блокнот может автоматически проставлять дату и время при сохранении файла.

| 🛄 Notepad | <b>-</b> | Open | 📲 😻 🖻 9:34 AM 🔀 |
|-----------|----------|------|-----------------|
|           |          |      |                 |
|           |          |      |                 |
|           |          |      |                 |
|           |          |      |                 |
|           |          |      |                 |
|           |          |      |                 |
|           |          |      |                 |
|           |          |      |                 |
|           |          |      |                 |
|           |          |      |                 |
|           |          |      |                 |
|           |          |      |                 |

Рис. 157 Приложение блокнот, интерфейс

Для запуска приложения найдите его ярлык на рабочем столе тестера. Все сохраненные ранее заметки будут отображены в левом верхнем углу. Чтобы удалить запись удерживайте палец на ней некоторое время.

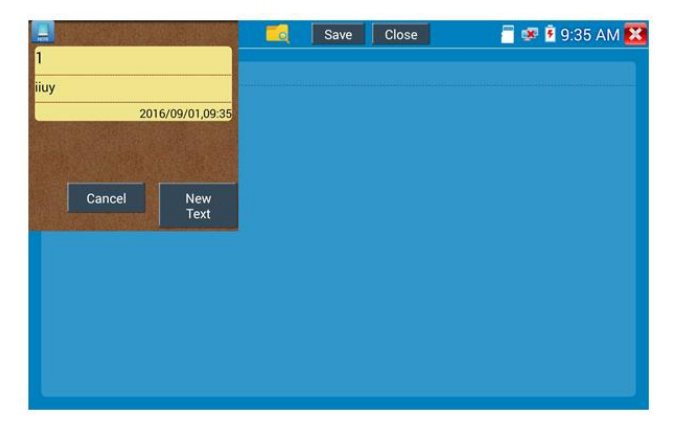

Рис. 158 Управление сохраненными заметками в приложении «Блокнот»

#### 7.39 Настройки тестера

Для изменения настроек тестера найдите ярлык и запустите его, рис. 159

| Settings             |     |          | 葿 🐖 🛃 12:41 🔀 |
|----------------------|-----|----------|---------------|
| Aa Language & input  | Ime |          |               |
| Date/Time            |     | 简体中文     |               |
| IP Settings          |     | 繁体中文     |               |
| WLAN Net             |     | English  |               |
| Brightness           |     | Polish   |               |
| Volume               |     | Italiano |               |
|                      |     | 한국어      |               |
| SD card              |     | Русский  |               |
| FTP server           |     | España   |               |
| Version Information  |     | 日本語      |               |
| C Screen Rotation    |     | Français |               |
| PTZ address scanning |     | Deutsche |               |

Рис. 159 Приложение «Настройки тестера» (System setting)

#### Выбор языка (Language)

Выберите Русский язык из списка (или любой другой, если это необходимо)

#### Настройка даты и времени (Date time)

Задайте дату и время

#### Сетевые настройки (IP setting)

Задайте IP адрес, маску подсети, шлюз, DNS для тестера. Для применения настроек поставьте галочку «Start NIC» Если необходимо автоматическое присвоение адресов поставьте галочку «Динамическое распределение» (dynamic allocation).

| Settings             |          |           |               | 🗂 🚅 🏹 12 | 2:41 🔀 |
|----------------------|----------|-----------|---------------|----------|--------|
| Aa Language & input  |          |           |               |          |        |
| Cate/Time            |          | IPS       | Settings      |          |        |
| IP Settings          | Mode:    | Ethernet  | DHCP server   | ON       |        |
| WLAN Net             | IP Set i | n: Static | Dynamic(DHCP) |          |        |
| Brightness           | IP Addr  | ess:      | 192.168.0.109 |          |        |
| Volume               | Subnet   | Mask:     | 255.255.255.0 |          |        |
| SD card              | Gatewa   | y:        | 192.168.0.1   |          |        |
| FTP server           | DNS ad   | dress:    | 202.96.128.86 |          |        |
| Version Information  |          |           |               |          |        |
| Screen Rotation      |          | ок        | Advanced      | PPPOE    |        |
| PTZ address scanning |          |           |               |          |        |

Рис. 160 Сетевые настройки тестера

#### Настройка беспроводного подключения (Wi-Fi)

Нажмите кнопку «Вкл Wi-FI» для поиска всех доступных беспроводных Wi-Fi сетей вокруг. Нажмите на одну из них в списке для того, чтобы подключиться. Вы можете также узнать IP адрес выбранной беспроводной сети и примерную скорость соединения, рис. 161

| Settings            |               |                                | 🚆 😺 😺 🔒 7:21 PM 🔯 | Settings            |               |                |    | 7:22 PM 🔀 |
|---------------------|---------------|--------------------------------|-------------------|---------------------|---------------|----------------|----|-----------|
| Language & input    | Wi-Fi hotspot | WIFI ON/OFF                    | ON                | Language & input    |               |                |    |           |
| Date/Time           |               | WLAN Net                       |                   | Date/Time           |               | WLAN Net       |    |           |
| IP Settings         |               | DH-GCB<br>Not Connect          | 2                 | P Settings          | WL_Xieon      | ni-            | 2  |           |
| WEAN Het            |               | ASUS<br>Not Connect            | 2                 | A state             | Connected     | a speed        | 2  |           |
| Brightness          |               | WL_Xiaomi<br>Not Connect       | 2                 | Brightness          | 72Mbps        |                | 2  |           |
| Volume              |               | hw_manage_be50<br>Not Connect  | 2                 | Volume              | 192.168.31.14 |                | 2  |           |
| D SD card           |               | hw_manage_be20<br>Not Connect  | 3                 | (i) SD card         | Forg          | et Cancel      | 2  |           |
| FTP server          |               | fiw_manage_bda0<br>Not Consect | 3                 | FTP server          |               | hw_manage_be40 | 2  |           |
| Version Information |               | hw_manage_be40<br>Not Connect  | 3                 | Version Information |               | TP-LINK 284E28 | 3. |           |
| Quick decoding      |               | 3F-LZ8                         |                   | Quick decoding      |               | Mananith       |    |           |

Рис. 161 Приложение «Беспроводная сеть» (WLAN), интерфейс

Удерживая палец на выбранной WiFi сети некоторое время, вы сможете присвоить статический IP адресс для нее, использовать DHCP, рис. 162

| Settings            |               |               |     | 🚽 7:23 PM 🔀 |
|---------------------|---------------|---------------|-----|-------------|
| Aa Language & input | Wi-Fi hotspot | Open the wifi | OFF |             |
| Date/Time           |               |               |     |             |
| IP Settings         | WL_Xiaomi     | 100 160 1 0   |     |             |
| WLAN Net            | Gateway:      | 192.168.1.2   |     |             |
| Brightness          | DNS:          | 8.8.8.8       |     |             |
| Volume              |               | Vpnamic(DHCP) |     |             |
| SD card             | Yes           | Cancel        |     |             |
| FTP server          |               |               |     |             |
| Version Information |               |               |     |             |
| Quick decoding      |               |               |     |             |

Рис. 162 Присвоение статического IP и тд. для выбранной беспроводной сети

Кроме того, вы можете использовать тестер в режиме точки подключения для других Wi-Fi устройств. Для этого нажмите кнопку «Wi Fi hotspot» в левом верхнем углу, задайте пароль и имя для вашей беспроводной сети и нажмите OK.

#### Настройка яркости и пр.

Вы можете изменить яркость дисплея тестера, а также время ожидания, после которого дисплей тестера будет отключен

#### Настройка громкости

Вы можете задать громкость внутреннего динамика тестера

#### Настройка карты памяти

Здесь вы можете увидеть информацию об установленной micro SD карте памяти. Ее емкость, занятое место, свободное место. Также вы можете безопасно извлечь карту памяти, или отформатировать ее, если необходимо.

#### Настройка FTP сервера

Вы можете использовать свой сервер (карту памяти в нем) как удаленный FTP сервер, когда тестер подключен по Wi-Fi к общей сети, рис. 163

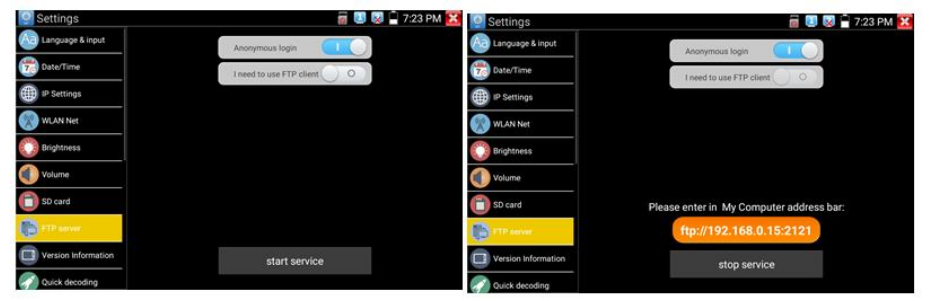

Рис.163 FTP сервер, интерфейс

Для этого задайте имя и пароль и нажмите «запустить службу», после этого вы сможете подключаться к тестеру как к файловому серверу, введя его IP адрес в строке браузера или файлового менеджера на ПК, рис 164

|                                                                                 | TELL PRIM               |                                                |                         |                           |                        |
|---------------------------------------------------------------------------------|-------------------------|------------------------------------------------|-------------------------|---------------------------|------------------------|
| 186 •                                                                           |                         |                                                |                         |                           | g •                    |
| भे तकर                                                                          | android_secure          | Junder,backup                                  | ) 244                   | Alarms                    | Android<br>1014年       |
| E GR                                                                            | baidu<br>State          | BaiduNetdisk                                   | dockworkmod             |                           | Download<br>2048       |
| <ul> <li>■ 和</li> </ul>                                                         | expendupdate            | IPC_IMAGE<br>SHER                              | LOST DIR<br>24H         | Movies<br>文和形             | Munic<br>324年          |
| 28<br>28<br>28<br>28<br>28<br>28<br>28<br>28<br>28<br>28<br>28<br>28<br>28<br>2 | Notifications           | ocrtest<br>文地来                                 | ONVIFTeeiPhoto<br>元句美   | OWNFToolVideotape         | Othe<br>Refer          |
| · · · · · · · · · · · · · · · · · · ·                                           | PFDOWNLOAD<br>文明来       | photo<br>SHR                                   | Pictures<br>201#        | Podcasts<br>文化来           | privatephoto<br>文纬来    |
| 4 本地田田(C)<br>(二) 本地田田(C)                                                        | )) privatevidec<br>⊘##  | QGSecure<br>文件网                                | ))。 Ringtones<br>文印表    | System Volume Information | system.update<br>文注意   |
| A Re                                                                            | Japa<br>Japa            | Lendata                                        | ThunderDownload         | toolsup<br>文和來            | John State             |
|                                                                                 | video<br>ZRR            | wikon<br>文林英                                   | M 2018                  | 1080pjpg                  | 2080p.mp4              |
|                                                                                 | 2000-01-02-07-26-42.mp3 | 2000-01-02-07-42-14.mp3                        | 2000-01-02-07-46-18.mp3 | 2000-01-02-07-49-02.mp3   | Amp3                   |
|                                                                                 | a20_gpio.ko             | an jog                                         | Sqm.ossass              | Be My Girlimp3.mp3        | berberung3             |
|                                                                                 | oc.h264                 | chi_simtraineddata                             | a) desktop.clg          | engitraineddata           | Framaroot-v1.9.1cn.apk |
|                                                                                 | iNLapk                  | mill-feihu-F7-mt6577-recovery-<br>20121205.img | ManiLaunchapk           | mka_test_1920_testh264    | miul_ata_sign.zip      |
|                                                                                 | audiba                  | mmw.mky                                        | antwork.cfg             | a) pta.tig                | assa.twt               |

Рис. 164 Вход на FTP сервер с помощью ПК

#### Информация об установленной прошивке и версиях программ

Здесь вы сможете проверить версии установленных приложений, а также посмотреть номер глобальной прошивки тестера.

#### Поворот экрана

Вы можете повернуть экран на 180 градусов, если это необходимо

#### Сканирование РТZ адресов

Включение/выключения сканирование РТZ адресов

#### Пользовательская информация

Вы можете заполнить графы с информацией и владельце тестера, чтобы его смогли вернуть в случае потери, а также вы можете зарегистрировать его

#### Блокирование экрана

Нажмите кнопку, если хотите задать пароль или ключ для безопасного входа в меню тестера.

#### Настройка быстрого меню

Вы можете изменить порядок и состав ярлыков приложений в быстром меню, для этого выберите нужное приложение в левом столбце и удерживая палец на нем непродолжительное время добавьте его в правый столбец. Удалить ярлык приложения из правого столбца можно также удерживая палец на нем непродолжительное время.

#### Настройка выхода HDMI

Здесь вы сможете задать разрешение с которой тестер будет выводить изображения через выход HDMI OUT

#### Сброс к заводским настройкам

Нажмите на кнопку, если хотите вернуть тестер к первоначальным, заводским настройкам.

#### 7.40 Файловый менеджер

Запустите ярлык приложения «Файловый менеджер» (File explorer), чтобы проверить файлы на внутреннем накопителе тестера или на карте памяти, рис 165, 166. Вы сможете сразу просматривать файлы с изображением, текстовые и видео файлы.

| BROWSE FILE FTP                       | I |
|---------------------------------------|---|
| /mnt                                  |   |
| asec (0)<br>1/3/2011 2:20 PM          |   |
| external_sd (6)<br>1/1/1970 12:00 AM  |   |
| internal_sd (34)<br>1/1/1970 12:00 AM |   |
| obb (0)<br>1/3/2011 2:20 PM           |   |
| sdcard (34)<br>1/1/1970 12:00 AM      |   |
|                                       |   |
|                                       |   |
|                                       |   |

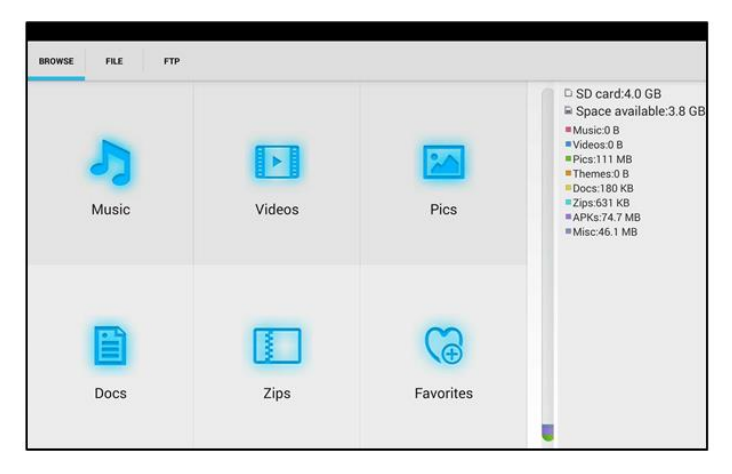

Рис. 165, 166 Файловый менеджер, интерфейс

#### 7.41 Выбор темы оформления

Для настройки темы оформления рабочего стола тестера выберите ярлык приложения «Менеджер тем» (Themes) и запустите его.

Вы можете выбрать обычный режим (normal) отображения ярлыков на рабочем столе Desktop style или упрощенный (lite)

Для выбора темы оформления, перейдите в раздел темы (themes) и нажатием выберите необходимую. Для установки выбранной темы нажмите кнопку «установить» (set), рис. 167

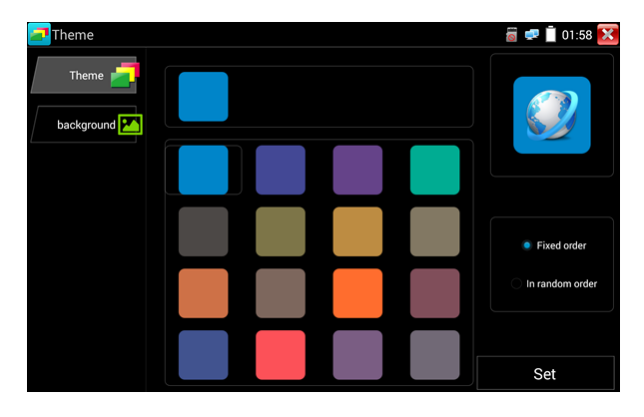

Рис. 167 Выбор темы для оформления рабочего стола тестера

В разделе «Задний фон» (background) выберите цветовую палитру и нажмите кнопку «установить» (set), рис. 168, 169

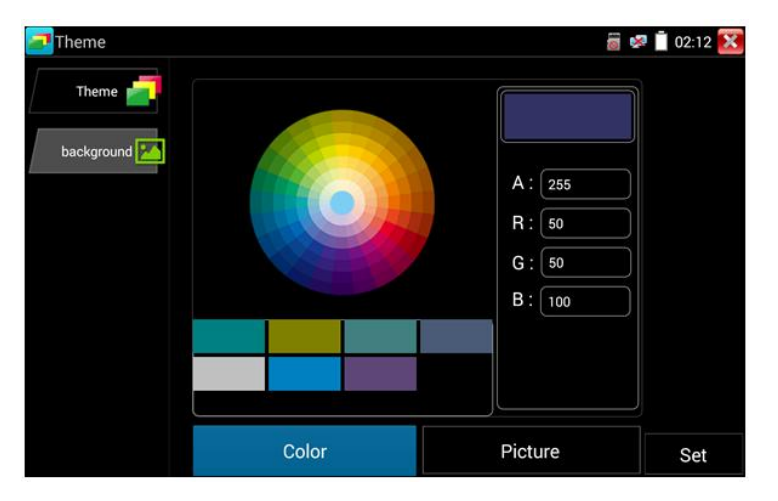

| Theme Theme background | Set as desktop<br>background<br>Set application<br>background<br>Simultaneously set<br>Cancel | A: 255<br>A: 255<br>B: 50<br>G: 50<br>B: 100 | <b>i</b> 02:15 🔀 |
|------------------------|-----------------------------------------------------------------------------------------------|----------------------------------------------|------------------|
|                        | Cancel                                                                                        |                                              |                  |
|                        |                                                                                               |                                              |                  |

Рис. 168,169 Выбор цвета для заднего фона

#### Варианты выбора установки:

Установить как фон для рабочего стола (set as desktop background)

Установить как фон для приложений (set application background)

Одновременная установка для раб. стола и приложений (simultaneously set)

Отмена (cancel)
## 8. Проверка обжимки кабеля и обнаружение кабельной трассы, определение метода подачи РоЕ

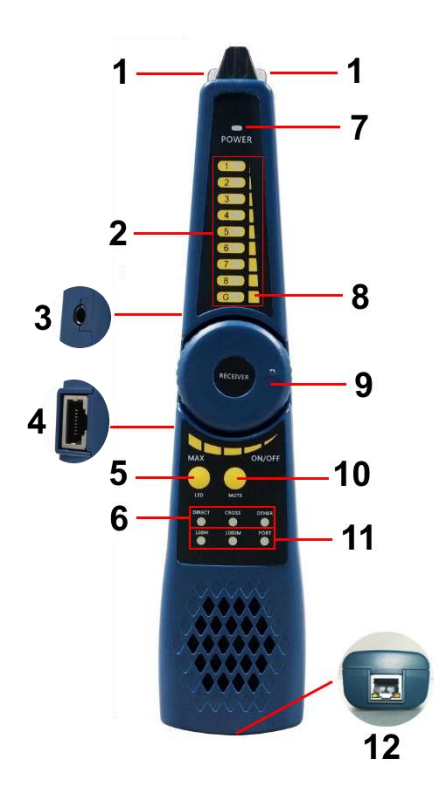

Рис.170 Мультифункциональный щуп, разъемы и индикаторы

Проверка обжимки кабеля витой пары (UTP/STP и пр.), определение кабельной трассы и метода подачи PoE осуществляется с помощью специального мультифункционального комплектного щупа (Рис.170).

| №<br>п/п | Обозначение | Назначение                                 |
|----------|-------------|--------------------------------------------|
| 1        | -           | LED диоды выполняющие функцию<br>подсветки |

| 2  | 12345678                                             | LED индикаторы от 1 до 8 отображающие<br>близость кабельной трассы от щупа                                                                                                    |  |
|----|------------------------------------------------------|----------------------------------------------------------------------------------------------------|--|
| 3  | -                                                    | Разъем TRS 3.5mm для подключения наушников                                                                                                    |  |
| 4  | -                                                    | Разъем RJ-45 для подключения щупа к<br>тестируемому кабелю витой пары в качестве<br>ответной части тестера                                                                                          |  |
| 5  | LED                                                  | Кнопка для включения/выключения LED подсветки (1)                                                                                                    |  |
| 6  | DIRECT CROSS<br>OTHER                                | LED индикаторы отображающие тип кабеля<br>DIRECT – прямая обжимка<br>CROSS – обратная или кроссовая обжимка<br>OTHER – другой тип обжимки                                                           |  |
| 7  | POWER                                                | LED индикатор питания щупа                                                                                                    |  |
| 8  | G                                                    | Дополнительный LED индикатор для<br>экранированного STP кабеля                                                                                                    |  |
| 9  | RECEIVER                                             | Элемент регулировки чувствительности щупа совмещенный с выключателем                                                                                                    |  |
| 10 | MUTE                                                 | Кнопка для активации беззвучного режима                                                                                                    |  |
| 11 | 100M 1000M<br>PORT                                   | LED индикаторы отображения скорости передачи данных                                                                                                    |  |
|    | 45 12<br>78 36                                       | Разъем для подключения к устройствам-<br>источникам РоЕ. Позволяет определять<br>метод подачи РоЕ посредством LED                                                                                   |  |
| 12 | (обозначение со<br>стороны<br>батарейного<br>отсека) | индикации.<br><u>Горит зеленым</u> – метод А (1,2 + 3,6 -)<br><u>Горит желтым</u> – метод В (4,5 + 7,8 -)<br>Горят оба индикатора <u>зеленый</u> и <u>желтый</u> –<br>метод А+В (1,2,3,6+ 4,5,7,8-) |  |

Порядок работы с щупом.

Для проверки обжимки и прочих параметров кабеля:

- 1) Подключите один из концов UTP(STP) кабеля к разъему UTP/SCAN на тестере;
- 2) Запустите приложение Cable Tracer на тестере

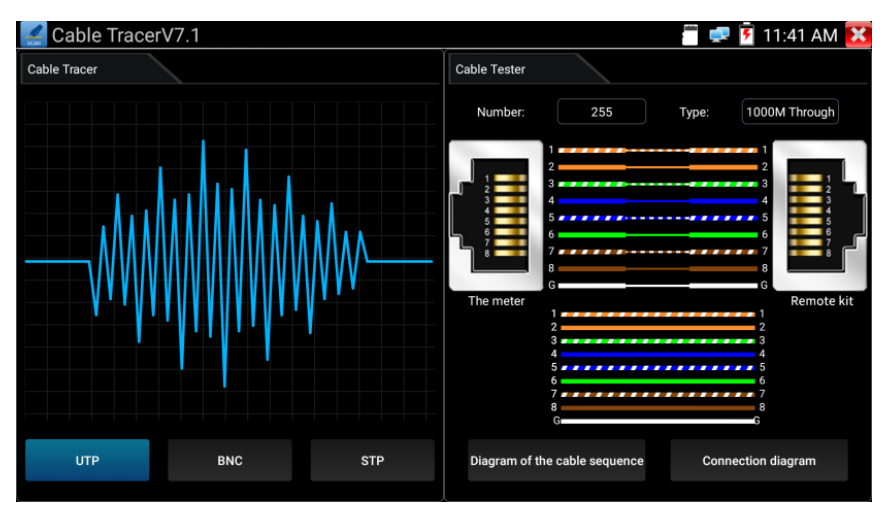

3) Подключите второй конец кабеля к разъему RJ-45 (4) для проверки корректности обжимки и прочих параметров. Тип текущей обжимки и состояние каждой пары в кабеле (есть контакт/нет контакта) будет отображено в правой части приложения в виде цветовой схемы.

Для нахождения кабеля с помощью щупа:

- Подключите один из концов UTP(STP) кабеля к разъему UTP/SCAN на тестере (или коаксиального кабеля с помощью переходника);
- 2) Запустите приложение Cable Tracer на тестере;
- Выберите тип кабеля UTP для витой пары, BNC для коаксиального кабеля, STP – для экранированного кабеля витой пары.
- 4) Включите щуп поворотом регулировочного элемента (9)
- 5) Вращайте регулировочный элемент по часовой стрелке или обратно для увеличения/снижения чувствительности щупа.
- 6) Ведите щуп вдоль предполагаемого места прокладки кабельной трассы. Щуп будет издавать специфичный звук, тональность которого будет изменяться в зависимости от близости к кабелю, для которого производится поиск.

Примечание:

 В беззвучном режиме (кнопка MUTE на щупе) поиск кабельной трассы осуществляется по световым индикаторам 1-8;

- Для коаксиального кабеля один из зажимов подключается к центральной жиле кабеля, а другой зажим к оплетке-экрану;
- Правильно устанавливайте элементы питания в щуп, соблюдая полярность во избежание выхода из строя;
- Помимо спец. звука для поиска кабельной трассы щуп может издавать другие звуки (фон) из-за наведения на него других сигналов.

Проверка PoE устройств (PoE коммутаторов, инжекторов и прочих источников PoE):

- Подключите кабель витой пары от проверяемого источника РоЕ к разъему RJ-45 (12) на нижней части щупа;
- 2) На результат тестирования указывают LED индикаторы на разъеме RJ-45:

Не горит ни один из индикаторов – подключенное устройство не поддерживает РоЕ или не исправно;

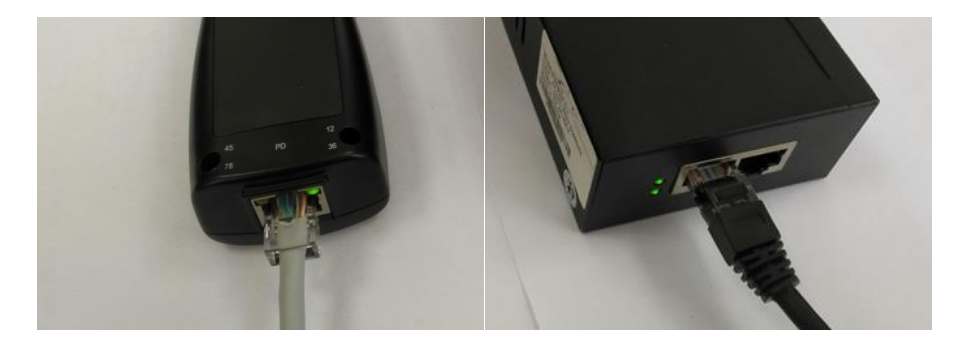

Горит зеленый индикатор (желтый не горит) – РоЕ устройство выдает РоЕ по методу A (1,2+ 3,6-);

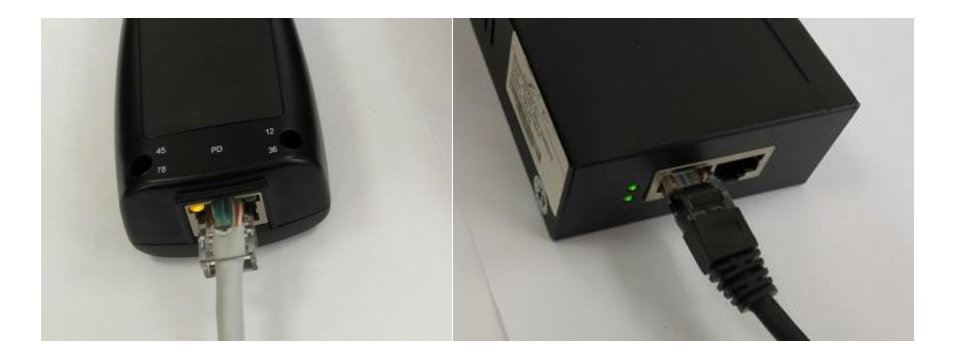

Горит желтый индикатор (зеленый не горит) – РоЕ устройство выдает РоЕ по методу В (4,5+ 7,8-);

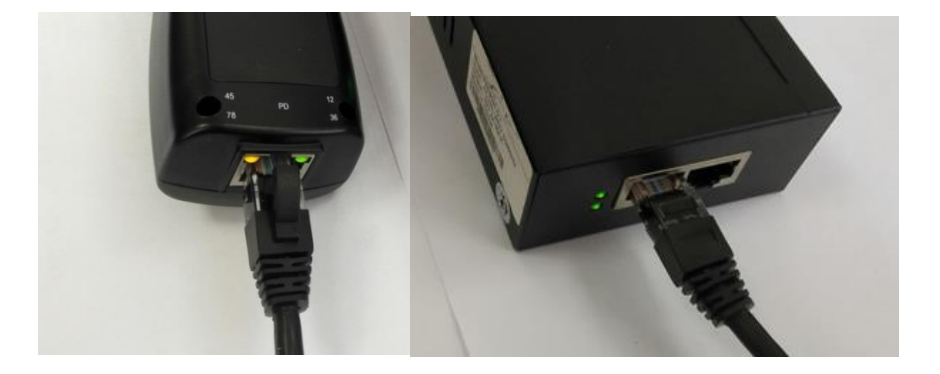

Горят оба индикатора (желтый и зеленый) – РоЕ устройство выдает РоЕ по методу A+B.

## 9. Таблицы характеристик

## 9.1 Основные характеристики тестеров

| Модель тестера                                        | TIP-H-7, TIP-H-M-7, TIP-HOL-MT-7                                                                                                    |  |
|-------------------------------------------------------|----------------------------------------------------------------------------------------------------|--|
| Дисплей (размер,<br>разрешение)                       | 7 дюймов, 1920x1200                                                                                                    |  |
| Сетевые<br>характеристики                             | 10/100/1000М, автоматическое согласование скорости                                                                                                    |  |
| Wi-Fi                                                 | Макс. скорость подключения 150 Мбит/с                                                                                                    |  |
| H.265                                                 | Полная поддержка кодеков 4К Н.264/265                                                                                                    |  |
| Сканирование IP<br>адресов                            | Автоматическое, по всем сегментам сети                                                                                                    |  |
| Onvif                                                 | Быстрый поиск IP видеокамер по протоколу<br>Onvif, просмотр изображения, активация<br>видеокамер Hikvision                                                                                                    |  |
| Приложение для<br>проверки IP видеокамер<br>Hikvision | Полная поддержка видеокамер Hikvision,<br>Hiwatch. Смена IP, имени пользователя и<br>пароля, активация камеры, просмотр<br>изображения                                                                              |  |
| Приложение для<br>проверки IP видеокамер<br>Dahua     | Полная поддержка видеокамер Dahua<br>Смена IP, имени пользователя и пароля,<br>просмотр изображения                                                                                                    |  |
| Поддерживаемые IP<br>видеокамеры                      | ONVIF, ONVIF PTZ, Dahua IPC-HFW2100P,<br>Hikvision DS-2CD864-E13, Samsung SNZ-<br>5200, Tiandy TD-NC9200S2, Kodak IPC120L,<br>Honeywell HICC-2300T, и многие др.                                                    |  |
| AutoHD                                                | Автовыбор разрешения подключенной<br>камеры, поддержка РТZ управления и вызов<br>OSD меню. Гибридное приложение для<br>AHD/TVI/CVI камер и аналоговых CVBS<br>камер. Максимальное разрешение – 8MP<br>(3840 x 2160) |  |

| Модель тестера | TIP-H-7, TIP-H-M-7, TIP-HOL-MT-7                                                                                                    |  |
|----------------|----------------------------------------------------------------------------------------------------|--|
| Проверка CVI   | <ul> <li>1-канальный вход CVI (интерфейс BNC ,<br/>поддержка разрешения</li> <li>720р 25/30/50/60 fps</li> <li>1080р 25/30 fps</li> <li>2048x1536p 18/25/30 fps</li> <li>2560x1440p 25/30 fps</li> <li>2592x1944 20fps</li> <li>2960x1920 20fps</li> <li>3840 x 2160 12.5/15 fps</li> <li>Вызов OSD меню через UTC (по<br/>коаксиальному кабелю)</li> </ul>                               |  |
| Проверка TVI   | <ul> <li>1-канальный вход TVI (ВNС-интерфейс),<br/>поддержка разрешения</li> <li>720р 25/30/50/60 fps</li> <li>1080р 25/30 fps</li> <li>2048x1536р 18/25/30 fps</li> <li>2560x1440p 15/25/30 fps</li> <li>2688x1520p 15 fps</li> <li>2592x1944p 12.5/20 fps</li> <li>3840 x 2160 12.5/15 fps</li> <li>поддержка управления по коаксиальному<br/>кабелю,<br/>вызов OSD меню</li> </ul>     |  |
| Проверка AHD   | <ul> <li>1-канальный вход АНD (интерфейс BNC),<br/>поддержка разрешения</li> <li>720p 25/30/50/60 fps</li> <li>1080p 25/30 fps</li> <li>2048x1536p 18/25/30 fps</li> <li>2560x1440p 15/25/30 fps</li> <li>2688x1520p 15 fps</li> <li>2592x1944p 12.5/20 fps</li> <li>3840 x 2160 12.5/15 fps</li> <li>поддержка управления по коаксиальному<br/>кабелю</li> <li>вызов OSD меню</li> </ul> |  |
| Проверка CVBS  | 1-канальный вход BNC<br>NTSC / PAL (автоматическая настройка)                                                                                                    |  |

| Модель тестера                                         | TIP-H-7, TIP-H-M-7, TIP-HOL-MT-7                                                                                                    |  |
|--------------------------------------------------------|----------------------------------------------------------------------------------------------------|--|
| Проверка SDI<br>(опционально)                          | 1-канальный SDI-вход (BNC-интерфейс)<br>поддержка разрешения:<br>720P 60fps, 1080P 60fps, 1080i 60fps, EX-SDI:<br>2560 x1440P /25/30fps, 3840 x 2160P 20/30 fps                                                                                                    |  |
| Измерение уровня<br>видеосигнала CVBS<br>(опционально) | Уровень видеосигнала PEAK, уровень<br>сигнала SYNC, COLOR BURST измерение<br>уровня цветности для камеры CVBS                                                                                                    |  |
| Увеличение<br>изображения                              | Для аналоговых и для IP видеокамер                                                                                                    |  |
| Скриншот экрана,<br>запись/воспроизведение<br>видео    | Скриншоты в формате JPG. Просмотр и воспроизведение видео                                                                                                    |  |
| HDMI IN                                                | Использование тестера в качестве монитора<br>HDMI. 1-канал до 1080p                                                                                                    |  |
| HDMI OUT                                               | Использование тестера в качестве<br>генератора HDMI сигнала до 1080р                                                                                                    |  |
| TDR для кабеля «витой<br>пары»                         | Tect TDR кабеля RJ45 и тест качества<br>кабеля, можно проверить состояние пары<br>кабелей, длину, коэффициент отражения,<br>сопротивление, перекос и другие параметры.                                                                                                    |  |
| Источник питания                                       | DC5V/2A           Питание устройств постоянным напряжением           5V с потреблением до 10 Вт через USB           DC 12V/3A           Питание устройств постоянным напряжением           12V с потреблением до 36 Вт           DC 24V/2A           Питание мощных устройств постоянным напряжением |  |
| Источник питания РоЕ                                   | Питание устройств с РоЕ напряжением 48В мощностью до 25.5 Вт                                                                                                    |  |
| Изменение оформления                                   | Возможность изменять темы, состав меню, ярлыки и т.д.                                                                                                    |  |
| Тест аудио                                             | 3,5mm вход для тестируемого устройства                                                                                                    |  |

| Модель тестера                                                  | TIP-H-7, TIP-H-M-7, TIP-HOL-MT-7                                                                                                    |  |
|-----------------------------------------------------------------|----------------------------------------------------------------------------------------------------|--|
| Управление PTZ                                                  | RS232/RS485, скорость 600-115200bps,<br>совместимость с более чем 30 протоколами<br>PELCO-D, Samsung и тд.                                              |  |
| Генератор тестового<br>сигнала                                  | Тестовый аналоговый сигнал PAL/NTSC<br>разных цветов                                                                                                    |  |
| Тестирование кабеля<br>UTP                                      | Проверка подключения, обжимки разъемами<br>RJ-45                                                                                                    |  |
| Монитор данных                                                  | Захват и анализ кодов управления<br>RS485/232. Возможность отправки<br>шестнадцатеричных кодов                                                          |  |
| Тест сети                                                       | Сканирование IP адресов, тест<br>PING,быстрый поиск IP адреса видеокамеры<br>в сети                                                                     |  |
| Обнаружение<br>кабельной трассы<br>(опционально)                | Обнаружение кабеля на основе изменения тональности звука                                                                                                |  |
| Тест РоЕ                                                        | Проверка РоЕ устройств, измерение<br>напряжения РоЕ, определения жил питания<br>(метод питания РоЕ)                                                     |  |
| Цифровой мультиметр<br>(опционально)                            | Измерение напряжения AC/DC, силы тока<br>AC/DC, сопротивления, емкости, функция<br>сохранения посл. измеренных данных,<br>скорость измерения 3 раза/сек |  |
| Измеритель оптической<br>мощности<br>(опционально)              | Подходит для разных длин волн:<br>850/1300/1310/1490/1550/1625нм<br>Измерение от -70 до +10 дБм                                                         |  |
| Визуальный детектор<br>дефектов в опт. кабеле<br>(опционально)  | Тест оптоволоконного кабеля на пропускание света                                                                                                    |  |
| TDR (рефлектометр)<br>для коаксиального<br>кабеля (опционально) | Проверка коаксиального кабеля на обрыв и тд.                                                                                                    |  |
| Зарядное устройство                                             | Блок питания DC 12V/2A                                                                                                    |  |

| Модель тестера            | TIP-H-7, TIP-H-M-7, TIP-HOL-MT-7                         |
|---------------------------|----------------------------------------------------------|
| Аккумуляторная<br>батарея | Встроенная литиевая полимерная батарея<br>7.6V, 7500 мАч |
| Рабочая температура       | -10+50°C.                                                |
| Влажность                 | 30%-90%                                                  |
| Размеры (ШхВхГ)           | 240x154x46                                               |

### 9.2 Характеристики цифрового мультиметра (опционально)

Скорость выполнения измерений 3/сек

#### Постоянное напряжение

| Диапазон             | Точность  | Чувствительность |
|----------------------|-----------|------------------|
| 660mV (ручной выбор) | ±(0.3%+4) | 0.1мВ            |
| 6.6V                 |           | 1мВ              |
| 66V                  |           | 10мBV            |
| 660V                 |           | 100мВ            |

#### Переменное напряжение

| Диапазон             | Точность  | Единицы измерения |
|----------------------|-----------|-------------------|
| 660mV (ручной выбор) | ±(1.5%+6) | 0.1мВ             |
| 6.6V                 |           | 1мВ               |
| 66V                  | ±(0.8%+6) | 10мВ              |
| 660V                 |           | 100мВ             |

#### Постоянный/ переменный ток

| Диапазон | Точность  | Чувствительность |
|----------|-----------|------------------|
| 6.6mA    |           | 1мкА             |
| 66mA     | ±(0.5%+3) | 10мкА            |
| 660mA    |           | 100мкА           |
| 10A      | ±(1%+5)   | 10мА             |

#### Сопротивление

| Диапазон | Точность     | Единицы измерения |
|----------|--------------|-------------------|
| 660Ω     | ±(0.8%+5)    | 0.1Ω              |
| 6.6ΚΩ    | ±(0.8%+2)    | 1Ω                |
| 66ΚΩ     |              | 10Ω               |
| 660ΚΩ    |              | 100Ω              |
| 6.6MΩ    |              | 1ΚΩ               |
| 66MΩ     | ± ( 1.2%+5 ) | 10ΚΩ              |

## ») Прозвонка цепи

| Диапазон | Разрешение | Характеристики            |
|----------|------------|---------------------------|
| 660Ом    | 0.1Ом      | Порог появления звукового |
|          |            | сигнала: от 0 до 30±3 Ом. |

### 🗕 Проверка диодов

| Диапазон | Разрешение | Характеристики                                                                                |  |  |  |  |
|----------|------------|-----------------------------------------------------------------------------------------------|--|--|--|--|
| 2.0B     | 1мВ        | Диоды Шоттки: 0.150.25V<br>Выпрямительные диоды: 0.61.0V<br>Рп-переходы транзисторов: 0.50.8V |  |  |  |  |

#### Измерение емкости

| Диапазон | Точность        | Единицы измерения |  |  |
|----------|-----------------|-------------------|--|--|
| 6.6нФ    | ±(0.5%+20)      | 1πΦ               |  |  |
| 66нФ     |                 | 10пФ              |  |  |
| 660нФ    | ± ( 2 50/ + Q ) | 100пФ             |  |  |
| 6.6мкФ   | ± ( 3.5%+0 )    | 1нФ               |  |  |
| 66мкФ    |                 | 10нФ              |  |  |
| 660мкФ   |                 | 100нФ             |  |  |
| 6.6мФ    | ±(5%+8)         | 1мкФ              |  |  |
| 66мФ     | ( )             | 10мкФ             |  |  |

# 9.3 Характеристики измерителя мощности в оптоволоконном кабеле (опционально)

|                      | режим mW: 0.1 нВ ~ 10 мВ                    |  |  |
|----------------------|---------------------------------------------|--|--|
| диапазон измерения   | режим dBm: -70~+10 дБм                      |  |  |
| Рабочая длина волны  | 850 нм, 1300 нм, 1310 нм, 1490 нм, 1550 нм, |  |  |
| (ручной выбор)       | 1625 нм                                     |  |  |
|                      | <±3%дБ(-10dBm, 22)                          |  |  |
| Погрешноств          | <±5%dB(full range, 22)                      |  |  |
| Детектор             | InGaAs                                      |  |  |
| Разрешение дисплея   | Линейное: 0.1%; Нелинейное: 0.01dBm         |  |  |
| Рабочая температура  | -10+50C°                                    |  |  |
| Температура хранения | -20+70C°                                    |  |  |
| Тип разъёма          | FC/PC                                       |  |  |

# 9.4 Характеристики визуального детектора дефектов в оптоволоконном кабеле

| Тип лазера          | LD                         |
|---------------------|----------------------------|
| Длина волны         | 650nm                      |
| Излучаемая мощность | 5мВт (опции: 10мВт, 20мВт) |
| Режим модуляции     | СW/1Гц/2Гц                 |
| Диапазон измерений  | 5км (опция: 10-20км)       |
| Тип разъёма         | FC/PC сменяемые            |
| Рабочая температура | -10°C+50°C                 |
| Тип разъёма         | -20°C+70°C                 |

### 10. Гарантийные условия

Гарантия на все оборудование TEZTER 36 месяцев с даты продажи (за исключением аккумуляторной батареи, гарантийный срок - 12 месяцев).

В течение гарантийного срока выполняется бесплатный ремонт, включая запчасти, или замена изделий при невозможности их ремонта.

Подробная информация об условиях гарантийного обслуживания находится на сайте <u>www.tezter.ru</u>

**2** 231016(4)

## 11. Различия моделей тестеров серии TIP

| Модели                                     | TIP-H-4(Hand)         | TIP-H-4               | TIP-4,3(ver.2)                 | TIP-H-<br>4,3(ver.2)           | TIP-H-M-<br>4,3(ver.2)         | TIP-H-5               | TIP-H-T-5             | TIP-H-7                                     | TIP-H-M-7                                   | TIP-HOL-MT-7                                | TIP-HOL-MT-8                                |
|--------------------------------------------|-----------------------|-----------------------|--------------------------------|--------------------------------|--------------------------------|-----------------------|-----------------------|---------------------------------------------|---------------------------------------------|---------------------------------------------|---------------------------------------------|
|                                            | Touch-                | Touch-                | Touch-                         | Touch-                         | Touch-                         | Touch-                | Touch-                | Touch-                                      | Touch-                                      | Touch-                                      | Touch-                                      |
| Дисплей                                    | screen                | screen                | screen                         | screen                         | screen                         | screen                | screen                | screen                                      | screen                                      | screen                                      | screen                                      |
|                                            | LCD 4"                | LCD 4"                | LCD 4,3"                       | LCD 4,3"                       | LCD 4,3"                       | LCD 5"                | LCD 5"                | LCD 7"                                      | LCD 7"                                      | LCD 7"                                      | Retina LCD 8"                               |
| Разрешение                                 | 800x480               | 800x480               | 960x540                        | 960x540                        | 960x540                        | 1920x1080             | 1920x1080             | 1920x1200                                   | 1920x1200                                   | 1920x1200                                   | 2048x1536                                   |
| Установка ПО                               | <i></i>               | <i>_</i>              |                                | <i></i>                        | <i>_</i>                       | /                     |                       | <i></i>                                     | /                                           | <i></i>                                     | <i></i>                                     |
| Ethernet                                   | <i>✓</i>              | <i>\</i>              |                                | <i></i>                        | <i>_</i>                       | 1                     |                       | <i></i>                                     |                                             |                                             |                                             |
| Wi-Fi                                      | <i>✓</i>              | <i>✓</i>              | 1                              | <i></i>                        | <i>✓</i>                       | 1                     | 1                     | <i></i>                                     | 1                                           | <i></i>                                     | <i>✓</i>                                    |
| Тест сети                                  | 1                     | 1                     | 1                              | 1                              | 1                              | 1                     | 1                     | 1                                           | 1                                           | 1                                           | 1                                           |
| Просмотр ІР-камер                          | 1                     | ✓                     | 1                              | 1                              | ✓                              | ✓                     | 1                     | 1                                           | 1                                           | 1                                           | 1                                           |
| CVBS                                       | 1                     | 1                     | 1                              | 1                              | ✓                              | 1                     | ✓                     | 1                                           | 1                                           | 1                                           | 1                                           |
| AHD                                        | 8Mpix                 | 8Mpix                 | -                              | 8Mpix                          | 8Mpix                          | 8Mpix                 | 8Mpix                 | 8Mpix                                       | 8Mpix                                       | 8Mpix                                       | 8Mpix                                       |
| CVI                                        | 8Mpix                 | 8Mpix                 | -                              | 8Mpix                          | 8Mpix                          | 8Mpix                 | 8Mpix                 | 8Mpix                                       | 8Mpix                                       | 8Mpix                                       | 8Mpix                                       |
| TVI                                        | 8Mpix                 | 8Mpix                 | -                              | 8Mpix                          | 8Mpix                          | 8Mpix                 | 8Mpix                 | 8Mpix                                       | 8Mpix                                       | 8Mpix                                       | 8Mpix                                       |
| SDI                                        | -                     | -                     | -                              | -                              | -                              | -                     | -                     | -                                           | -                                           | <i></i>                                     | <i>✓</i>                                    |
| Аудио                                      | ✓                     | ✓                     | 1                              | 1                              | ✓                              | ✓                     | 1                     | 1                                           | 1                                           | 1                                           | 1                                           |
| PTZ                                        | 1                     | 1                     | ✓                              | 1                              | 1                              | ✓                     | 1                     | 1                                           | 1                                           | 1                                           | 1                                           |
| VGA-монитор                                | -                     | -                     | -                              | -                              | -                              | 1                     | 1                     | -                                           | -                                           | -                                           | -                                           |
| HDMI-генератор                             | -                     | -                     | 1                              | 1                              | 1                              | -                     | -                     | 1                                           | 1                                           | 1                                           | 1                                           |
| HDMI-монитор                               | -                     | -                     | 1                              | 1                              | 1                              | 1                     | 1                     | 1                                           | 1                                           | 1                                           | 1                                           |
| РоЕ-тестер                                 | _                     | _                     | Метод, напр,<br>мощн.          | Метод, напр,<br>мощн.          | Метод, напр,<br>мощн.          | -                     | Инд. метода           | Инд. метода                                 | Инд. метода                                 | Инд. метода                                 | Метод, напр,<br>мощн.                       |
| Источник РоЕ                               | метод А,<br>до 25.5Вт | метод А,<br>до 25.5Вт | метод А,<br>до 24Вт            | метод А,<br>до 24Вт            | метод А,<br>до 24Вт            | метод А,<br>до 25.5Вт | метод А,<br>до 25.5Вт | метод А,<br>до 25.5Вт                       | метод А,<br>до 25.5Вт                       | метод А,<br>до 25.5Вт                       | метод А,<br>до 25.5Вт                       |
| Тестирование каб.<br>"витой пары"          | -                     | -                     | 1                              | 1                              | 1                              | 1                     | 1                     | 1                                           | 1                                           | 1                                           | 1                                           |
| Обнаружение каб.<br>"витой пары"           | -                     | -                     | -                              | -                              | -                              | -                     | 1                     | -                                           | -                                           | 1                                           | 1                                           |
| Локатор<br>повреждений каб.<br>линий (TDR) | RJ-45                 | RJ-45                 | RJ-45                          | RJ-45                          | RJ-45                          | RJ-45                 | RJ-45                 | RJ45                                        | RJ45                                        | RJ45/BNC                                    | RJ45/BNC                                    |
| Измерение опт.<br>мощности ВОЛС            | -                     | -                     | -                              | -                              | -                              | -                     | -                     | -                                           | -                                           | 1                                           | 1                                           |
| Тестер опт.линий                           | -                     | -                     | -                              | -                              | -                              | -                     | -                     | -                                           | -                                           | 1                                           | 1                                           |
| Цифровой<br>мультиметр                     | -                     | -                     | -                              | -                              | ✓                              | -                     | -                     | -                                           | 1                                           | 1                                           | 1                                           |
| Слот для MicroSD                           | 1                     | 1                     | 1                              | 1                              | 1                              | 1                     | 1                     | 1                                           | 1                                           | 1                                           | 1                                           |
| Выходное питание                           | DC12V/3A              | DC12V/3A              | DC12V/2A;<br>DC5V/2A<br>(USB). | DC12V/2A;<br>DC5V/2A<br>(USB). | DC12V/2A;<br>DC5V/2A<br>(USB). | DC12V/3A;             | DC12V/3A;             | DC12V/3A;<br>DC24V/2A;<br>DC5V/2A<br>(USB). | DC12V/3A;<br>DC24V/2A;<br>DC5V/2A<br>(USB). | DC12V/3A;<br>DC24V/2A;<br>DC5V/2A<br>(USB). | DC12V/3A;<br>DC24V/2A;<br>DC5V/2A<br>(USB). |
| Аккумуляторная батарея                     | Li-pol,<br>2400мА/ч   | Li-pol,<br>2600мА/ч   | Li-pol,<br>5000мА/ч            | Li-pol,<br>5000мА/ч            | Li-pol,<br>5000мА/ч            | Li-pol,<br>3350мА/ч   | Li-pol,<br>3350мА/ч   | Li-pol,<br>7500мА/ч                         | Li-pol,<br>7500мА/ч                         | Li-pol,<br>7500мА/ч                         | Li-pol,<br>7000мА/ч                         |
| Время работы                               | до 7<br>часов         | до 7<br>часов         | до 10<br>часов                 | до 10<br>часов                 | до 10<br>часов                 | до 6<br>часов         | до 6<br>часов         | до 16<br>часов                              | до 16<br>часов                              | до 16<br>часов                              | до 13<br>часов                              |
| Раб. температура                           | -10 +50°C             | -10 +50°C             | -10 +50°C                      | -10 +50°C                      | -10 +50°C                      | -10 +50°C             | -10 +50°C             | -10 +50°C                                   | -10 +50°C                                   | -10 +50°C                                   | -10 +50°C                                   |
| Размеры<br>ШхВхГ(мм)                       | 126x83x33             | 160x100x45            | 136x212x57                     | 136x212x57                     | 136x212x57                     | 183x110x37            | 183x110x37            | 240x154x46                                  | 240x154x46                                  | 240x154x46                                  | 264x182x43                                  |